# **TELNETW HELP INDEX**

Welcome to TELNETW; SunSelect, Inc.'s DEC VT320 emulator.

Common Problems

Drop Down Menus

**Emulator Commands** 

**Glossary** 

Kermit File Transfer

Keyboard Layouts

Logging and Replay

Modem Dialer

Scrollback Memory

Softkeys

Setup Menu

Using the Command Language

Programming Sequences

**WordPerfect** 

# **COMMANDS**

Click Execute - Command Line to display the CMD> prompt.

The standard syntax for emulator commands is:

CMD>COMMAND /OPTIONS argument(s)

Commands are entered at the CMD> prompt and are followed by the command options and arguments. All options begin with a slash (/). Multiple command arguments are separated by spaces. If the argument is a string of characters, then the options must immediately follow the command.

A command can be abbreviated to the minimum number of characters required to make it nonambiguous.

Additional Information:

**Aborting** 

Host Execution

| COMMAND               | FUNCTION                                   |
|-----------------------|--------------------------------------------|
| ANSWER                | Answer a modem                             |
| ASCRECEIVE            | Display the ASCII receive screen           |
| ASCSEND               | Display the ASCII send screen              |
| BREAK                 | Send a break                               |
| CLOSE                 | Close a file                               |
| <u>CLS</u>            | Clear screen (short form)                  |
| <u>CONTINUE</u>       | Resume execution of next command           |
| DEFINE KEY            | Define a key                               |
| DEFINE STATE          | Define a state                             |
| DELAY                 | Delay specified time                       |
| DELETE SYMBOL         | Delete symbol(s)                           |
| DIAL                  | Dial a phone number                        |
| <b>DISPLAY</b>        | Output data (VT format)                    |
| DOS                   | Execute DOS command                        |
| <u>DROPDTR</u>        | Drop Data Terminal Ready (DTR)             |
| <b>EMULATE</b>        | Enter Emulation mode from command line     |
| <b>ENDINTERACTIVE</b> | End interactive command mode               |
| ERASE SCREEN          | Erase the screen                           |
| <u>EXIT</u>           | Exit to Windows                            |
| <u>FLUSH</u>          | Flush receive buffer                       |
| <u>GOSUB</u>          | Execute a subroutine within a command file |
| <u>GOTO</u>           | Go to a command file label                 |

| HANGUP                   | Hang up the modem                         |
|--------------------------|-------------------------------------------|
| <u>HELP</u>              | Display Help                              |
| <u>IF</u>                | Test condition                            |
| INQUIRE                  | Prompt for input                          |
| <b>INTERACTIVE</b>       | Enter interactive command mode            |
| <u>KERMIT</u>            | Enter Kermit mode                         |
| LOAD                     | Load setup file                           |
| LOG                      | Create a log file                         |
| MARGIN                   | Display the split screen scrolling prompt |
| MODEM                    | Display the Modem Dialer                  |
| <u>ON ABORT</u>          | Set condition for ON ABORT                |
| ON DEVICE_ERROR          | Set condition for ON DEVICE_ERROR         |
| ON DISCONNECT            | Set condition for ON DISCONNECT           |
| <u>ON Error_Severity</u> | Set condition for ON error levels         |
| <u>OPEN</u>              | Open a file                               |
| <u>PRINT EJECT</u>       | Eject printer page                        |
| PRINT ON/OFF             | Continuous print on/off                   |
| PRINT SCREEN             | Print the text screen                     |
| PRINT/CONTROLLER         | Pass data directly to the printer         |
| QUIT                     | Quit to Windows                           |
| <u>READ</u>              | Read a string from the host or file       |
| <u>REPLAY</u>            | Replay an emulator Log file               |
| <u>RETURN</u>            | Return from a GOSUB command               |
| <u>SAVE</u>              | Save current setup information to disk    |
| <u>SCAN</u>              | Display the key names                     |
| <u>SCROLLBACK</u>        | Enter Scrollback mode                     |
| <u>SEND</u>              | Send ASCII text file or message to host   |
| SEND/ANSWERBACK          | Send Answerback message to host           |
| SEND/LINEFEED            | Send all line feeds to the host           |
| <u>SET ABORT</u>         | Set Abort key checking                    |
| <u>SET CDELAY</u>        | Set delay for sending characters          |
| SET DEVICE_ERROR         | Set device error checking                 |
| SET DISCONNECT           | Set disconnect checking                   |
| <u>SET EOF</u>           | Set the End of File character             |
| <u>SET HISTORY</u>       | Set number of lines stored                |

| <u>SET HOST</u>         | Create a session to a remote node        |
|-------------------------|------------------------------------------|
| <u>SET KEYBOARD</u>     | Select the keyboard type                 |
| <u>SET LDELAY</u>       | Set delay for sending lines              |
| SET MESSAGE             | Set message control                      |
| <u>SET ON</u>           | Set error checking                       |
| <u>SET PRINTER</u>      | Set printer options                      |
| <u>SET PRINTER PORT</u> | Set printer port                         |
| <u>SET TERMINAL</u>     | Set terminal characteristics             |
| <u>SET TURNAROUND</u>   | Set a turnaround character               |
| <u>SET VERIFY</u>       | Set verify mode                          |
| SHOW KEYS               | Show key and state definitions           |
| SHOW SYMBOL             | Display local and global symbol values   |
| <u>STOP</u>             | Terminate execution of all command files |
| UNDEFINE KEY            | Delete a key definition                  |
| UNDEFINE STATE          | Delete a state definition                |
| <u>WAIT</u>             | Wait for a host string                   |
| WP ON/OFF               | Enable/Disable WordPerfect 4.2 mode      |
| WP5 ON/OFF              | Enable/Disable WordPerfect 5.x mode      |
| <u>WRITE</u>            | Write a string to the host or file       |
| <u>XRECEIVE</u>         | Display the XModem receive screen        |
| XSEND                   | Display the XModem send screen           |

### **ABORTING**

Emulator commands and command file execution are aborted by clicking *Execute - Abort* or pressing ABORT.

### **HOST EXECUTION**

Emulator commands can be executed under host control using a DCS private control sequence.

CSI 5 | Command String ST

Note: CSI and ST are 8-bit characters. They can only be used on systems that support full 8-bit characters.

ESC [ is the 7-bit equivalent of CSI. ESC \ is the 7-bit equivalent of ST.

### **ANSWER**

ANSWER (no arguments)

Waits for a call to be answered by the modem.

See also: **<u>DIAL</u>** 

| Example: DIAL #3 |         | ! Dial entry #3 from phone book    |
|------------------|---------|------------------------------------|
|                  | DELAY 5 | ! Delay five seconds               |
|                  | HANGUP  | ! Hangup the modem line            |
|                  | ANSWER  | ! Answer the return call           |
|                  | @LOGIN  | ! Run automated login command file |

Dials a security modem, hangs up the connection and waits to answer the return call.

# ASCRECEIVE

ASCRECEIVE (no arguments)

Displays the ASCII file transfer receive screen.

### ASCSEND

ASCSEND (no arguments)

Displays the ASCII file transfer send screen.

### **BREAK**

BREAK (no arguments)

Sends a 200 millisecond communications break to the COM port.

Options:

/LONG

Sends a long (3.5 second) break.

### <u>CLOSE</u>

CLOSE logical-name[:]

Where: Logical-name is a DOS file logical assigned by the OPEN command.

Closes the logical name previously opened with the OPEN command.

If CLOSE is not issued, the logical name closes upon exit to Windows.

See also: **OPEN** 

Options:

/ERROR=label

Process continues at the label if an error occurs.

Example: INQUIRE DATE "Enter current date and time: "

|                           | !Get  |
|---------------------------|-------|
| OPEN/WRITE FILE1 DATA.LOG | ! Ope |
| WRITE FILE1 DATE          | ! Wri |
| CLOSE FILE1               | ! Clo |

!Get user input into DATE ! Open PC file DATA.LOG ! Write DATE into file ! Close PC file

Puts a date and time stamp on a log file by opening the PC file DATA.LOG, writing the date, and closing the file. DATA.LOG can be added to later using the LOG/APPEND command.

# <u>CLS</u>

CLS (no arguments)

Clears the screen. CLS is short for ERASE SCREEN.

#### See also: **ERASE SCREEN**

| Example: | WRITE HOST "Is"              | UNIX command to list the files |
|----------|------------------------------|--------------------------------|
|          | DELAY 3                      | Delay for command to display!  |
|          | INQUIRE FILENAME "Enter name | of file to delete: "           |
|          |                              | Prompt user for file to delete |
|          | WRITE HOST "rm "FILENAME"    | Delete the specified file      |
|          | CLS                          | Clear the screen               |

This Unix example lists the contents of a directory, removes the specified file from that directory, and clears the screen.

### **CONTINUE**

CONTINUE (no arguments)

Resumes execution on the next line of a command file. Often used with the ON command to ignore error conditions.

Example: ON ERROR THEN CONTINUE

If an error occurs, the command file continues with the next line.

### **DEFINE KEY**

DEFINE KEY [state\_name] key\_name = key\_definition

Where: State\_name is the name of the state(s) associated with the key. Up to five states can precede a key definition.

Key\_name is the name of the key being remapped.

Key\_definition is the new key definition. A key definition can consist of emulator functions (represented by tokens), and/or string information.

See also: **<u>UNDEFINE KEY</u>** 

Options:

/NOECHO

Do not echo definition when the key is pressed.

#### /TERMINATE

Append a line terminator (carriage return).

Examples: DEFINE KEY F1 = PRTSCR

Defines F1 to function as the Print Screen token.

DEFINE KEY F1 = "<23>"

or DEFINE KEY F1 = "<ETB>"

Defines F1 to function as the VAX/VMS refresh screen (Ctrl W).

DEFINE KEY F1 = CMD "@LOGIN<CR>"

Defines F1 to run the LOGIN.ECF command file.

DEFINE KEY /NOECHO NUMLCK = CMD "@TOGGLE<CR>"

Defines NUMLCK to run the TOGGLE.ECF file without displaying its commands.

DEFINE KEY / TERMINATE A^K = CMD "@KERMSEND"

Defines Alt K to run a command file that sends a file to the host via Kermit.

#### **DEFINE STATE**

DEFINE STATE key\_name = state\_name

Where: Key\_name is the name of the key being remapped.

State\_name is the name of the state(s) associated with the key.

State names are user-defined and can contain any combination of alphanumeric characters, dollar signs and underscores. State definitions take precedence over key definitions if multi-defined.

See also: UNDEFINE STATE

Example: DEFINE STATE ESC = GOLD DEFINE KEY GOLD P = PRTSCR

Defines the Esc key as the Gold state. When Esc P is pressed, the screen is printed.

### **DELAY**

DELAY [dd:hh:mm:]ss

Delays the specified amount of time. All the fields, except seconds, are optional. Maximum value is 99:23:59:59.

DELAY is intended for command file use. It won't prevent TELNETW from accepting emulator commands sent from the host computer using a DCS private control sequence.

Options:

/NODISPLAY

Data received from the host is not displayed on the screen during the delay period.

#### /NOMESSAGE

Disables display of the delay message.

Examples: DELAY 5

Delays command file execution for five seconds.

@LOGIN DELAY/NODISPLAY 5 WRITE HOST "ACCOUNTING" EXIT

Runs the command file LOGIN.ECF, prevents all login messages from displaying to the screen and starts an accounting application on the host.

LOG/OPEN SYSLOG.LOG DELAY/NOMESSAGE 23:59 LOG/CLOSE SYSLOG.LOG

Opens a PC file SYSLOG.LOG, records host information for almost 24 minutes, then closes the file.

### **DELETE SYMBOL**

DELETE SYMBOL symbol-name

Deletes a symbol name from the local and/or global symbol table. The name of a symbol is required. Wildcarding is supported. The default is /LOCAL.

Options:

/GLOBAL Deletes the symbol name from the global symbol table.

/LOCAL Deletes the symbol name from the local symbol table.

Examples: DELETE SYMBOL \*A

Deletes all the local symbols that end with "A".

DELETE SYMBOL/GLOBAL VARI??

Deletes all the six letter global symbols that start with "VARI".

### <u>DIAL</u>

DIAL number

Dials the phone number which can be an actual phone number including dashes and commas, a name in the phone book, or a directory entry number.

Examples: DIAL 9,1-333-111-2222

Dials 913331112222 with a one second delay after the 9.

DIAL VAX

Dials the number in the phone book for the entry named VAX.

DIAL #1

Dials the number in the first entry of the phone book.

### **DISPLAY**

DISPLAY [[row,column]] [string-expression]

Where: String-expression is a quoted string, lexical, symbol, or combination of the above joined by plus signs (+) (i.e. "string" + symbol).

Displays single or multiple lines of text to the screen.

It can also process VT320 escape sequences, lexicals, and symbols as part of the string expression.

An initial cursor position can be optionally specified in brackets [] immediately following the command. If specified, the cursor moves to the position indicated before the string displays. A position of 0 positions the cursor at the current row or column.

By default, data is output to the screen. Data can be displayed on status line by using the /STATUS option. DISPLAY sends a carriage return and line feed unless the /NOCR option is used.

Note: Using cursor positioning while outputting data to the status line can produce unusual results.

See also: INQUIRE

Options:

/NOCR Do not send a carriage return and line feed.

/STATUS Sends the display string to the status line.

Examples: DISPLAY "Hello there"

Displays Hello there at the current cursor position.

DISPLAY/NOCR [0,40] "Hello there"

Displays "Hello there" at the current row, column 40 on the screen.

DISPLAY

or DISPLAY ""

Outputs a carriage return and line feed at the current cursor position.

DISPLAY/STATUS "<ESC>[?3h" + "132 columns"

Sets the screen to 132 column mode, and displays 132 columns on the status line.

### DOS

DOS [DOS command string]

Executes the DOS command string and returns to TELNETW.

If a string is not specified, the DOS prompt appears. Any valid DOS command can be entered at the DOS prompt. To exit from DOS, type EXIT followed by a carriage return.

If a DOS command is specified, TELNETW executes the DOS command and holds the DOS screen. Pressing any key returns to emulation mode.

When the DOS command is issued by the host computer or from a command file, TELNETW automatically returns to emulation mode without waiting for keyboard input.

Symbols can be used to assign DOS command strings to a more convenient form. For example, DIR :== "DOS DIR" creates an emulator command that lists DOS directories. TNWINIT.ECF contains several symbol assignments for simulating DOS commands.

Options:

/NOWAIT When specified interactively, the DOS screen is not held until a key is pressed. The DOS command executes and returns to TELNETW without pausing. It has no effect when used in a command file.

Examples: DOS TYPE READ.TXT

Executes the DOS command TYPE and displays the file READ.TXT on the screen.

TYPE :== "DOS TYPE" TYPE READ.TXT

Creates an ECL command TYPE, then displays the DOS file READ.TXT on the screen.

DOS/NOWAIT DEL TEST.LOG

Switches to DOS, deletes the TEST.LOG file, and returns to emulation mode.

### **DROPDTR**

#### DROPDTR milliseconds

Drops the DTR (Data Terminal Ready) and RTS (Request to Send) modem control lines for the specified number of milliseconds. If the number is zero or missing DTR and RTS are dropped permanently.

#### **EMULATE**

EMULATE (no arguments)

Enters emulation mode from a command file. Pressing EXIT returns to the calling command file rather than to Windows.

This command can be used with ON DISCONNECT to enter emulation mode and return to a command file when the connection is lost or the user logs out.

#### Options:

#### /CASE

Forces case sensitivity for the return string comparison. /CASE is invalid without the /RETURN\_STRING option.

#### /LABEL = command file label

Resumes execution of the command at the specified label. /LABEL is invalid without the /RETURN\_STRING option.

#### /RETURN\_STRING = string

Allows a command file to enter emulation mode and returns control to the command file when a specific string occurs.

Execution of the command file resumes at the line immediately following the EMULATE command unless the /LABEL option is used.

| Example: | 50:  | SET DISCONNECT<br>ON DISCONNECT THEN GOTO 100<br>EMULATE |
|----------|------|----------------------------------------------------------|
|          | 100: | EXIT/EM<br>DISPLAY "ATTEMPTING TO RECONNECT"             |
|          |      | @RECONNECT<br>IF \$STATUS GOTO 50                        |
|          |      | EXIT/EM                                                  |

Monitors connect status. If the connection is lost the command file automatically tries to reconnect.

### **ENDINTERACTIVE**

#### ENDINTERACTIVE (no arguments)

Terminates interactive mode. This command is not used in command files.

#### See also: INTERACTIVE

Example: CMD>INTERACTIVE CMD>SHOW KEYS CMD>DEFINE KEY NUMLCK = PRTSCR CMD>ENDINTERACTIVE

This series of commands displays existing remap values of keys, then defines NUMLCK to print the screen. The ENDINTERACTIVE command returns the user to emulation mode.

### **ERASE SCREEN**

ERASE SCREEN (no arguments)

Erases the screen.

See also: CLS

Example: ERASE SCREEN DISPLAY [10,20] "1. Dial modem 1" DISPLAY [11,20] "2. Dial modem 2" DISPLAY [13,20] "3. Exit emulator" INQUIRE [14,20] "Enter menu option number: "

Erases the screen before displaying a menu.

### <u>EXIT</u>

EXIT [specific-error]

Where: Specific-error can be an error code, a quoted mnemonic identifier, or a symbol. (i.e., EXIT \$STATUS)

Terminates processing of the current command file.

EXIT's behavior differs depending on the usage (Interactive or command file mode). If used in Interactive mode without an error parameter, TELNETW exits. If used with a parameter, the message associated with the error parameter displays, and no other action is taken.

If used within a command file without a parameter, the EXIT command passes the error status to the calling routine. If error checking is enabled and an error parameter is provided, EXIT also prints the associated error message.

EXIT passes the status and severity codes of the error to the symbols \$STATUS and \$SEVERITY, respectively. It also saves the mnemonic for the error in the symbol \$STATUSID and the full error message in F\$MESSAGE. If the error message has displayed, bit 15 of the \$STATUS symbol will be set to 1.

See also: <u>ON</u>, <u>SET</u>, <u>QUIT</u>

Options:

/EM Exit TELNETW and return to Windows with the corresponding \$STATUS code passed to ERRORLEVEL. An exit leaves the modem control signals active.

Examples: CMD>EXIT

Exits TELNETW.

| LOG FILELIST  | ! Create FILELIST.LOG file |
|---------------|----------------------------|
| DELAY 1:00:00 | ! Delay 1 hour             |
| LOG/CLOSE     | ! Close log file           |
| EXIT          | ! Exit to emulation mode   |

Opens FILELIST.LOG, captures host information for 1 hour, closes the log file, and exits to emulation mode.

@HANGUP DELAY/NOMESSAGE 2 EXIT/EM

Runs the HANGUP command file, hides all messages and exits TELNETW.

### <u>FLUSH</u>

FLUSH (no arguments)

Empties TELNETW receive buffer to the screen. Insures that all data received from the host is removed from the receive buffer and displayed on the screen.

See also: WAIT

### <u>GOSUB</u>

#### GOSUB label\_name

Transfers execution to a subroutine label located within the command file. Use the RETURN command to exit the subroutine and resume execution in the calling routine. The calling routine continues at the line following the GOSUB command. (Usable in command procedures only.)

See also: IF, RETURN

### <u>GOTO</u>

GOTO label-name

Transfers program control to the statement following the specified label. (Usable in command procedures only.)

See also: <u>ON</u>, <u>IF</u>

### **HANGUP**

HANGUP (no arguments)

Hangs up the current modem connection.

See also: DIAL

Example: SET DISCONNECT DIAL #1 ON DISCONNECT THEN GOTO BYE\_NOW EMULATE BYE\_NOW: HANGUP EXIT/EM

Dials a phone book entry and monitors the connection status. When the connection is lost, the modem is hung up and TELNETW exits to Windows.

## <u>HELP</u>

HELP [keyword]

Displays help for emulator operation, features, and commands.

Specifying HELP with no keywords displays *Help - Index*.

### <u>IF</u>

IF condition THEN statement

Tests the value of an expression and executes the statement following the THEN keyword if the test is TRUE. If FALSE, the THEN statement is ignored, and execution continues with the next command line.

The expression is true if the result:

- 1) Has an odd integer value between 32767 and -32767.
- 2) Has a character string value that begins with any of the letters Y, y, T, or t.
- 3) Has an odd numeric string value between "32767" and "-32767".

The expression is false if the result:

- 1) Has an even integer value between 32767 and -32767.
- 2) Has a character string value that begins with any letter except Y, y, T, t.
- 3) Has an even numeric string value between "32767" and "-32767".

Rules:

- 1) Symbols used in IF statements are automatically substituted.
- 2) String comparison operators end in the letter S (.EQS., .LES., .GTS., etc.). Integer comparison operators do not end in the letter S (.EQ., .LE., .GT., etc.).
- 3) String comparisons are case sensitive. Therefore, CASE and case are considered unequal. To inhibit case sensitivity, create the symbol using an implied literal string (:). The string converts to all caps, and can then be compared. (For example, in the assignment upper := case, the value of upper converts to CASE.)

Example 1: COUNT = 0 LOOP: COUNT = COUNT + 1

IF COUNT .LE. 10 THEN GOTO LOOP

This routine loops 10 times.

Example 2: INQUIRE ANS "Want to continue [Y/N] (D:N)" IF .NOT. ANS THEN EXIT

This routine exits unless ANS = Y.

### **INQUIRE**

INQUIRE [[row,column]] symbol-name [prompt-string]

Where: Prompt-string is a quoted string, lexical, symbol, or combination of the above joined by plus signs (+) (i.e. prompt-string = "string"+symbol).

Outputs a prompt string and waits for input. The input string is stored in the symbol-name specified. By default, the symbol-name is a local symbol. To make the symbol global, use the /GLOBAL qualifier.

Like DISPLAY, INQUIRE can process VT320 escape sequences, lexicals, and symbols in the prompt string.

An initial cursor position can be specified in brackets [] immediately following the command. If specified, the cursor moves to the position indicated before the prompt string displays. A cursor position of 0 places the cursor at the current row or column on the screen.

By default, INQUIRE uses the screen. However, INQUIRE uses the status line when the /STATUS option is specified.

Note: Using cursor positioning while outputting data to the status line can produce unusual results.

INQUIRE will not send a carriage return or line feed unless it is placed within the prompt string or the /CR option is used for a single line of text.

#### See also: DISPLAY

#### Options:

#### /CASE

By default, INQUIRE/KEY is not case sensitive. It will not return the S<sup>^</sup> indicator with the key names for alphanumeric keys. Specifying /CASE returns the S<sup>^</sup> indicator with uppercase alphanumeric keys. /CASE is only meaningful when used with the /KEY option.

#### /CR

Send a carriage return at the end of the prompt string.

#### /GLOBAL

The symbol name is defined as global.

#### /KEY

Reads a single key stroke and returns the ASCII key name for the key pressed. The key name returned is the same name displayed when the key is pressed while in Scan Mode. Key remapping is disabled when the /KEY option is used.

The /KEY option is useful for obtaining a single PC keystroke, such as an arrow key.

#### /LOCAL

The symbol name is defined as local. This is the default INQUIRE condition.

#### /MAX=count

Sets the maximum character count for an INQUIRE input line. If the input data exceeds the max count, the extra characters are ignored. The input line is not terminated until a carriage return is entered, unless the /TERMINATE option is specified.

#### /NOECHO

Input data is not echoed to the screen.

#### /STATUS

Send the prompt string to the status line.

#### /TERMINATE

Used with the /MAX option to allow an input line to terminate when the maximum character count is reached. When /TERMINATE is specified, input terminates on a carriage return or when the maximum number of characters is entered. /TERMINATE has no meaning when used without the /MAX option.

Example: TIME\_STR="Enter Time:"

INQUIRE/GLOBAL [5,0] TIME TIME\_STR

Positions cursor at the 5th line and current column and displays the prompt "Enter Time:". The user input string is stored in the global symbol TIME.

INQUIRE/STATUS TIME "World time: "

Outputs "World time:" to the status line and stores the input string in the local symbol TIME.

INQUIRE/GLOBAL/NOECHO PASSWD "Password: "

Displays the prompt string "Password:". The input string is stored in the global symbol PASSWD. The input string is not echoed when it is entered.

- 50: INQUIRE/KEY KEYSTROKE "<CR> <LF>Enter Up Arrow Key: " IF KEYSTROKE="UP" THEN GOTO 100 GOTO 50
  100
- 100: DISPLAY "<CR> <LF>You just pressed the Up Arrow Key" EXIT

Prompts the user to press the Up Arrow key. The name of the key pressed is stored in KEYSTROKE. A message is displayed once the correct key is pressed. Otherwise, it loops to the beginning for another key press.

WAIT/TIME\_OUT=30 "Username:" WRITE HOST "SMITH" WAIT/TIME\_OUT=30 "Password:" INQUIRE/LOCAL/NOECHO PASS "Enter your password: " WRITE HOST " ' ' PASS ' " PASS = " " EXIT

Begins the login process and prompts the user for the password. Stores user entry in PASS, sends it to the host, then erases the password from memory. Exits to emulation mode.

### **INTERACTIVE**

#### INTERACTIVE (no arguments)

Sets interactive command mode. Interactive mode is used to enter consecutive commands without clicking *Execute - Command Line* each time. This command has little meaning in command files.

To cancel interactive mode, enter the END (ENDINTERACTIVE) command or Ctrl Z.

#### See also: ENDINTERACTIVE

Example: CMD>INTERACTIVE CMD>SCAN CMD>DEFINE KEY END = "<ETB>" CMD>ENDINTERACTIVE

Enables the user to check key names before remapping a key temporarily.

#### <u>KERMIT</u>

KERMIT [kermit command string]

Enters Kermit mode. If the command is entered without a command string, the EM-Kermit> prompt appears.

If a command string is specified, TELNETW enters Kermit mode, issues the command, and returns to emulation mode.

Example: WRITE HOST "KERMIT" WRITE HOST "SET FILE TYPE BINARY" WRITE HOST "SERVER" KERMIT SEND/END TEST.ECF WRITE HOST WRITE HOST "EXIT"

This VAX/VMS example starts Kermit in binary transfer mode, uploads the PC file TEST.EXE, and exits Kermit mode.

### LOAD

LOAD setup

Loads the specified setup file. Allows emulator setup parameters to be changed from within a command file.

Example: 5: ERASE SCREEN DISPLAY [10,20] "1. Connect to UNIX" DISPLAY [11,20] "2. Connect to VMS" DISPLAY [12,20] "3. Exit Emulator" INQUIRE [14,20] SYSTEM "Enter the menu option number: " IF SYSTEM .EQS. "1" THEN GOTO UNIX IF SYSTEM .EQS. "2" THEN GOTO VMS IF SYSTEM .EQS. "3" THEN GOTO EXIT GOTO 5 ! Improper selection made so go to beginning UNIX: LOAD UNIX @ULOGIN EXIT VMS: LOAD VMS @VLOGIN EXIT EXIT: EXIT/EM

Displays a menu of different host options. Depending on user input, the proper setup file is loaded, the user is logged on and returns to emulation mode, or TELNETW is exited.
# <u>LOG</u>

## LOG filename

Opens an emulator log file. A log file captures all data sent to the screen. If the file exists and /OVERWRITE or /APPEND is not specified, an error results. The default is /OPEN. The default log file extension is .LOG.

See also: **<u>REPLAY</u>** 

## Options:

## /APPEND

Open a log file and append the log data to the end of file. If no file exists, one is created.

## /CLOSE

Close the previously opened log file. The filename is not required.

## /OPEN

Create a log file.

## /OVERWRITE

Open a log file and overwrite any old copies. If no file exists, one is created.

## /PROMPT

Displays the interactive log file prompt normally associated with the LOG function key. If logging is already enabled, LOG/PROMPT closes the log file and disables logging. If /PROMPT is used, any other option on the command line is ignored.

### /SCREEN

Write the current screen contents to the previously opened log file. This option replaces cursor positioning escape sequences with spaces.

### Examples: LOG TEST

Creates log file TEST.LOG. If TEST.LOG already exists, an error occurs.

LOG/CLOSE

Closes the log file.

LOG/OVER TEST

Opens TEST.LOG and overwrites any old copies.

INQUIRE TIME "Enter current date and time: " OPEN/WRITE ERRORS ERRMESS.LOG WRITE ERRORS TIME CLOSE ERRORS LOG/APPEND ERRMESS.LOG WRITE HOST "BUILD" WAIT "\$" LOG/CLOSE ERRMESS.LOG

Creates a log file with a date and time stamp which captures error messages generated from running a VMS COM file.

WRITE HOST "MAIL" WRITE HOST "READ"

## LOG/SCREEN MAIL WRITE HOST "EXIT"

Captures a host mail message into MAIL.LOG.

# <u>MARGIN</u>

MARGIN (no arguments)

Displays horizontal split screen scrolling prompt and ruler.

# <u>MODEM</u>

MODEM (no arguments)

Displays the Modem Dialer

## ON ABORT

### **ON ABORT THEN statement**

Defines the action taken when *Execute - Abort* is clicked or ABORT is pressed while running a command procedure. The action is taken only if the command processor is enabled for abort error checking. Abort error checking is enabled (SET ABORT) by default.

An ON ABORT action remains in effect until one of the following occurs:

- 1) The command procedure exits, which resets to the ON ABORT condition previously specified.
- 2) Another ON ABORT command is executed.
- 3) The procedure executes the SET NOABORT command.

The default error condition is ON ABORT THEN STOP. If an ABORT action is specified, it overrides actions specified for previous levels, and sets the default action for any following sublevels to EXIT. The error codes and mnemonic identifier are stored in the global symbols \$STATUS, \$SEVERITY, and \$STATUSID, even if error checking is disabled (SET NOABORT).

See also: SET ABORT

# ON DEVICE\_ERROR

## ON DEVICE\_ERROR THEN statement

Defines the course of action when an error occurs from a peripheral device, such as a printer or a plotter. The action is taken only if device error checking is enabled (SET DEVICE\_ERROR). By default, device error checking is disabled (SET NODEVICE\_ERROR).

An ON DEVICE\_ERROR action remains in effect until one of the following occurs:

- 1) The command procedure exits, which restores the previous ON DEVICE\_ERROR condition.
- 2) Another ON DEVICE\_ERROR command is executed.
- 3) The procedure executes the SET NODEVICE\_ERROR command.

The default error condition is ON DEVICE\_ERROR THEN STOP. If a DEVICE\_ERROR action is specified, it overrides the actions specified for previous levels and sets the default action for any following sublevels to EXIT. When errors occur, the error codes and mnemonic identifier are stored in the global symbols \$STATUS, \$SEVERITY, and \$STATUSID, even if error checking is disabled (SET NODEVICE\_ERROR).

See also: SET DEVICE\_ERROR

# **ON DISCONNECT**

**ON DISCONNECT THEN statement** 

Defines the course of action when the communications connection is lost.

When using an RS232 Serial connection, the Carrier Detect signal is monitored to determine the state of the connection. However, if Modem Control is disabled, the state of the connection will not be monitored.

When running over a network, the state of the network virtual circuit is monitored.

The specified action is taken only if disconnect error checking is enabled (SET DISCONNECT). By default, disconnect error checking is disabled (SET NODISCONNECT).

An ON DISCONNECT action remains in effect until one of the following occurs:

- 1) The command procedure exits, which restores the previous ON DISCONNECT condition.
- 2) Another ON DISCONNECT command is executed.
- 3) The procedure executes the SET NODISCONNECT command.

The default error condition is ON DISCONNECT THEN STOP. If a DISCONNECT action is specified, it overrides actions specified for previous levels, and sets the default action for any following sublevels to EXIT. When errors occur, the error codes and mnemonic identifier are stored in the global symbols \$STATUS, \$SEVERITY, and \$STATUSID, even if error checking is disabled (SET NODISCONNECT).

See also: SET DISCONNECT

# ON ERROR\_SEVERITY

ON error\_severity THEN statement

Defines the course of action taken when an error occurs that is equal to or greater in severity than the specified error.

The default error condition is ON ERROR THEN EXIT. This condition tells the command process to CONTINUE when a WARNING error occurs, and execute an EXIT command when an ERROR or SEVERE\_ERROR condition occurs. The action is taken only if error checking is enabled (SET ON). Error checking is enabled by default.

Severity keywords are listed in order of severity and summarize how the ON command controls error handling:

WARNING Performed if a WARNING, ERROR, or SEVERE\_ERROR occurs.

ERROR Performed if an ERROR, or SEVERE\_ERROR occurs unless otherwise specified. Does not affect the handling of warning errors.

SEVERE\_ERROR Performed if a SEVERE\_ERROR occurs unless otherwise specified. Does not affect the handling of warning and error conditions.

An ON command action is executed only once. After the ON command action is taken, the ON action is reset to the default (ON ERROR THEN EXIT).

An ON command action can be specified for each active command level. The ON command action applies only within the command procedure in which it is executed. Upon exiting a command procedure, the prior ON error conditions are reestablished to their previous settings. The error codes and mnemonic identifier are stored in the global symbols \$STATUS, \$SEVERITY, and \$STATUSID, even if error checking is disabled (SET NOON).

Note: If the command file contains a GOTO command to a non-existent label, an EXIT command is executed, regardless of the current ON ERROR assignment.

See also: SET ON

# <u>OPEN</u>

OPEN logical-name[:] file-specification

Where: Logical-name is the name to be used by other commands to reference the open file.

File-specification is the file to open and can include a full path name if desired. The default file extension is .DAT.

Opens a file for read, write, or append operations and assigns a logical name to the file. The OPEN command must precede a READ or WRITE command for file access. The file remains open until the CLOSE command is executed or an exit to Windows occurs. If the command procedure terminates before the file is closed, the file remains open.

The same file can be referenced by several open statements without first being closed. However, each open statement must use a different logical name.

Note: The logical name HOST does not have to be opened before reading or writing.

### See also: <u>CLOSE</u>, <u>READ</u>, <u>WRITE</u>

#### Options:

## /APPEND

Opens an existing file for write, starting at the end of the file. If the file does not exist, it is created.

If the /READ option is included with /APPEND, the file must already exist. If the file does not exist, an error occurs.

#### /ERROR=label

Continues the process at the label if an error occurs.

#### /READ

Opens an existing file for read only, and sets the file data pointer to the beginning of the file. /READ is the default for the OPEN command.

#### /WRITE

Creates a new file for write only. If the file already exists, it is overwritten when the first WRITE occurs.

If the /READ option is included with /WRITE, an existing file is opened for read and write, starting at the beginning of the file. When /READ is used with /WRITE, the file must already exist. If the file does not exist, an error occurs.

If the /APPEND option is used with /WRITE, the /WRITE option is ignored.

Examples: OPEN FILE2 DATA.TXT

Assigns DATA.TXT to the logical FILE2, and opens the file named DATA.TXT for reading. An error results if the file does not exist.

OPEN/WRITE FILE1 C:\TELNETW\TEST.DAT

Assigns TEST.DAT to the logical FILE1, and creates a file named TEST.DAT for writing.

TOP: INQUIRE/STATUS FILE "Enter the data filename: " OPEN/READ/APPEND/ERROR=ERR DATA 'FILE' @PROCEDURE CLOSE DATA DISPLAY ""FILE' has been updated." EXIT

ERR: DISPLAY ""FILE' does not exist" GOTO TOP

Checks for the filename entered by the user. If the file exists, PROCEDURE.ECF is run. If the file does not exist, an error message displays and the command file starts again at label TOP.

# <u>REPLAY</u>

**REPLAY** filename

Where: Filename is the name of an emulator log file.

Replays an emulator LOG file. The filename can contain a full path specification and has a default extension of .LOG.

See also: LOG

Options:

/PROMPT

Displays the interactive log file prompt normally associated with the REP (Replay) function key.

Example: REPLAY SESSION.LOG

Plays the Log file SESSION.LOG.

# PRINT EJECT

PRINT EJECT (no arguments)

Ejects a page on the printer.

# PRINT ON/OFF

PRINT on/off

Toggles Auto Print mode. In Auto Print mode, every line sent to the screen is also sent to the printer.

# PRINT SCREEN

PRINT SCREEN (no arguments)

Prints the contents of the screen.

# PRINT/CONTROLLER

## PRINT/CONTROLLER state

Where: State is either ON or OFF.

Sets printer controller mode. In controller print mode, data passes through to the printer without displaying. Lines longer than 132 columns can be printed, and control characters passed, using the /CONTROLLER option.

# <u>QUIT</u>

QUIT [specific-error]

Where: Specific-error can be an error code, a quoted mnemonic identifier, or a symbol. (i.e., QUIT \$STATUS)

Works exactly like the EXIT command except that QUIT drops the modem control signals. See EXIT for detailed description.

See also: **EXIT** 

Options:

/EM Quit TELNETW with the corresponding \$STATUS code passed to ERRORLEVEL.

## <u>READ</u>

READ logical-name[:] symbol-name

Where: Logical-name is the logical name assigned by an OPEN command or the HOST logical.

Reads an ASCII record from the logical into the specified symbol.

If the READ command references a DOS file, the file is read a record at a time. After each read, the file data pointer is positioned to the start of the next record. The maximum record size is 255 characters. Records are terminated by carriage returns. READ is not intended for use with binary files.

### See also: OPEN, WAIT, WRITE

Options:

/END\_OF\_FILE=label

Control is transferred to the label when the end of the file is detected. If this option is not used, and the EOF character is encountered, the process continues at the /ERROR label specified. If neither option is specified, and the EOF character is encountered, the current ON condition is taken. Valid only with a DOS file logical.

### /ERROR=label

If an error occurs, control is transferred to the label specified. If the /ERROR option is not used, the current ON condition action is taken.

#### /NODISPLAY

Does not display data as it is read. Valid only with the HOST logical.

### /TIME\_OUT=[hh:mm:]ss

Waits for data until the time specified. Valid only with the HOST logical. A timeout error occurs if no data is received from the host within the specified time period. The /TIME\_OUT option can be specified simultaneously with the /ERROR option to redirect command execution.

# <u>RETURN</u>

RETURN (no arguments)

Used to return from a subroutine called by the GOSUB command. Valid only with the GOSUB command.

See also: GOSUB

# <u>SAVE</u>

SAVE [file\_name]

Where: File\_name is the name of a setup file.

Saves the current setup information to disk. If a filename is not included, the setup information is saved to the default setup file (TELNETW.SET).

The filename can contain a complete path specification. If the filename does not contain a path, the default TELNETW directory path is used.

Examples: SAVE

Saves the current setup configuration into TELNETW.SET in the TELNETW default directory.

SAVE VAX

Saves the current setup configuration into VAX.SET in the TELNETW default directory.

SAVE C:\TELNETW\UNIX

Saves the current setup into UNIX.SET in the \TELNETW subdirectory.

SAVE \TELNETW\

Saves the current setup configuration into TELNETW.SET in subdirectory \TELNETW.

# <u>SCAN</u>

## SCAN (no arguments)

Enters keyboard scan mode. In scan mode, pressing a key displays its key name. Scan mode is useful for obtaining key names to use with the DEFINE KEY command. Press Ctrl Z to exit from scan mode.

# **SCROLLBACK**

## SCROLLBACK (no arguments)

Displays the text that is no longer visible on the screen. The amount of scrollback is determined in *Setup - Scrollback*.

## <u>SEND</u>

### SEND filename

Sends an ASCII text file to the host.

Flow control to the host is provided through character delay (SET CDELAY), line delay (SET LDELAY) and use of the turnaround character (SET TURNAROUND).

### See also: SET CDELAY, SET EOF, SET LDELAY, SET TURNAROUND, WRITE

Options:

### /ANSWERBACK

Send the answerback message specified in the *Setup - Terminal* dialog box to the host. Since the answerback message can be concealed, store your password in the answerback message when automatically sending it to the host in a command file.

Note: SEND/ANSWERBACK cannot be used with any other qualifiers.

### /EOF

Sends an End of File marker at the end of the file. Ctrl Z is the default. The SET EOF command can be used to change the EOF character sent. To send an EOF character without sending data from the file, use SEND/EOF without specifying a filename.

### /FILTER

Removes control characters.

Note: Filter passes CR, LF, VT, HT, and ESC.

### /LINEFEED

Normally TELNETW does not send line feeds that are immediately preceded by a carriage return. If the /LINEFEED option is specified, all line feeds in the file are sent to the host.

# SET ABORT

SET [NO]ABORT (no arguments)

Enables or disables error checking of *Execute - Abort* during execution of a command procedure.

The SET NOABORT command disables abort error checking and resets the ON ABORT error condition to STOP. The error codes and mnemonic identifier are still updated in the global symbols \$STATUS, \$SEVERITY, and \$STATUSID.

The SET ABORT and SET NOABORT commands apply to all command procedure levels. SET ABORT is the default. (Usable in command procedures only.)

Note: The SET NOABORT command is not recommended, since it can prevent a command procedure from exiting normally. For example, if a command procedure began to loop uncontrollably, control could not be regained from TELNETW to stop the command procedure.

#### See also: **ON ABORT**

Example: SET NOABORT LOG SYSMESS DELAY 15:00:00 LOG/CLOSE

Disables abort key checking, opens PC file SYSMESS.LOG, captures any host data for 15 hours, and closes the file.

# SET CDELAY

SET CDELAY ms

Sets a character delay for the SEND and WRITE command. TELNETW delays the specified number of milliseconds after sending each character. Specify a character delay when it is necessary to slow down the data rate to prevent overrunning the host's terminal buffer. The default value is zero. Maximum value is 255 milliseconds.

See also: SEND, SET LDELAY, SET TURNAROUND, WRITE

# SET DEVICE\_ERROR

SET [NO]DEVICE\_ERROR (no arguments)

Enables or disables device error checking. A device error can occur from a peripheral device connected to the serial or parallel port, such as a printer or a plotter.

The SET NODEVICE\_ERROR command disables error checking and resets the ON DEVICE\_ERROR condition to STOP. The error codes and mnemonic identifier are still updated in the global symbols \$STATUS, \$SEVERITY, and \$STATUSID.

The SET DEVICE\_ERROR and SET NODEVICE\_ERROR commands apply to all command procedure levels. SET NODEVICE\_ERROR is the default. (Usable in command procedures only.)

See also: ON DEVICE\_ERROR

# SET DISCONNECT

SET [NO]DISCONNECT (no arguments)

Enables or disables error checking of the communications connection. Disconnect errors can occur when serial or network connections are lost.

The SET NODISCONNECT command disables error checking and resets the ON DISCONNECT error condition to STOP. The error codes and mnemonic identifier are still updated in the global symbols \$STATUS, \$SEVERITY, and \$STATUSID.

The SET DISCONNECT and SET NODISCONNECT commands apply to all command procedure levels. SET NODISCONNECT is the default. (Usable in command procedures only.)

See also: ON DISCONNECT

# <u>SET EOF</u>

SET EOF value

Where: Value is the decimal value of the ASCII character. Ctrl Z (26) is the default. Defines the End of File character sent by the /EOF option of the SEND command. See also: <u>SEND</u>, <u>SET CDELAY</u>, <u>SET LDELAY</u>, <u>SET TURNAROUND</u>

# SET HISTORY

SET HISTORY mode = number\_of\_lines

Where: Mode is /COMMAND\_LINE or /LINE\_EDIT.

Sets the number of input lines stored for command line or emulation mode line editing.

Setting the number of lines to 0, disables the storing and editing of input lines for the type of editing specified.

## <u>SET HOST</u>

### SET HOST

Creates a session to a remote node. This command must be used with one of the following options.

Options:

/COM=port [session\_name]

Specifies a connection to a COM port, where port is 1 - 4. An optional session name can be specified. If the session name is unspecified, it defaults to COM1, COM2, COM3 or COM4.

Example: SET HOST/COM=1

Creates a session for COM1 and gives it the session name COM1.

### /NEXT

Used without a node name. Causes TELNETW to suspend the current session and resume the next sequential session. Can only be used in multisession mode.

## Example: SET HOST/NEXT

The SET HOST/NEXT command can be assigned to a key to allow session switching with a single key stroke. The TNWINIT.ECF file contains the following key definition:

DEFINE KEY A^. = CMD "SET HOST/NEXT/NOMESS"/TERM/NOECHO

Defines Alt . as the session switch key and suppresses all informational messages and command echoing. Error messages will display.

### /NOMESSAGE

Suppresses the Node Connected information message.

# SET KEYBOARD

## SET KEYBOARD keyboard

Where: Keyboard is one of the following keyboard symbols:

| KEYBOARD SYMBOL | DESCRIPTION               |
|-----------------|---------------------------|
| AT              | Original AT configuration |
| ENHANCED        | Enhanced                  |
| LK250/LK450     | DEC VT320/PC              |

Clears all defined keys and restores the default keyboard configuration for the keyboard selected.

Options:

## /NODEFAULTS

Clears all key definitions including the default key assignments, except Alt C (Command) and Backspace.

# SET LDELAY

SET LDELAY secs

Sets a line delay for the SEND and WRITE commands. Specifies the number of seconds TELNETW should wait after sending a line before sending the next line. The default is zero. Maximum value is 255 seconds.

If a line delay and turnaround character is specified, TELNETW waits until it receives the turnaround character or the delay expires, whichever occurs first. If SET NOTURNAROUND is specified, TELNETW waits the full delay after each line.

See also: SEND, SET CDELAY, SET TURNAROUND, WRITE

# SET MESSAGE

SET [NO]MESSAGE [message\_type]

Where: Message\_type is INFORMATIONAL, WARNING, ERROR, or SEVERE\_ERROR.

Enables or disables the display of messages. The message\_type determines the category of message affected. All messages below or equal to the message\_type specified are affected. If no message\_type options are provided, SET NOMESSAGE affects all messages.

Example: SET NOMESSAGE = WARNING

Disables informational warning messages.

# <u>SET ON</u>

SET [NO]ON (no arguments)

Enables or disables error checking.

The SET NOON command disables error checking and error message display. However, the error codes and mnemonic identifier in the global symbols \$STATUS, \$SEVERITY, and \$STATUSID are updated.

The SET ON and SET NOON commands apply only to the current command level. IF the SET NOON is used in a command procedure that calls a second procedure, the default (SET ON) is used while executing the second command procedure. (Usable in command procedures only.)

## See also: ON Error\_Severity

# SET PRINTER

SET PRINTER keyword SET PRINTER port

Where: Port is LPT1, LPT2, LPT3, COM1, COM2, COM3 or None.

Keyword is one of the choices listed in the table below.

Sends the printer control strings defined in Setup - Printer.

| KEYWORD     | DESCRIPTION                                                      |
|-------------|------------------------------------------------------------------|
| 12CPI       | Sends the Enable 12 CPI string to the printer.                   |
| 16CPI       | Sends the Enable 16 CPI (condensed mode) string to the printer.  |
| CONDENSED   | Sends the Enable 16 CPI (condensed mode) string to the printer.  |
| DOUBLE      | Sends the Double Wide string to the printer.                     |
| DRAFT       | Sends the Enable Draft Quality string to the printer.            |
| FORM        | Enables the form feed option for every print screen.             |
| INITIALIZE  | Sends the Initialize string to the printer.                      |
| LETTER      | Sends the Enable Letter Quality string to the printer.           |
| NO12CPI     | Sends the Disable 12 CPI string to the printer.                  |
| NO16CPI     | Sends the Disable 16 CPI (condensed mode) string to the printer. |
| NOCONDENSED | Sends the Disable 16 CPI (condensed mode) string to the printer. |
| NODOUBLE    | Sends the Disable Double Wide string to the printer.             |
| NODRAFT     | Sends the Disable Draft Quality string to the printer.           |
| NOFORM      | Disables the form feed option for every print screen.            |
| NOLETTER    | Sends the Disable Letter Quality string to the printer.          |
| NOUD1       | Sends the Disable User-Defined #1 string to the printer.         |
| RESET       | Sends the Reset string to the printer.                           |
| UD1         | Sends the Enable User-Defined #1 string to the printer.          |

## **SET TERMINAL**

SET TERMINAL characteristic

Sets the terminal characteristics.

## Options:

## /APPLICATION\_KEYPAD

Specifies that the keypad keys send application control functions.

## /DATA\_BITS=bits

Where: Bits is 7 or 8.

Sets the number of communication data bits. The default is 8 data bits with parity = none.

### /DEVICE=terminal

Where: Terminal is VT320\_7, VT320\_8, VT220\_7, VT220\_8, VT100, VT102, or VT52.

Selects the DEC terminal to emulate.

## /[NO]ECHO

Controls display of input from the keyboard. If Echo is set, the data transmitted to the host is locally echoed to the computer screen. If NOECHO is set, the data is not echoed by TELNETW. In NOECHO mode the host computer is expected to echo the data. NOECHO is the default. ECHO should be set on half-duplex systems.

### /INSERT

Sets the line editing mode to insert. Space is made for new characters that are entered into a line.

### /LIMITED\_TRANSMIT

Restricts the transmit speed from between 150 and 180 characters per second. Limited transmit can be necessary for some half-duplex systems.

### /LINES=rows

Where: Rows is 24 - 50.

Sets the screen height to the desired number of rows.

### /LOCAL

Sets TELNETW to local mode. In local mode, all characters entered from the keyboard are sent to the screen display processor. Data is not sent to the host and data received from the host is ignored.

### /[NO]MODEM\_CONTROL

Enables/disables carrier detect monitoring. Modem control should be disabled when using a direct connection.

### /[NO]NEW\_LINE

If enabled, generates a line feed whenever a carriage return is entered.

## /NUMERIC\_KEYPAD

Specifies that the keypad keys send numeric control functions.

### /ONLINE

Allows TELNETW to communicate with the host. (Disable communications with the /LOCAL option.)

## /OVERSTRIKE

Sets the line editing mode to overstrike. New characters entered into the line replace the existing characters. /OVERSTRIKE is the system default.

#### /[NO]PARITY=type

Where: Type is Odd, Even, Space, Mark or None.

Sets the communications parity. Setting /NOPARITY is the same as /PARITY=None. Parity = none and Data Bits = 8 is the recommended default.

#### /PORT=com-port

Where: Com-port is COM1, COM2, or COM3.

Selects the communications port.

#### /[NO]PROTOCOL=none

Selects the communications flow control protocol. Selecting /NOPROTOCOL is the same as /PROTOCOL=NONE. Xon/Xoff is the protocol used by DEC and most other host systems.

#### /SPEED=baud rate

Where: Baud rate is 75, 110, 150, 300, 600, 1200, 2400, 4800, 9600, 19200 or 38400.

Selects the communications speed.

#### /STOP\_BITS=num

Where: Num is 1 or 2.

Sets the number of stop bits for each data word. One is the recommended setting.

### /UNLIMITED\_TRANSMIT

Does not limit the character transmit rate. This is the recommended setting. (The transmit rate can be restricted with the /LIMITED\_TRANSMIT option.)

### /[NO]WARNING\_BELL

Enables/disables a warning bell for operating errors and receipt of a Ctrl G.

#### /WIDTH=columns

Where: Columns is 80 or 132.

Sets the screen width to 80 or 132 columns. In 132 column mode the screen displays all 132 characters on a line, or horizontally scrolls through the characters depending on the selection in *Setup - Display - 132 Column*.

#### /[NO]WRAP

Controls whether TELNETW generates a carriage return and line feed at the end of a line. The end of the line is determined by the /WIDTH option. If NOWRAP is specified, the characters written at the last column position overwrite each other. /WRAP is the default.
### SET TURNAROUND

#### SET [NO]TURNAROUND value

Where: Value is the decimal value of the ASCII character or a quoted character. Line Feed (10) is the default.

Sets the turnaround character for the SEND command. When a turnaround character is specified, TELNETW waits for the turnaround character to be received from the host before sending the next line.

Turnaround characters perform flow synchronization and help prevent overrunning the host's terminal input buffer.

If a turnaround character is specified, the SEND operation could hang if a turnaround character is not received. Clicking on *Execute - Abort* terminates the operation. If a SET LDELAY is specified with the turnaround character, it is used as the maximum time TELNETW waits before sending the next line. (Affects the SEND and WRITE command only.)

#### See also: <u>SEND</u>, <u>SET CDELAY</u>, <u>SET LDELAY</u>

Example: SET TURNAROUND = 10

or

SET TURNAROUND = "<LF>"

Sets the turnaround character to a line feed.

### **SET VERIFY**

### SET [NO]VERIFY (no arguments)

When enabled, displays command lines of a command procedure as they execute. Also, enables the display of error messages regardless of whether error checking is disabled. The default is SET NOVERIFY.

Note: When HOLD is pressed, Ctrl V toggles SET VERIFY.

Options:

/STATUS Output command line display to the status line.

### SHOW KEYS

SHOW KEYS (no arguments)

Displays all key definitions created with the DEFINE KEY and DEFINE STATE commands.

### SHOW SYMBOL

#### SHOW SYMBOL [symbol-name]

Displays the local and global values for the specified symbol. If no symbol name is given, all the symbols from the local and global symbol table display. Wildcarding is supported; an asterisk (\*) can be used for variable length substitution and a question mark (?) for single letter substitution. The default is SHOW SYMBOL /LOCAL/GLOBAL.

Note: Although SHOW SYMBOL displays local and global values, the local value of a symbol overrides the global value when referenced in a command procedure.

Symbol values display on the screen regardless of the message location.

See also: DELETE SYMBOL

Options:

/GLOBAL

Displays the value(s) from the global symbol table.

/LOCAL

Displays the value(s) from the local symbol table.

Examples: SHOW SYMBOL \*A

Displays all the symbols that end with "A".

SHOW SYMBOL/LOCAL VARI??

Displays all the six letter local symbols that start with "VARI".

### <u>STOP</u>

STOP (no arguments)

Terminates the execution of all command files.

See also: **EXIT** 

### **UNDEFINE KEY**

UNDEFINE KEY [state\_name] key\_name

Where: State\_name is the state associated with the key.

Key\_name is the name of the key to undefine.

Deletes the key definition for the key\_name. If a state\_name is specified, only the definition for the key associated with the named state is deleted.

Options:

/ALL Deletes all key definitions.

Example: UNDEFINE KEY/ALL

Restores all of the keys to their default definitions.

### **UNDEFINE STATE**

UNDEFINE STATE state\_name

Where: State\_name is the state associated with the key.

Deletes the state\_name specified. However, all key definitions associated with the state remain defined. Use the UNDEFINE KEY command to delete individual key definitions associated with the state.

Options:

/ALL Deletes all state definitions.

Example: UNDEFINE STATE/ALL

Deletes all state definitions.

### <u>WAIT</u>

WAIT [match-string-expression]

Where: Match-string-expression is a quoted string, lexical, symbol, or combination of the above joined by plus symbols (+) (i.e., "string" + symbol).

Waits for the match string expression to be received from the host. The string must match the host data exactly, but is not case sensitive unless the /CASE option is specified. WAIT is intended for command file use.

If the WAIT command is issued from the host, it does not prevent TELNETW from accepting additional host commands while it is waiting for the string.

See also: **<u>READ</u>**, <u>**WRITE**</u>

Options:

#### /CASE

Requires the comparison to be case sensitive.

#### /ERROR=label

Process continues at the label if an error occurs.

#### /NODISPLAY

Inhibits the display of data from the host.

#### /NOMESSAGE

Inhibits the display of the WAIT informational message.

#### /NOSTRING\_DISPLAY [match-string-expression]

Inhibits the display of the match string.

#### /TIME\_OUT=[hh:mm:]ss

Sets a time period to wait for the host string match. If the string is not received in the allotted time, the process continues with the next command line. Specifying a /TIME\_OUT qualifier without a string will flush data received from the host until no data is received for the time specified. The /TIME\_OUT option can be used with the /ERROR option.

### <u>WP</u>

### WP ON/OFF

Enables or disables WordPerfect version 4.2 mode. In WP 4.2 mode, TELNETW's keyboard assignments are altered to emulate the PC version of WordPerfect. Keyboard remapping is enabled in WP mode.

### <u>WP5</u>

### WP5 ON/OFF

Enables or disables WordPerfect 5.x mode. WP OFF also disables WP 5.x mode.

| Example: | UNDEFINE KEY/ALL<br>WP5 ON | ! Delete all key remapping<br>! Turn WP 5.x mode on      |
|----------|----------------------------|----------------------------------------------------------|
|          | WRITE HOST "WP"<br>WP5 OFF | ! Start WP on the host<br>! Turn WP 5.x mode off         |
|          | @EMINIT<br>EXIT            | ! Redefine the remapped keys<br>! Exit to emulation mode |

This is useful if there is extensive key remapping in TNWINIT.ECF and you want to use WordPerfect. It will undefine the keys, enable WP mode, and work in interactive mode. When WordPerfect is exited, the command file again takes control, exits WP mode and runs TNWINIT.ECF to redefine the keys.

#### **WRITE**

WRITE logical-name[:] [string-expression]

Where: Logical-name is a DOS file logical assigned by the OPEN command, or the HOST logical. HOST is a special predefined symbol that points to the COM port selected for communications.

String-expression is a quoted string, lexical, symbol, or combination of the above joined by plus signs (+) (i.e. "string" + symbol).

Writes the string expression to the logical name, followed by a carriage return. The maximum record size that can be sent to a logical name is 255 characters.

If information is written to a file, the file pointer is positioned after the data written.

Flow control is provided through character delay (SET CDELAY) and line delay (SET LDELAY).

See also: OPEN, READ, WAIT

#### Options:

#### /ERROR=label

Process continues at the label if an error occurs.

#### /NOCR

No carriage return is sent after the string. Valid only with the logical HOST. (Generally used to slow communications to the host. A following carriage return is sent separately.)

#### /UPDATE

Specifies that the data previously READ is to be overwritten. It is valid only when rewriting the previous record read. The new data string must be the same length as the previous string or an error results. Valid only with a DOS file logical that has been opened with the /READ and /WRITE options.

#### Examples: WRITE HOST

Sends a carriage return to the host. (Also the same as WRITE HOST "")

WRITE HOST "SET X:==""ABC"""

Sends SET X:=="ABC" to the host.

P1 = XRAY.DAT WRITE HOST " TYPE "P1"

Sends TYPE XRAY.DAT to the host.

READ FILE2 DATA WRITE/UPDATE FILE2 TEXT

Reads the first record from the logical name FILE2 into the symbol DATA. Then replaces the data just read with the information in symbol TEXT. The data read, and the data in TEXT must be the same length. The DOS file must have been opened using /READ and /WRITE.

## XRECEIVE

XRECEIVE (no arguments)

Displays the XModem file transfer receive screen.

### <u>XSEND</u>

XSEND (no arguments)

Displays the XModem file transfer send screen.

# **DIALOG BOXES**

# **DDE Command Builder**

The DDE Command Builder dialog box is used to select and execute DDE commands. See Appendix F in the Reference Manual for more information.

|                                                     | DDE Command Builder |          |
|-----------------------------------------------------|---------------------|----------|
| Client Commands                                     | Parameters          | <b>1</b> |
| Connect     Disconnect     DisconnectAll     Advise | Service:            | Close    |
| Vinadvise                                           | Conv.               |          |
| Execute                                             | Item:               | 🥐 Help   |

## Modem Dialer

The Modem Dialer is used to make a modem connection to the host computer.

| 🚍 Modem Dialer                         |                 |                         |  |  |  |  |  |
|----------------------------------------|-----------------|-------------------------|--|--|--|--|--|
| Phone Book Entry: 1 Select Phone Entry | Dial<br>Hang Up | 🖌 ок                    |  |  |  |  |  |
| Number:                                | Answer<br>Abort | Cancel                  |  |  |  |  |  |
| Alternate Dial Number:                 |                 | <u></u><br><u></u> Help |  |  |  |  |  |
|                                        |                 |                         |  |  |  |  |  |

See also: Select Phone Book Entry Phone Book

### Alternate Dial

Enters a modem phone number directly into the Modem Dialer.

### Phone Book Entry

Shows the entry number, name, phone number, command file and setup file of the currently selected phone book entry. These fields cannot be edited. To edit phone book entries, you must select *Edit Phone Book....* 

### <u>Status</u>

Displays dialing, modem connection, and error messages.

### Abort Button

Cancels a call that is in progress. *Abort* cannot be used after the "Connection successful" message is displayed in the *Status* box.

### Answer Button

Readies TELNETW to answer an incoming call.

### Dial Button

Dials the currently displayed phone book entry.

### << Dial Button

Dials the Alternate Dial number.

### Edit Phone Book... Button

Displays the Phone Book dialog box. Phone book entries are added, edited and deleted in this menu.

## Hang Up Button

Hangs up a modem connection.

### Select Phone Entry... Button

Displays the Select Phone Book Entry dialog box. The Modem Dialer current entry is selected from this menu.

### Name

The number's reference name. The name must start with an alphabetical character but can include any non-control character. The maximum length is 15 characters.

This field is optional.

### Number

The number to dial. The phone number can include dashes or spaces for readability, or any valid Hayes command. The maximum length is 35 characters.

Softkey references can be included. Softkeys are convenient for entering your phone card number into the dialing sequence.

Enter a P as the first digit of the number for pulse dialing. Otherwise, tone dialing is used.

### **Command File**

A command file specification can be entered to execute automatically after a successful connect. Command file names can be eight characters long. Do not enter the .ECF extension.

## Setup File

A setup file specification can be entered. If specified, the setup file will load prior to dialing the number.

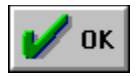

Exits the dialog box and saves your selections until you exit TELNETW.

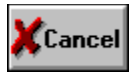

Exits the dialog box without saving any changes.

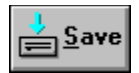

Saves the current entry number as the default. Each time the Modem Dialer is displayed, this default entry appears as the current entry.

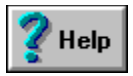

Displays Help on the Modem Dialer dialog box. Click on any field to find helpful information.

# Phone Book Entry Selection

The Phone Book Entry Selection dialog box is used to select a previously saved phone book entry. The selected entry displays in the Modem Dialer.

|   | <b>-</b>                       | Phone Book Entry Selection  |   |                 |
|---|--------------------------------|-----------------------------|---|-----------------|
|   |                                |                             |   | 🖌 ок            |
|   | 1. <unspecified></unspecified> | <unspecified></unspecified> | + | Ľ               |
|   | 2. <unspecified></unspecified> | <unspecified></unspecified> |   |                 |
|   | 3. <unspecified></unspecified> | <unspecified></unspecified> |   | ¥               |
|   | 4. <unspecified></unspecified> | <unspecified></unspecified> |   | <b>A</b> Lancel |
|   | 5. <unspecified></unspecified> | <unspecified></unspecified> |   |                 |
|   | 6. <unspecified></unspecified> | <unspecified></unspecified> |   |                 |
|   | 7. <unspecified></unspecified> | <unspecified></unspecified> | + | 7 Help          |
| _ |                                |                             |   | 🤹 ucih          |

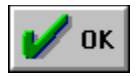

Exits the dialog box and saves your selections until you exit TELNETW.
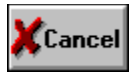

Exits the dialog box without saving any changes.

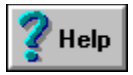

Displays Help on the Phone Book Entry Selection dialog box. Click on any field to find helpful information.

# Phone Book

The Phonebook is used to store the phone numbers for the Modem Dialer.

|                                                                   | Phone Bo                                                                                                    | ok                  |           |          |
|-------------------------------------------------------------------|----------------------------------------------------------------------------------------------------|---------------------|-----------|----------|
| Current Entry: 1                                                  |                                                                                                    | Accept Changes      | ]         |          |
| Name: DCS, Inc.                                                   |                                                                                                    | Discord Changes     | ]         | 🖌 ок     |
| Number: 303-447-5251                                              | ]                                                                                                    | Delete              | ]         | <u> </u> |
| Setup File:                                                       | ]                                                                                                    | Clear All Phone Boo | k Entries | Lancel   |
| 1 DCC Inc                                                         | 202 447 0251                                                                                                    |                     |           | Save     |
| 2.                                                                | 303-000-1111                                                                                                    |                     |           |          |
| 4. Unix                                                           | 909-456-7890<br>800-937-8263                                                                                     | 3                   |           | 🧖 Help   |
| 5. <unspecified><br/>6. <unspecified></unspecified></unspecified> | <unspecified:<br><unspecified:< th=""><th>&gt;<br/>&gt;</th><th></th><th></th></unspecified:<></unspecified:<br> | ><br>>              |           |          |
| 7. <unspecified></unspecified>                                    | <unspecified< th=""><th>&gt;</th><th><b>上</b></th><th></th></unspecified<>                                       | >                   | <b>上</b>  |          |

## Current Entry

Clicking on an *<unspecified>* entry in the list selects the current entry.

#### <u>Name</u>

An optional name can be entered as part of the entry. Enter a name as a reference for the entry.

The name must start with an alphabetical character but can include any non-control character. The maximum length for the name is 15 characters.

#### <u>Number</u>

Enter the phone number to dial. The phone number can include spaces or dashes for readability. A comma can be entered to specify a delay. The maximum length for a phone number is 35 characters.

#### **Softkey**

References to softkeys can be included in the phone number string to insert a phone card number, access code or credit card information into a dialing sequence. Softkeys are referenced in a number with the the following syntax:

<S:n>

Where: n is the number of the Softkey string.

Example: Current Softkey: 1 \*70

Softkey #1 is defined, in Setup - Keyboard - Softkeys, to disable call waiting.

Number: <S:1>1709-444-9999

When the entry containing this number is dialed, Softkey 1 is expanded and the command to disable call waiting is sent to the telephone system before dialing the number.

If pulse dialing is desired, enter a P as the first digit of the phone number. Otherwise tone dialing is used.

#### **Command File**

An optional command file specification can be entered as part of the entry. If a command file is entered it will be executed automatically.

Command filenames can be up to eight characters long. Do not enter a filename extension: the default .ECF extension is assumed.

## Setup File

An optional setup file specification can also be entered as part of the entry. If a setup file is entered, it will be loaded before dialing the number.

#### **Delete Button**

To delete a phone book entry, click on the listed entry to be deleted so that it is highlighted. Then, cllick the *Delete* button.

#### **Clear All Phone Book Entries Button**

To clear the entire phone book click the *Clear All Phone Book Entries* button. A dialog box appears with the following notice:

Are you sure you want to erase all your phone book entries?

Click the Yes button to confirm the clear operation or click the No button to abort it.

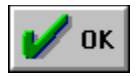

Exits the dialog box and saves your selections until you exit TELNETW.

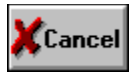

Exits the dialog box without saving any changes.

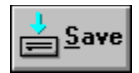

Saves the phonebook entries in the file, TNWDIR.DAT. Saving a phonebook doesn't save any other setup information.

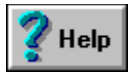

Displays Help on the Phone Book dialog box. Click on any field to find helpful information.

# Command File Selection

This dialog box is used to select and execute a command file.

| 📼 Comr                                                                  | mand File Selection               |        |
|-------------------------------------------------------------------------|-----------------------------------|--------|
| File <u>N</u> ame:<br>*.ecf                                             | <u>D</u> irectories:<br>e:\win320 | 🖌 ок   |
| compaqlt.ecf +<br>eminit.ecf<br>errex.ecf<br>errmsg.ecf<br>kertrans.ecf | Pe:\ ★ win320                     | Cancel |
| List Files of <u>Type</u> :<br>Command Files(*.ECF) <u>*</u>            | Dri <u>v</u> es:                  | Help   |

### File Name

Selects the command file to execute.

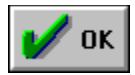

Executes the selected command file.

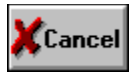

Exits the dialog box without saving any changes.

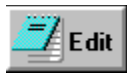

Launches Windows Notepad.

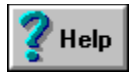

Displays Help on the Command File Selection Setup dialog box. Click on any field to find helpful information.

# Record Log File

The Log feature records all data sent to TELNETW from the host into a file on the PC.

| Record Log Fil                  | e      |
|---------------------------------|--------|
| Log Filename:                   | 🗌 🖌 ок |
| Append     Overwrite Protection | Stop   |
| Text Only                       | Cancel |
|                                 | 💡 Help |

## Append

Selects append mode. If selected, the data recorded is appended to the end of the existing log file.

# Log Filename

Specifies the name of the log file where the data is recorded.

### **Overwrite Protection**

When enabled, prompts for overwrite confirmation if the specified log file already exists.

## Text Only

Records only the text and ignores the control characters.

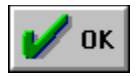

Opens the log file and enables recording. LOG appears on the status line.

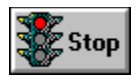

Stops recording and closes the log file.

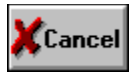

Exits the dialog box without saving any changes.

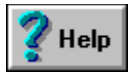

Displays Help on the Record Log File dialog box. Click on any field to find helpful information.

# Log File Replay

This dialog box allows you to replay an existing log file.

| - Lo                                            | og Fil | e Replay Selection                |   |        |
|-------------------------------------------------|--------|-----------------------------------|---|--------|
| File <u>N</u> ame:<br>*.log                     |        | <u>D</u> irectories:<br>e:\win320 |   | 🖌 ок   |
|                                                 | +<br>+ |                                   | • | Cancel |
| List Files of <u>Type:</u><br>Log Files (*.LOG) | Ł      | Dri <u>v</u> es:<br>e:            | Ł |        |

# Log File Replay

Select or enter the name of the log file to replay.

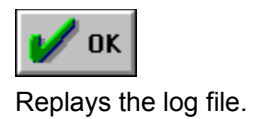

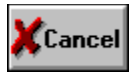

Exits the dialog box without saving any changes.

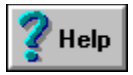

Displays Help on the Log File Replay dialog box. Click on any field to find helpful information.

# Setup File Selection

Setup files contain all of the *Setup* dialog box selections. The Setup File Selection dialog box is used to load a different setup file, or create a new setup file with the current setup menu selections. A setup file must have the .SET extension for it to be recognized by TELNETW.

| File <u>N</u> ame:<br>*.set                       |   | Directories:<br>e:\win320 | 🖌 ок                          |
|---------------------------------------------------|---|---------------------------|-------------------------------|
| em320w.set                                        | + |                           | ←<br>★<br>Cancel<br>↓<br>Save |
| List Files of <u>Type:</u><br>Setup Files (*.SET) |   | Dri <u>v</u> es:          | ₽                             |
#### Setup Filename

Select or enter the name of the setup file to load or save.

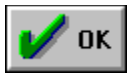

Loads the specified setup file's menu selections.

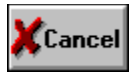

Exits the dialog box without saving any changes.

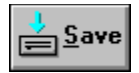

Saves the setup selections to the file, TELNETW.SET.

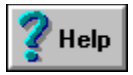

Displays Help on the Setup File Selection dialog box. Click on any field to find helpful information.

### ASCII Transfer - Receive File Selection

Before attempting to receive a file from the host computer system, be sure the ASCII Setup is properly configured.

Information on ASCII file transfer can be found in Chapter 7 (File Transfer) of the Reference Manual.

### XModem Transfer - Receive File Selection

Before attempting to receive a file from the host computer system, be sure the XModem Setup is properly configured.

Information on XModem file transfer can be found in Chapter 7 (File Transfer) of the Reference Manual.

## ASCII Transfer - Send File Selection

Before attempting to send a file to the host computer system, be sure the ASCII Setup is properly configured.

Information on ASCII file transfer can be found in Chapter 7 (File Transfer) of the Reference Manual.

### XModem Transfer - Send File Selection

Before attempting to send a file to the host computer system, be sure the XModem Setup is configured properly.

Information on XModem file transfer can be found in Chapter 7 (File Transfer) of the Reference Manual.

## Kermit Transfer - Receive File Selection

Before attempting to receive a file from the host computer system, be sure the Kermit Setup is properly configured.

Information on Kermit file transfer can be found in Chapter 7 (File Transfer) of the Reference Manual.

### Kermit Transfer - Send File Selection

Before attempting to send a file to the host computer system, be sure the Kermit Setup is configured properly.

Information on Kermit file transfer can be found in Chapter 7 (File Transfer) of the Reference Manual.

### ASCII Transfer - Receive File Selection

Before attempting to receive a file from the host computer system, be sure the ASCII Setup is properly configured.

Information on ASCII file transfer can be found in Chapter 7 (File Transfer) of the Reference Manual.

### XModem Transfer - Receive File Selection

Before attempting to receive a file from the host computer system, be sure the XModem Setup is properly configured.

Information on XModem file transfer can be found in Chapter 7 (File Transfer) of the Reference Manual.

## ASCII Transfer - Send File Selection

Before attempting to send a file to the host computer system, be sure the ASCII Setup is properly configured.

Information on ASCII file transfer can be found in Chapter 7 (File Transfer) of the Reference Manual.

### XModem Transfer - Send File Selection

Before attempting to send a file to the host computer system, be sure the XModem Setup is configured properly.

Information on XModem file transfer can be found in Chapter 7 (File Transfer) of the Reference Manual.

## Kermit Transfer - Receive File Selection

Before attempting to receive a file from the host computer system, be sure the Kermit Setup is properly configured.

Information on Kermit file transfer can be found in Chapter 7 (File Transfer) of the Reference Manual.

### Kermit Transfer - Send File Selection

Before attempting to send a file to the host computer system, be sure the Kermit Setup is configured properly.

Information on Kermit file transfer can be found in Chapter 7 (File Transfer) of the Reference Manual.

#### Print Screen

Prints the entire contents of the screen.

#### Print Auto

Sends each line of text displayed on the screen to the printer.

#### Print Controller Mode

Passes all host information directly to the printer without displaying it on the screen.

## Windows Printer Setup

This dialog box contains a list of printers selected for Microsoft Windows. See the Microsoft Windows documentation for detailed information.

| - Windows Printer Setup   |                             |         |  |
|---------------------------|-----------------------------|---------|--|
| Printer:                  |                             | 1: СК   |  |
| NEC Silentwriter LC890 or | Silentwriter LC890 on LPT1: | Cancel  |  |
|                           |                             | 루 Setup |  |
|                           |                             |         |  |

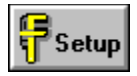

Displays the Printer Setup dialog box.

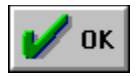

Exits the dialog box and saves your selections until you exit TELNETW.

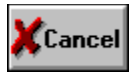

Exits the dialog box without saving any changes.

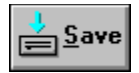

Saves the setup selections to the file, TELNETW.SET.

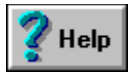

Displays Help on the Windows Printer Setup dialog box. Click on any field to find helpful information.

## <u>Exit</u>

Exits TELNETW, closes the application window, and disconnects all sessions.

# **Printer Setup**

The Printer Setup selects various options for the printer.

| Printer Setup                                                                  |                                |        |  |
|--------------------------------------------------------------------------------|--------------------------------|--------|--|
| Printer Extent: 🔷 Full                                                         | Scroll                         | V OK   |  |
| <ul> <li>✓ Automatic Condensed Print</li> <li>✓ Automatic Form Feed</li> </ul> | Printer <u>C</u> ontrol String | gs     |  |
|                                                                                |                                |        |  |
|                                                                                |                                | 🦿 Help |  |

#### **Automatic Condensed Print**

Enables automatic print compression when printing in 132 column mode. TELNETW sends the Set 16 CPI (characters per inch) string prior to all print operations. At the end of the print operation, the Reset 16 CPI String is sent to the printer.

#### Automatic Form Feed

If enabled, the printer is sent a form feed after every print screen.

#### Printer Extent

Controls the screen area printed by a print screen operation.

Full All of the characters on the screen print.

Scroll Only the contents of the scrolling region print.

#### Printer Control Strings

Click the <u>**Printer Control Strings...</u>** button to display the Printer Control Strings dialog box.</u>

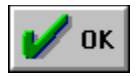

Exits the dialog box and saves your selections until you exit TELNETW.

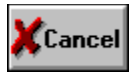

Exits the dialog box without saving any changes.

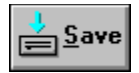

Saves the setup selections to the file, TELNETW.SET.

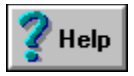

Displays Help on the Printer Setup dialog box. Click on any field to find helpful information.
# **Printer Control Strings**

Printer Control Strings define the character strings used to control various printer functions. Most printer control strings have an enable and disable string that selects a printer feature and a disable string that deselects a printer feature.

The printer strings can include any ASCII control character. Refer to Appendix C (ASCII Control Code Table) to locate the correct control character mnemonic.

| Printer Control Strings           |            |              |                |  |  |  |  |
|-----------------------------------|------------|--------------|----------------|--|--|--|--|
| Initialization St                 | ring:      |              | ]              |  |  |  |  |
|                                   | Set String | Reset String | Cancel         |  |  |  |  |
| Draft Quality:<br>Letter Quality: |            |              | 🥐 <u>H</u> elp |  |  |  |  |
| 12 Pitch:<br>16 Pitch:            |            |              |                |  |  |  |  |
| Double Wide:<br>User Defined:     |            |              |                |  |  |  |  |
| oser Denneu.                      |            |              |                |  |  |  |  |

## 12 Pitch String

- Set Selects 12 characters per inch. The 12 CPI string is sent by the SET PRINTER 12CPI command.
- Reset Resets 12 characters per inch. It is sent by the SET PRINTER NO12CPI command.

#### 16 Pitch String

- Set Selects 16, 16.5, or 17 characters per inch (condensed mode). The 16 CPI string is sent by the SET PRINTER 16CPI or SET PRINTER CONDENSED command.
- Reset Resets 16 CPI mode. It is sent by the SET PRINTER NO16CPI or SET PRINTER NOCONDENSED command.

## **Double Wide String**

- Set Enables double wide character print mode. The Double Wide String is sent by the SET PRINTER DOUBLE command.
- Reset Disables double wide character print mode. It is sent by the SET PRINTER NODOUBLE command.

## **Draft Quality String**

- Set Enables draft quality print mode. The Draft Quality String is sent by the SET PRINTER DRAFT command.
- Reset Resets draft quality mode. It is sent by the SET PRINTER NODRAFT command.

#### **Initialization String**

The initialization string can be used to select a printer connected to a printer sharing device and select a printer feature, such as condensed print, prior to sending the printer data.

The initialize string is sent to the printer, at the beginning of printer output, when the following occurs:

- 1) File Print Auto is clicked, and the Print Auto control sequence is received.
- 2) File Print Screen is clicked.
- 3) File Print Controller Mode is clicked, and the Print Controller mode control sequence is received.
- 4) A Print Cursor Line control sequence is received.
- 5) The SET PRINTER INITIALIZE command is issued.
- 6) A printer ON command is entered.

## Letter Quality String

- Set Enables letter quality print mode. The Letter Quality String is sent by the SET PRINTER LETTER command.
- Reset Resets letter quality mode. It is sent by the SET PRINTER NOLETTER command.

#### **Reset String**

The Reset String can be used to deselect a printer attached to a printer sharing device and reset a printer feature that was enabled by the initialize string.

The Reset String is sent to the printer, at the end of a print operation, when the following occurs:

- 1) The *File Print Auto* is reset, and a Reset Auto Print control sequence is received.
- 2) The end of a Print Screen is reached.
- 3) The *File Print Controller Mode* is reset, and a Reset Controller mode control sequence is received.
- 4) A Print Cursor Line control sequence is finished.
- 5) A SET PRINTER INITIALIZE command is issued.
- 6) A printer OFF command is entered.

#### **User-Defined String**

- Set The string sent when the SET PRINTER UD1 command is issued. The User-Defined String selects a printer feature not covered by one of the other printer control strings.
- Reset Resets the feature selected by the enable string. It is sent by the SET PRINTER NOUD1 command.

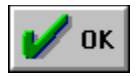

Exits the dialog box and saves your selections until you exit TELNETW.

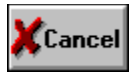

Exits the dialog box without saving any changes.

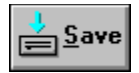

Saves the setup selections to the file, TELNETW.SET.

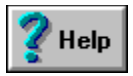

Displays Help on the Printer Control Strings dialog box. Click on any field to find helpful information.

# Print Screen Using Windows Driver

Sends a copy of the screen to the selected Microsoft Windows printer.

| Print Screen using Windows Driver       |              |  |  |  |
|-----------------------------------------|--------------|--|--|--|
| Device: NEC Silentwriter LC890 on LPT1: | 🗸 ок         |  |  |  |
| Reverse Black and White                 | Cancel       |  |  |  |
|                                         | <u>S</u> ave |  |  |  |
|                                         |              |  |  |  |

## <u>Device</u>

Displays the status of the printing device.

## **Reverse Black and White**

Normal printing is black text on a white background. This option places white text on a black background.

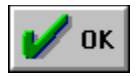

Exits the dialog box and saves your selections until you exit TELNETW.

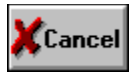

Exits the dialog box without saving any changes.

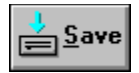

Saves the setup selections to the file, TELNETW.SET.

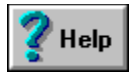

Displays Help on the Print Screen using Windows Driver dialog box. Click on any field to find helpful information.

# Video Attribute and ANSI Color Mapping

Selects the color options for the emulator.

| Video Attribute and ANSI Color Mapping                                                                                                    |                                                                                        |                |                                                      |                                                                |        |  |
|----------------------------------------------------------------------------------------------------|----------------------------------------------------------------------------------------|----------------|------------------------------------------------------|----------------------------------------------------------------|--------|--|
| Description<br>Normal Test:<br>Bold Text:<br>Underlined Text:<br>Reverse Video Text:<br>Reverse/Underline Text:<br>Bold/Reverse Text:<br>Bold/Underline Text:<br>Bold/Reverse/Underline: | Foreground<br>7 ±<br>15 ±<br>7 ±<br>1 ±<br>1 ±<br>1 ±<br>1 ±<br>1 ±<br>1 ±<br>1 ±<br>1 | Background     | Color Palett<br>0<br>1<br>2<br>3<br>4<br>5<br>6<br>7 | te Control<br>8<br>9<br>10<br>11<br>12<br>13<br>13<br>14<br>15 | Cancel |  |
| ✓  Color Support    Attribute Control                                                                                                    | 🗹 Show Und                                                                             | erline 🗹 Blinl |                                                      |                                                                |        |  |

# **Color Palette Control**

The color palette shows the possible colors for text foreground and background.

#### **Color Support**

TELNETW can display the screen in the normal black text on a white background, or you can map colors to different text attributes.

If Color Support is selected, TELNETW displays separate colors for background, text, and video attribute combinations.

Color Support should be disabled (default) on PCs with monochrome monitors that emulate a color graphics monitor.

#### **Selecting Colors**

Foreground and background colors can be selected for attributes such as, normal, bold, reverse and underlined.

To select the colors, position the cursor to the foreground or background column of the video attribute to be set. Click on the up or down arrow until the number matches the desired color in the Color Palette Control.

#### **Attribute Control**

In addition to assigning colors to video attributes, attributes can be enabled to display as follows:

BoldBolds the characters by increasing font width.UnderlineDraws a line under the characters.BlinkBlinks the characters.

Attribute Control options affect both color and monochrome systems.

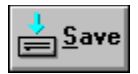

Exits the dialog box and saves your selections until you exit TELNETW.

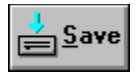

Exits the dialog box without saving any changes.

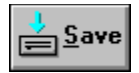

Saves the setup selections to the file, TELNETW.SET.

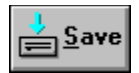

Displays Help on the Video Attribute and ANSI Color Mapping dialog box. Click on any field to find helpful information.

# **Command Files**

Determines which command files are to be executed when the emulator loads.

| Command Files                |                       |  |  |  |  |
|------------------------------|-----------------------|--|--|--|--|
| Default Command File: EMINIT | ] 🖌 ок                |  |  |  |  |
| Setup Load Command File:     | Cancel                |  |  |  |  |
|                              | <u>∳</u> <u>S</u> ave |  |  |  |  |
|                              | 🥐 Help                |  |  |  |  |

# **Default Command File**

The name of the command file to be executed automatically when TELNETW loads.

# Setup Load Command File

Specifies a command file to execute when an alternate setup file is loaded. This configuration is useful for changing parameters not saved in a setup file, such as define keys.

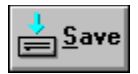

Exits the dialog box and saves your selections until you exit TELNETW.

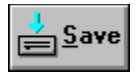

Exits the dialog box without saving any changes.

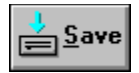

Saves the setup selections to the file, TELNETW.SET.

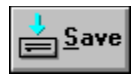

Displays Help on the Command Files dialog box. Click on any field to find helpful information.
# **Communications**

Selects the communications options to be used for a connection to the emulator.

| 💳 Communications               |             |
|--------------------------------|-------------|
| Port Setup COM1 COM2 COM3 COM4 | 🖌 ок        |
| Startup Options                | Cancel      |
|                                | <u>Save</u> |
| CMD File/Softkey:              | 💡 Help      |
| Exit on Disconnect             |             |

### Auto Connect Port

Selecting an Auto Connect Port doesn't create an immediate connection. Instead, it tells TELNETW to automatically create a connection to the specified port whenever it is loaded.

### Port Setup Buttons

Click on one of the COM buttons to select a communications port. The Port Setup dialog box for the selected COM port displays.

See also: Port Setup

### Exit on Disconnect

Exits the emulator as soon as the session (instance) is disconnected.

### Cmd File/Softkey

When TELNETW starts and auto connects to a port, the command file or softkey specified is executed. If an Auto Connect Port is not selected, the CMD File/Softkey option is ignored.

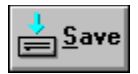

Exits the dialog box and saves your selections until you exit TELNETW.

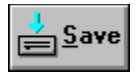

Exits the dialog box without saving any changes.

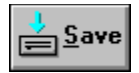

Saves the setup selections to the file, TELNETW.SET.

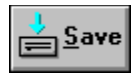

Displays Help on the Communications dialog box. Click on any field to find helpful information.

## Port Setup

Selects the parameters for the selected port. You can select different parameters for each port.

|                                  | Port Setup                                    |                 |  |
|----------------------------------|-----------------------------------------------|-----------------|--|
| Baud Rate<br>75 110<br>2400 4800 | 300 🔷 600 🔷 1200<br>9600 🔶 19200              | 🖌 ОК            |  |
| Parity<br>🔶 None 🔷 Even 🔷        | Odd 🔿 Space 🔷 Mark                            | <b>X</b> Cancel |  |
| Data Bits 🔷 7 🔶 8                | Stop Bits                                     | <u>? Н</u> өр   |  |
| Protocol                         | <u>R</u> TS/CTS $\diamondsuit$ <u>N</u> one   |                 |  |
| Return Key                       | CR/LF 🔷 Ne <del>v</del> Line                  |                 |  |
| 🔄 int 148 Redicection            | ←You must disconnect before                   | changing        |  |
| Local Echo                       | Receive Buffer Control                        |                 |  |
| Transmit Limited                 | These are settings for the current connection |                 |  |

### Baud Rate

Selects the speed for the communications port. Available baud rates are 19200, 9600, 4800, 2400, 1200, 600, 300, 110, and 75.

#### **Parity**

Selects Even, Mark, None, Odd, or Space as the parity for the data word.

- Even Even parity.
- Mark Forces parity bit to a one.
- None No parity bit. Use this setting when using eight data bits.
- Odd Odd parity.
- Space Forces parity bit to a zero. Recommended for 7-bit environments that don't require odd or even parity.

### Data Bits

Selects seven or eight data bits. Seven bits is usually required when parity is set to odd or even.

## Stop Bits

Sets the number of stop bits for each data word to one or two. One is the correct setting for most systems.

#### **Protocol**

Selects Xon/Xoff, RTS/CTS, or None as the communications flow control protocol.

- None Disables all receive buffer control. In this mode, characters are lost if TELNETW can't process characters fast enough to prevent the receive buffer from overflowing. Set the receive buffer size above 3168 characters.
- RTS/CTS A hardware flow control mode. When the "Stop" level is reached, TELNETW drops the RTS (Request To Send) modem control signal. When the receive buffer character count falls below the "Start" level, RTS is enabled. If CTS is disabled, TELNETW cannot send characters.
- Xon/Xoff The flow control method used by all DEC computers and most other computer systems. Xon/Xoff sends a DC3 (Ctrl S) character to the host when the receive buffer reaches the "Stop" level. When the receive buffer character count falls below the "Start" level, a DC1 (Ctrl Q) is sent to the host.

### Return Key

The Return Key selects the characters sent to the host when the Return key is pressed.

- CR Sends a carriage return.
- CR/LF Sends a carriage return and line feed.
- New Line Sends a carriage return and line feed. If a line feed is received from the host, a carriage return is added.

### Int 14 Redirection

Determines whether or not the serial port is redirected to an INT 14 redirection.

### Local Echo

Sends the data transmitted to the host computer to the PC's screen. Local Echo should be enabled when communicating with half-duplex computer systems.

#### **Modem Control**

Determines if the modem connect status is monitored. Disable modem control when using a direct connection to the host computer unless the port is configured for full modem control. Modem Control is recommended when using a modem.

- Disabled The modem status signals are not monitored. However, TELNETW always raises the DTR and RTS modem signals when loaded. The status line shows ONLINE when Modem Control is disabled.
- Enabled Monitors the carrier detect line. If the connection terminates, the status line changes to OFFLINE and the message "CONNECTION LOST" appears.

#### **Transmit Limited**

Enables or disables limited transmit speed.

- Enabled Limited transmit restricts TELNETW transmit speed from between 150 and 180 characters per second, regardless of the actual baud rate. This places a nominal interrupt burden on the host computer's operating system. Limited transmit may be necessary for proper communication with some half-duplex systems; this is particularly true for proper operation of the Softkeys.
- Unlimited Doesn't limit the transmit rate. TELNETW sends characters as fast as the baud rate allows. This is the normal mode of operation.

### **Receive Buffer Control... Button**

Displays the Receive Buffer Control dialog box.

See also: <u>Receive Buffer Control</u>

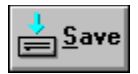

Exits the dialog box and saves your selections until you exit TELNETW.

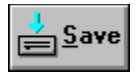

Exits the dialog box without saving any changes.

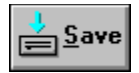

Saves the setup selections to the file, TELNETW.SET.

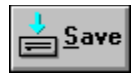

Displays Help on the COM Port Setup dialog box. Click on any field to find helpful information.

## **Receive Buffer Control**

Sets the size of the receive buffer, and determines the start/stop levels for flow control modes.

| Receive Buffer Size: | 562 | bytes | 🖌 ок   |
|----------------------|-----|-------|--------|
| Stop Receiving:      | 512 | bytes |        |
| Start Receiving:     | 256 | bytes | Cancel |

#### **Receive Buffer Size**

Determines the size of the receive buffer. Values from 400 to 65535 characters are valid. Receive buffer space is allocated from free memory. If insufficient memory exists, an error message is displayed.

#### Stop Receiving / Start Receiving

Determines the receive buffer control start/stop levels for Xon/Xoff and RTS/CTS flow control modes.

Special applications may require tuning of these parameters. In this case, some guidelines must be met. Stop Receiving must be at least 50 characters above Start Receiving and 50 bytes below the total buffer size.

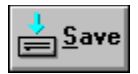

Exits the dialog box and saves your selections until you exit TELNETW.

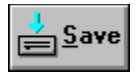

Exits the dialog box without saving any changes.

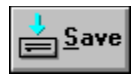

Displays Help on the Receive Buffer Control dialog box. Click on any field to find helpful information.

# Network Setup

Information on this dialog box is discussed in detail in your four page Network Supplement.

# Network Setup

Information on this dialog box is discussed in detail in your four page Network Supplement.

# Network Setup

Information on this dialog box is discussed in detail in your four page Network Supplement.

# Dynamic Data Exchange (DDE)

| Dynamic Data Exchange (DDE) |                      |             |  |
|-----------------------------|----------------------|-------------|--|
| Server <u>N</u> ame         | Timeout<br>Client: 7 |             |  |
| Append Instance             |                      | Cancel      |  |
|                             |                      | <u>Save</u> |  |
|                             |                      | 🭸 Help      |  |

## Append Instance

When enabled, appends an instance number to the end of the server name. The instance executed first is assigned number one.
#### <u>Server Enable</u>

Allows TELNETW to act as a DDE server.

#### Server Name

The name that TELNETW responds to as a server.

#### <u>Timeout</u>

The time that TELNETW waits, after sending a message to the client, to receive an acknowledgement.

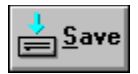

Exits the dialog box and saves your selections until you exit TELNETW.

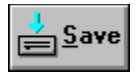

Exits the dialog box without saving any changes.

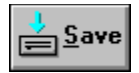

Saves the setup selections to the file, TELNETW.SET.

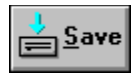

Displays Help on the DDE dialog box. Click on any field to find helpful information.

# Display Setup

Selects options that affect the way the features appear or act on the screen.

| -                                                                                                    | Display Se                                                                                                   | tup                                               |                       |
|----------------------------------------------------------------------------------------------------|----------------------------------------------------------------------------------------------------|---------------------------------------------------|-----------------------|
| Character Set:<br>Columns:<br>Cursor:<br>Cursor Type:<br>Pound Sign:<br>Scrolling:                                              | <ul> <li>Multi-Nationa</li> <li>80</li> <li>Visible</li> <li>Underline</li> <li>#</li> <li>Fast</li> </ul>   | I Catin<br>132<br>Invisible<br>Block<br>E<br>Slow | Cancel                |
| <ul> <li>Host Writable</li> <li>✓ Show Cursor R</li> <li>Auto Wrap</li> <li>Reverse Screet</li> <li>✓ Full Screen 13</li> </ul> | ost Writable Status Line<br>how Cursor Row/Column<br>uto Wrap<br>everse Screen<br>ull Screen 132 Column Mode |                                                   | <u>s</u> ave<br>PHelp |
| Display Lines:<br>Jump Scrolling:<br>Slow Scroll Delay:                                                                         | 24 🔹<br>2 🔹<br>: 150 msec.                                                                                   | <u>I</u> abs                                      |                       |

#### Auto Wrap

Enables or disables Auto Wrap. If disabled, the characters written to the last column of the screen overwrite each other. If enabled, the next received character after a full line wraps to the beginning of the next line.

#### **Character Set**

Selects the DEC supplemental character set. DEC Multinational is normally selected.

#### <u>Columns</u>

Sets the display width to 80 or 132 columns.

#### <u>Cursor</u>

Selects visible or invisible cursor.

## Cursor Type

Selects a block or underline cursor.

# **Display Lines**

Selects the number of lines that are displayed on the emulation screen.

# Jump Scrolling

Determines the number of lines scrolled when updating the screen.

#### Pound Sign

Selects the American or British pound symbol as the character used for Shift 3. This is a VT100 compatibility option which is interpreted in VT320 mode. It is the equivalent of selecting the British National Replacement Character Set.

#### Reverse Screen

Disables or enables reverse video screen display on monochrome systems.

#### **Scrolling**

Determines if the screen scrolling is fast or slow.

- Fast Fast corresponds to the VT320 Jump Scroll mode.
- Slow Slow scroll is substituted for the VT320 smooth scroll. In Slow Scroll mode, TELNETW delays after each line feed to slow the display scroll speed. The length of the delay is determined by the Slow Scroll Delay option.

#### Slow Scroll Delay

The amount of time, in milliseconds, TELNETW delays before scrolling a new line of text onto the display. This parameter is ignored unless Slow Scroll mode is set. A maximum value of 999 milliseconds (approximately 1 second) is allowed.

#### Full Screen 132 Column Mode

This option can only be enabled when using the VGA (640 x 480) or EGA (640 x 350) Windows driver.

If enabled, TELNETW uses a special font that intermixes characters 4 and 5 dots wide to produce the highest resolution 132 display possible on an EGA or VGA. This font always produces a full-width emulation window. If disabled, all characters are written using a 4 dot wide font. This font doesn't produce a full-width emulation window and offers better performance than the full screen font. However, it is not as readable.

#### Host Writable Status Line

Enabling the status line adds one line to the emulation window and allows the host program to write on the line.

## Show Row/Column Position

Displays the cursor's current row and column position on the status line.

## Tab Settings

Click on Tabs... to display the Tab Settings dialog box.

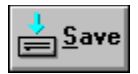

Exits the dialog box and saves your selections until you exit TELNETW.

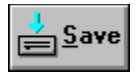

Exits the dialog box without saving any changes.

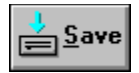

Saves the setup selections to the file, TELNETW.SET.

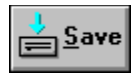

Displays Help on the Display Setup dialog box. Click on any field to find helpful information.

# Tab Settings

The Tab Settings dialog box is used to select the location of the tabs.

| _ | Tab Settings          |        |
|---|-----------------------|--------|
|   | <u>10</u>             | 🖌 ок   |
|   | •                     | Cancel |
|   | Set <u>E</u> very 8 🔹 | 불 Save |
|   | <u>C</u> lear All     | 🦿 Help |

## Every Button

Sets tabs to every numbered position as specified.

#### **Clear All Button**

Clears all tab settings.

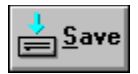

Exits the dialog box and saves your selections until you exit TELNETW.

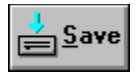

Exits the dialog box without saving any changes.

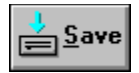

Saves the setup selections to the file, TELNETW.SET.

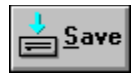

Displays Help on the Tab Settings dialog box. Click on any field to find helpful information.

# ASCII FileTransfer Setup

Sets the parameters used for ASCII file transfer.

| ASCII Setup                                                                                                    |             |
|----------------------------------------------------------------------------------------------------|-------------|
| Command Delag:       0       Host Prompt String:       > <cr><nul>         Host Cancel Character:       &lt;^C&gt;       End of File String:       &lt;^Z&gt;</nul></cr> | <b>V</b> OK |
| ASCII Send Setup                                                                                                    | Cancel      |
| Outgoing Character Delay:     msec.     Echo Check       End of Line Delay:     0     msec.     Pad Null Lines                                                           | <u>save</u> |
| Turnaround Character: <lf> V Strip Line Feed</lf>                                                                                                    |             |
| ♥ Overwrite Protection on Received File Send and Receive Command Strings                                                                                                 |             |

#### **Command Delay**

Some operating systems, such as RSX11M, cannot accept file transfer commands as fast as TELNETW sends them. Entering a Command Delay (in milliseconds) slows down the rate that command lines are sent. A delay of 1000 delays TELNETW one second after issuing each command. A maximum delay of 9.999 seconds can be entered.
### End of File String

The EOF string selected is sent to the host at the end of the data. The selection for most Digital operating systems is Ctrl Z.

## Host Cancel Character

If a file receive is aborted, TELNETW sends this character to the host end the file transfer.

### Host Prompt String

TELNETW searches for this string while receiving a file. When the string is encountered, the file transfer is terminated. Enter the host prompt for your system.

This field is used during file receive only.

## **Overwrite Protection**

Prevents the overwriting of an existing PC file without operator confirmation.

## Echo Check

Waits for the echo from each character transmitted before sending a new character.

# End of Line Delay

Inserts a delay after each data line transmitted to the host. Normally set to zero.

### **Outgoing Character Delay**

Some systems, especially half-duplex systems, cannot accept characters at the full baud rate. This problem can be overcome by entering a Character Delay. One to 99 milliseconds of delay can be entered for each character transmitted.

## Pad Null Lines

If enabled, TELNETW pads empty lines of text by inserting a single space before the carriage return.

# Strip Line Feed

Setting this option strips all line feeds that follow carriage returns. Set to ON for most systems.

### **Turnaround Character**

Prevents data overrun and insures that each line transmitted is received by the host, TELNETW waits for a Turnaround Character to be echoed by the host after sending each carriage return.

# Send and Receive Command Strings Button

Displays the ASCII Send and Receive Command Strings dialog box.

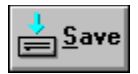

Exits the dialog box and saves your selections until you exit TELNETW.

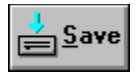

Exits the dialog box without saving any changes.

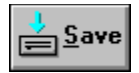

Saves the setup selections to the file, TELNETW.SET.

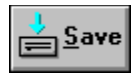

Displays Help on the ASCII Setup dialog box. Click on any field to find helpful information.

# Send and Receive Command Strings

| Sho | 🧹 ок          |                |
|-----|---------------|----------------|
| Rec | eive Commands |                |
| 1.  | type -        | Cance          |
| 2.  |               |                |
| 3.  |               | 🥐 <u>Н</u> өlp |
|     |               |                |

### **Show Receive Cmds Button**

Displays the receive commands. See Appendix A for receive commands for different operating systems.

#### RECEIVE COMMANDS

The receive commands start a utility on the host that transmits a file to the terminal port.

### **Show Send Cmds Button**

Displays the send commands. See Appendix A for send commands for different operating systems.

#### SEND COMMANDS

The transmit commands start a utility on the host that creates a file and receives data from the terminal port.

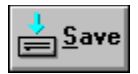

Exits the dialog box and saves your selections until you exit TELNETW.

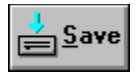

Exits the dialog box without saving any changes.

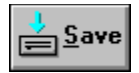

Saves the setup selections to the file, TELNETW.SET.

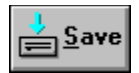

Displays Help on the ASCII Send and Receive Command Strings dialog box. Click on any field to find helpful information.

# Kermit FileTransfer Setup

Sets the parameters used for Kermit file transfer.

| - Kermit Setup                                                                                                    |                                                                                                    |        |  |  |
|----------------------------------------------------------------------------------------------------|----------------------------------------------------------------------------------------------------|--------|--|--|
| Error Checking: Checksum 1 Checksum 2 CRC<br>Overwrite Protection: None Rename<br>Partial Files: Keep Discard                                                                           |                                                                                                    |        |  |  |
| Prefixing<br>☐ Request 8-bit Prefixing<br>☑ Repeated Character<br>Control Character Prefix: #<br>8-bit Character Prefix: &<br>Repeat Character Prefix: ~<br>Set Default Kermit Settings | End of Line Character: <cr>Handshake Character:<nul>Packet Size:1000Pad Count:0Pad Character:<nul>Maximum Retries:9Start of Packet:&lt;^A&gt;</nul></nul></cr> | Cancel |  |  |

# End of Line Character

The control character that indicates the end of a line (packet terminator).

# Error Checking

The type of error checking used. Select Checksum 1, Checksum 2, or CRC. CRC is recommended, but not supported by all systems.

## Handshake Character

Used for half-duplex systems that require a handshake or turnaround character. The default value is none. Normal values for the turnaround character are Xon, Xoff, CR, LF, or Bell.

## Maximum Retries

The number of times Kermit attempts a packet retransmission before giving up. Nine is the default.

### **Overwrite Protection**

Prevents the inadvertent overwriting of PC files.

None No protection.

- Prompt Prompts for confirmation whenever overwriting would occur.
- Rename Automatically inserts a number as the last character of the filename. Each time the file is renamed, the number is incremented by one.

### Packet Size

Sets the maximum number of characters in a Kermit data packet. The recommended default is 1000 bytes. The maximum is 3000 bytes. Sizes over 94 require Long Packet support from the host Kermit program.

### Pad Character

The character that pads outgoing packets. Normally padding is not required. However, it is useful when working with half-duplex or slow host systems. Null is the default character. Pad characters are not sent if the pad count is zero.

## Pad Count

The number of pad characters sent prior to sending the packet. Padding is seldom required. The default is zero.

### Partial Files

Creates partially complete files when receiving a file from a host system and an error occurs.

Discard Tells Kermit to delete partially complete files.

Keep Tells Kermit to save the data received before the error occurred.

### **Start of Packet**

The control character indicating the start of a Kermit packet. SOH (Ctrl A) is the default character. Change this field only when the host Kermit program requires a different character. If the Start of Packet character is incorrect, TELNETW Kermit won't be able to communicate with the host Kermit.

## **8-Bit Character Prefix**

The character indicating that an 8-bit character follows. The default (&) is used on all known Kermit implementations.

## **Control Character Prefix**

The character that indicates control encoding. The default character (#) is used by all known Kermit implementations.

# **Repeat Character Prefix**

The character indicating that a repeated character sequence follows. The default (~) is used by all known Kermit implementations.
### **Repeated Character**

Enables or disables repeated character encoding which compresses data transmission by substituting a count field for a string of repeated characters. This results in a significant reduction in packet transmissions. Normally repeated character encoding should be enabled. Even when the host program doesn't support repeated character encoding, its use is negotiated automatically by the two Kermit programs.

### **Request 8-Bit Prefixing**

Allows the transmission of binary files over communication paths limited to a 7-bit data path, by encoding 8-bit data into two 7-bit characters. There are two choices for the Request 8-Bit option:

- Disabled Doesn't request 8-bit prefixing but allows it when the host requests it.
- Enabled Requests 8-bit prefixing. If odd, even, mark, or space parity is selected, 8-bit prefixing is requested automatically.

# Set Default Kermit Settings... Button

Resets all selections to the default values.

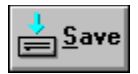

Exits the dialog box and saves your selections until you exit TELNETW.

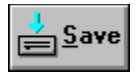

Exits the dialog box without saving any changes.

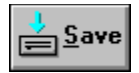

Saves the setup selections to the file, TELNETW.SET.

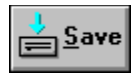

Displays Help on the Kermit Setup dialog box. Click on any field to find helpful information.

# XModem File Transfer Setup

Sets the parameters used for XModem file transfer.

| - XModem Setup                                                                                         |             |
|----------------------------------------------------------------------------------------------------|-------------|
| Command Mode: <ul> <li>Auto</li> <li>Manual</li> </ul> Error Checking:            CRC         Checksum | 🖌 ок        |
| ✓ Overwrite Protection on Received Files                                                               | Cancel      |
| Command Delay: 0                                                                                       |             |
| Show Receive Cmds Show Send Cmds                                                                       | <u>save</u> |
| Receive Commands                                                                                       |             |
| 1. zmodem                                                                                              | 🏅 🕺 Нөр     |
| 2. 5                                                                                                   | · · · · ·   |
| 3.                                                                                                    |             |
| 4.                                                                                                    |             |
|                                                                                                    |             |

### **Command Delay**

Some operating systems, such as RSX11M, cannot accept file transfer commands as fast as TELNETW sends them. Entering a Command Delay (in milliseconds) slows down the rate that command lines are sent.

## Command Mode

Determines whether TELNETW automatically issues the host commands to start the XModem program.

# Error Checking

Selects the type of error checking used when transmitting files: CRC or Checksum.

## **Overwrite Protection on Received File**

If enabled, prompts for confimation before overwriting an existing PC file.

#### **Show Receive Commands Button**

Displays receive commands.

TELNETW automatically starts the host transmit program if Auto mode is selected. Enter the receive file commands necessary to start the host transmit program. Next, enter any commands required to begin the send file sequence.

Enter a **single** asterisk in place of the filename (The actual filename is substituted when the commands are issued).

If the host program requires an exit command, enter it last.

Contact your System Manager or Operations staff if you need help setting up the receive commands.

### **Show Send Commands Button**

Displays send commands.

The send file command setup is fundamentally the same as the receive command setup. Input the commands necessary to start the host transmit program, to receive a file, and then to exit.

Use a **single** asterisk in place of the filename. (The actual filename is substituted when the commands are issued).

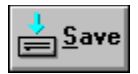

Exits the dialog box and saves your selections until you exit TELNETW.

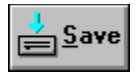

Exits the dialog box without saving any changes.

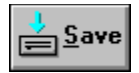

Saves the setup selections to the file, TELNETW.SET.

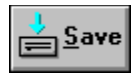

Displays Help on the XModem Setup dialog box. Click on any field to find helpful information.

# International Setup

| - International Setup                    |                                                                                                    |
|------------------------------------------|----------------------------------------------------------------------------------------------------|
| Windows Keyboard Driver:US               | 🖌 ОК                                                                                                    |
| Character Set Mode                       |                                                                                                    |
| 🔶 Multinational 🔷 National               | Cancel                                                                                                    |
| National Character Set- North American d |                                                                                                    |
|                                          | Е СТАНИИ СТАНИИ СТ |

# Window Keyboard Driver

Displays the name of the Windows keyboard driver.

## Character Set Mode

Selects the DEC Multinational character set, or the 7-bit character set selected in the *National Character Set* option.

## National Character Set

Selects the 7-bit National Replacement Character Set.

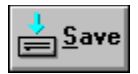

Exits the dialog box and saves your selections until you exit TELNETW.

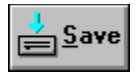

Exits the dialog box without saving any changes.

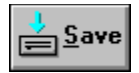

Saves the setup selections to the file, TELNETW.SET.

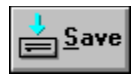

Displays Help on the International Setup dialog box. Click on any field to find helpful information.

# Key Behavior

|                                   | Key Be                                      | havior                  |              |
|-----------------------------------|---------------------------------------------|-------------------------|--------------|
| Backspace Key: <<br>IBM Keypad: < | <ul> <li>Delete</li> <li>Numeric</li> </ul> | ♦ Backspace<br>♦ Arrows | 🖌 ОК         |
| DEC Options                       |                                             | Cancel                  |              |
| Keypad:                           | ursor Pad:                                  | <u>Save</u>             |              |
| Menu Bar Acceler                  | ator Key Ope                                | eration                 |              |
| 🔷 Off 🔷 ALT K                     | ey Only 🔅 A                                 | LT Key Plus Letter Key  | <u> 7</u> ыр |

### **Backspace Key**

- Backspace Sets the Backspace key to generate the backspace (08 Hex) code and Shift Backspace to generate the delete (7F Hex) code.
- Delete Sets the Backspace key to generate the delete (7F Hex) code and Shift Backspace to generate the backspace (08 Hex) code.

#### **IBM Keypad**

Uses the unshifted IBM keypad keys 2, 4, 6, and 8 (keypad arrow keys) as numeric keypad keys or arrow keys. The IBM Keypad parameter determines the initial function of the 2, 4, 6, and 8 keypad keys.

- Arrows The keypad 2, 4, 6, and 8 keys generate the VT320 arrow key codes. The Shift 2, 4, 6, and 8 keys generate the numeric values. The status line shows ARROWS when the keypad is in this mode.
- Numeric The keypad 2, 4, 6, and 8 keys generate the VT320 codes for the numeric values. The codes generated depend upon the VT320 Keypad mode in effect (Numeric or Application). The Shift 2, 4, 6, and 8 keys generate the VT320 arrow key codes. The status line shows NUMERIC when the keypad is in this mode.

### Cursor Pad

Allows manual control of the codes generated by the VT320 cursor pad. The cursor pad is normally controlled by the host computer. This setup parameter is **not** saved in the setup file. Each time TELNETW is loaded it is set to the default value - Normal.

Application The keypad generates control sequences used by application programs.

Normal The keypad generates the numeric values printed on the keys.

## <u>Keypad</u>

Allows manual control of the codes generated by the VT320 keypad. The Keypad mode is normally controlled by the host computer. This setup parameter is **not** saved in the setup file. Each time TELNETW is loaded it is set to the default value - Numeric.

Application The keypad generates control sequences used by application programs.

Numeric The keypad generates the numeric values printed on the keys.

# Menu Bar Accelerator Key Operation

Specifies the operation of the accelerator keys.

| Alt Key Only         | Pressing and releasing the Alt key moves the cursor up to the menu bar. The arrow keys or the underlined letter can then be used to select the option of interest. |
|----------------------|----------------------------------------------------------------------------------------------------|
| Alt Key + Letter Key | Pressing the Alt key plus the underlined letter of the menu bar option displays the associated drop down menu or dialog box.                                       |
| Off                  | Uses the mouse to make menu bar selections. All default emulator key definitions are available when this option is selected.                                       |

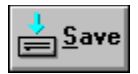

Exits the dialog box and saves your selections until you exit TELNETW.

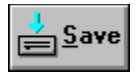

Exits the dialog box without saving any changes.

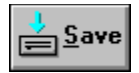

Saves the setup selections to the file, TELNETW.SET.

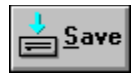

Displays Help on the Key Behavior dialog box. Click on any field to find helpful information.
# Margin/Warning Bells

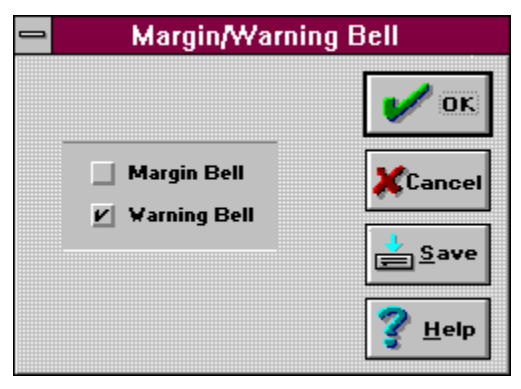

# <u>Margin Bell</u>

If enabled, the margin bell sounds when the cursor is eight columns from the end of the current line. The Margin Bell only sounds during input.

# Warning Bell

If enabled, TELNETW generates a bell tone for operating errors and receipt of a Ctrl G character.

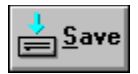

Exits the dialog box and saves your selections until you exit TELNETW.

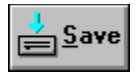

Exits the dialog box without saving any changes.

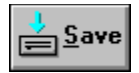

Saves the setup selections to the file, TELNETW.SET.

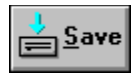

Displays Help on the Margin/Warning Bells dialog box. Click on any field to find helpful information.

# <u>Softkeys</u>

| - Softkeys        |                                     |             |  |
|-------------------|-------------------------------------|-------------|--|
| Current Softkey:1 |                                     | 🖌 ок        |  |
|                   | Accept Changes to Concot Softkey    |             |  |
|                   | Eise and Changes to Current Softkey | A Lancel    |  |
|                   | Erase Current Softkey               | <u>save</u> |  |
|                   | Clear All Softkey Entries           |             |  |
|                   |                                     | 🥇 Нөр       |  |

### **Current Softkey**

Allows user-defined strings to be entered into Softkeys 1 - 12 (defaults are Ctrl F1 - Ctrl F12). The strings are sent to the host computer by pressing the keys assigned as Softkeys. A maximum of 62 characters can be entered. The string can contain carriage returns, line feeds, control characters, and Softkey commands.

Select a Current Softkey number, position the typing cursor and enter the strings.

# Accept Changes to Current Softkey Button

Saves the softkey contents.

# Discard Changes to Current Sofkeys Button

Ignores any changes you have made, or exits that softkey without entering a string.

# Erase Current Softkey Button

Clears the contents of an individual softkey.

# **Clear All Softkey Entries Button**

Clears the contents of all defined softkeys.

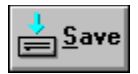

Exits the dialog box and saves your selections until you exit TELNETW.

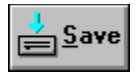

Exits the dialog box without saving any changes.

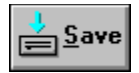

Saves the setup selections to the file, TELNETW.SET.

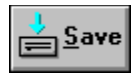

Displays Help on the Softkeys dialog box. Click on any field to find helpful information.

# Keyboard Type

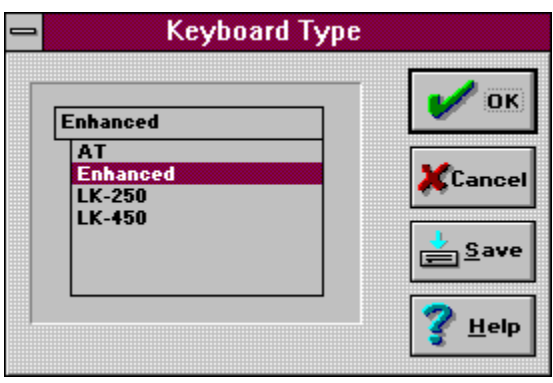

### <u>Keyboard</u>

Selects the keyboard type and establishes the default key assignments.

AT Selects the AT keyboard configuration.

Enhanced Selects the Enhanced keyboard.

LK250/LK450 Selects a DEC LK250 or LK450 keyboard.

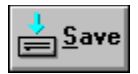

Exits the dialog box and saves your selections until you exit TELNETW.

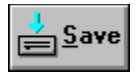

Exits the dialog box without saving any changes.

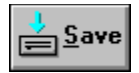

Saves the setup selections to the file, TELNETW.SET.

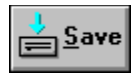

Displays Help on the Keyboard Type dialog box. Click on any field to find helpful information.

# Log File Replay Setup

| Log File Replay Setup                        |               |  |
|----------------------------------------------|---------------|--|
| Replay Rate: 6 🗯                             | 🖌 ок          |  |
| Pause on Clear Screen<br>Pause on Every Page | Cancel        |  |
| Pause on:                                    | <u>s</u> ave  |  |
|                                              | <u> ?</u> Нөр |  |

#### <u>Pause On</u>

This parameter is used to enter a comparison string. When the string is matched by data in the replay file, a replay pause occurs. The string can be up to 25 characters in length and can include control characters. To disable the comparison string, clear the field by pressing the Del key.

### Pause on Clear Screen

Pauses the log file replay each time the screen is cleared.

# Pause on Every Page

Pauses the log file replay when a new page of text is scrolled onto the screen.

# Replay Rate

Sets the speed rate of replay for log files.

#### APPROXIMATE RATE KEY

- 1 300 baud
- 1200 baud
- 2 3 4 2400 baud
- 4800 baud
- 5 9600 baud 6
- Maximum

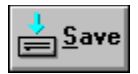

Exits the dialog box and saves your selections until you exit TELNETW.

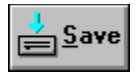

Exits the dialog box without saving any changes.

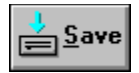

Saves the setup selections to the file, TELNETW.SET.

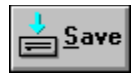

Displays Help on the Log File Replay dialog box. Click on any field to find helpful information.

# Modem Setup

Sets the initialization string used by the Modem Dialer.

| 🛥 Modem Setup         |        |
|-----------------------|--------|
| Initialization String | _ 🖌 ок |
|                       | Cancel |
|                       |        |
|                       |        |

#### **Initialization String**

The Initialization String is sent to the modem prior to the dialing commands. It can be used to set or adjust modem parameters. Otherwise, it is not needed and should be left blank.

- Example: Init String <u>ATS7=45S10=1000</u>
  - Where: S7=45 Changes the time the modem waits, after dialing, for a carrier from the remote modem, to 45 seconds.
    - S10=1000 Changes the loss of carrier detect time to 1 second (1000 milliseconds).

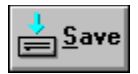

Exits the dialog box and saves your selections until you exit TELNETW.

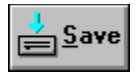

Exits the dialog box without saving any changes.
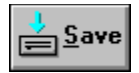

Saves the setup selections to the file, TELNETW.SET.

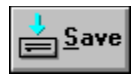

Displays Help on the Modem Setup dialog box. Click on any field to find helpful information.

# Preferences

Sets the options that affect the emulation window.

| Preferences                                              |                                       |
|----------------------------------------------------------|---------------------------------------|
| Emulation Window                                         |                                       |
| Framed                                                   | 🗸 ок                                  |
| ♦ Centered                                               | · · · · · · · · · · · · · · · · · · · |
| Auto Scroll (pan to follow cursor)                       | <b>X</b> Cancel                       |
| 🖌 Horizontal 🖌 Vertical                                  |                                       |
| Scrollback Scrollbar                                     | <u>S</u> ave                          |
| Visible                                                  |                                       |
| Toolbar                                                  | 🦿 Help                                |
| $\bullet$ Horizontal $\diamond$ Vertical $\diamond$ None |                                       |
| Window Startup Mode                                      |                                       |
| ◆ Saved ◇ Max ◇ Default □ Icon                           |                                       |

# Auto Scroll (pan to follow cursor)

Enables or disables scrolling to follow the cursor when it is positioned outside the window.

# **Emulation Window**

Selects the way the emulation window looks on the screen.

# Scrollback Scrollbar

Enables or disables the display of scrollbars for scrollback.

# <u>Toolbar</u>

Selects the display location of the toolbar.

# Show Scroll Bars

Enables or disables the scroll bar display when the window is too small to display the current information.

#### Window Startup Mode

Determines the display mode of the application window after starting TELNETW.

- Default Windows determines the initial size and location of the application window.
- Icon Starts as an icon. When expanded, Windows determines the size and location.
- Maximize The application window displays at its maximum size.
- Saved Uses the size and position information saved by clicking on *Save Window Position*.

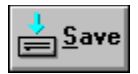

Exits the dialog box and saves your selections until you exit TELNETW.

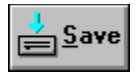

Exits the dialog box without saving any changes.

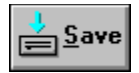

Saves the setup selections to the file, TELNETW.SET.

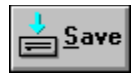

Displays Help on the Preferences dialog box. Click on any field to find helpful information.

# Scrollback Memory Setup

Sets the size of scroll memory.

| Scrollback Memory Setup          |                       |  |
|----------------------------------|-----------------------|--|
| Scrollback Memory                | 🖌 ОК                  |  |
| Scrollback Memory Size 64 kbytes | Cancel                |  |
|                                  | <u>s</u> ave          |  |
|                                  | <b>?</b> <u>H</u> elp |  |

# Scrollback Memory

Disables or enables scrollback memory. If enabled, lines of text that scroll off the screen are saved in memory.

#### Scrollback Memory Size =

Sets the size of scroll memory in K-bytes. The minimum is 10 K-bytes and the maximum is 64 K-bytes.

If Scroll Memory is enabled when the size is changed, the memory size is modified immediately. If there is insufficient free memory, the request is down-sized to available memory. If the allocation fails entirely, an error message displays.

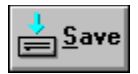

Exits the dialog box and saves your selections until you exit TELNETW.

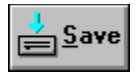

Exits the dialog box without saving any changes.

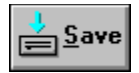

Saves the setup selections to the file, TELNETW.SET.

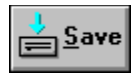

Displays Help on the Scrollback Memory dialog box. Click on any field to find helpful information.

# Terminal Setup

| 💳 Terminal Setup                                                                                                    |                |
|----------------------------------------------------------------------------------------------------|----------------|
| DEC Emulation<br>VT320<br>VT220<br>VT102<br>VT100<br>VT100<br>VT200/300 Options<br>VT200/300 Options<br>VT200/300 Options<br>VT200/300 Options | 🖌 ок           |
|                                                                                                    | Cancel         |
| Answerback<br>Auto Answerback Conceal Message                                                                                                  | <u>∳</u> Save  |
| Message:                                                                                                    | 💡 <u>H</u> elp |
| Terminal Status: <ul> <li>Online</li> <li>Local</li> <li>Lock</li> <li>Unlock</li> <li>Unlock</li> <li>Unlock</li> </ul>                       |                |
| Control Sequence Debug                                                                                                    |                |

#### **Control Sequence Debug**

Control Sequence Debug mode is a substitute for VT320 Display Controls mode.

When debug mode is enabled, and DEBUG is pressed, VT320 control sequences display on the bottom line of the screen before they are executed. Pressing any key executes the sequence. Pressing DEBUG again allows control sequences to execute without being displayed.

#### **Terminal Status**

Selects Online or Local mode. In Local mode, TELNETW doesn't send data to the host or process data received from the host. However, any keys typed are echoed to the screen. Online mode allows TELNETW to communicate with the host system.

#### **User-Defined Keys (UDKs)**

Locks or unlocks the user-defined keys. Locking the keys prevents downloading and protects the current key contents. UDKs can be locked by the host system but can only be unlocked through the setup menu. When the keys are unlocked, the host can download function keys F1 - F20 with user-defined strings.

#### **User Features**

Locks or unlocks TELNETW User Preference Features, which include:

Slow or Fast Scroll Normal or Reverse Screen

Selecting Lock instructs TELNETW to ignore any control sequences that affect the User Preference Features.

#### Auto Answerback

Enables or disables the sending of the Answerback Message automatically when a communication connection is established. Modem Control must be ON if Auto Answerback is enabled. Disable is the default value.

#### Conceal Message

If Conceal Answerback is selected, the Answerback Message is not displayed on the screen. Instead, the word " Concealed>" appears in place of the message. Once an Answerback Message is concealed, it can only be made visible by entering a new message.

#### <u>Message</u>

The Answerback Message is sent on receipt of an ENQ code, clicking *Execute - Send Answerback*, or entering the SEND ANSWERBACK command. It is generally used as a security measure by host computer systems to identify certain terminals or users.

#### <u>VT320</u>

Emulates a DEC VT320 terminal. In this mode TELNETW interprets all 7-bit and 8-bit control sequences and displays multinational characters.

This is the recommended mode for combined VT102, VT220 and VT320 operation since it offers compatibility with VT100 applications while providing the full range of VT320 features.

## <u>VT220</u>

Emulates a DEC VT220 terminal. All VT320 programming features are available. When VT220 is selected, the terminal identifies itself as a VT220 instead of a VT320.

# <u>VT102</u>

Emulates the DEC VT102 and identifies itself as a VT102 terminal to the host. All VT102 control sequences are emulated. This mode is recommended for VT100 emulation.

### <u>VT100</u>

Emulates the VT102 terminal. However, it identifies itself as a VT100 with AVO and a printer. This mode is for use with programs that require the VT100 identification sequence. All VT102 control sequences are emulated in this mode.

# <u>VT52</u>

Emulates the older DEC VT52 terminal.

# <u>7-bit</u>

TELNETW sends only 7-bit control sequences to the host, but still interprets all 7-bit and 8-bit control sequences and characters received.

#### <u>8-bit</u>

Eight-bit control sequences are transmitted to the host computer by TELNETW.

Note: VT320 8-bit mode is not a communication setting. It is an operating environment. To select 8-bit communications, configure TELNETW to 8 Data Bits and No Parity.

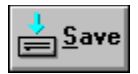

Exits the dialog box and saves your selections until you exit TELNETW.
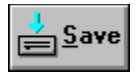

Exits the dialog box without saving any changes.

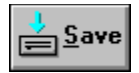

Saves the setup selections to the file, TELNETW.SET.

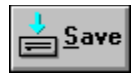

Displays Help on the Terminal Setup dialog box. Click on any field to find helpful information.

# <u>Connect</u>

Makes a connection to the emulator.

| - C                          | onnect             |
|------------------------------|--------------------|
| Port Name                    | -∰+ ◆∰=<br>Connect |
| COM1<br>COM2<br>COM3<br>COM4 | ◆==◆<br>Disconn.   |
| Session name:                | Cancel             |
| COM1                         | 🖥 Setup            |
| Status:                      | 💡 Help             |

### Port Name

Selects the COM port. Available options are; COM1, COM2, COM3, COM4 and None.

### Session Name

If the default session name is unacceptable, enter a new name in the Session Name input box.

# <u>Status</u>

Displays the connection status.

| ╡┉╸◆╺┉╴ |
|---------|
| Connect |

Creates a connection.

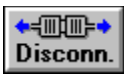

Disconnects a session.

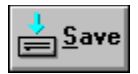

Displays the COM Port Setup dialog box.

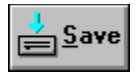

Exits the dialog box without saving any changes.

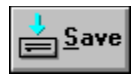

Displays Help on the Connect dialog box. Click on any field to find helpful information.

# Switch

Switches between instances of the emulator.

| - Switch                    |        |
|-----------------------------|--------|
| Session Name:<br>001 * COM1 | Switch |
|                             | Cancel |
|                             | Help   |
|                             |        |

## Session Name

Lists the number and the name of all open sessions.

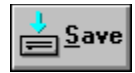

Switches between sessions.

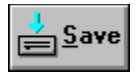

Exits the dialog box without saving any changes.

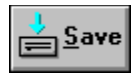

Displays Help on the Switch dialog box. Click on any field to find helpful information.

# **KERMIT**

Before using Kermit, a Kermit file transfer program must be installed on the host computer.

Aborting <u>Commands</u> <u>Command Line Examples</u> <u>File Formats</u> <u>Networks</u> <u>Overview</u> <u>Receive Files</u> <u>Receive File Status</u> <u>Send Files</u> <u>Send File Status</u>

# **ABORTING**

Kermit file transfers can be aborted in the following ways.

- 1) A single file can be interrupted without affecting the transfer of the next file by clicking on *Skip File*.
- 2) A graceful abort terminates the transfer by using the correct protocol procedure. In this case, clicking on *Abort* or pressing Alt A. However, this may not work if the host Kermit is hung or in an incorrect state.

### **COMMANDS**

TELNETW Kermit commands can be entered several ways.

- Note: The KERMIT command may be abbreviated to the minimum number of characters to make it nonambiguous.
- 1) From the emulation screen by clicking File Kermit Cmd Line or pressing KERMIT (default is Alt K).

Example: Click on *File - Kermit Cmd Line* EM-Kermit>

2) By issuing the KERMIT command on the emulator command line.

Example: Click on *Execute - Command Line* CMD>KERMIT EM-Kermit>

3) Entering Kermit commands at the emulator command prompt preceded by the word KERMIT.

Example: Click on *Execute - Command Line* CMD>KERMIT SEND TEST.DAT

4) From an emulator command file.

Example: Click on *Execute - Command Line* CMD>@SENDIT.COM

> Where: SENDIT.COM contains: KER SEND \*.DAT END

Before issuing TELNETW Kermit commands, the Kermit program should be running on the host computer.

The following table lists the available emulator Kermit commands. For a list of the commands available on your host Kermit, please see your host Kermit manual or help system.

| COMMAND        |                                     |
|----------------|-------------------------------------|
| <u>BYE</u>     | Logout the host and exit to Windows |
| <u>CONNECT</u> | Return to Emulation mode            |
| DOS            | Execute DOS command                 |
| END            | End Kermit server session           |
| <u>EXIT</u>    | Exit to Windows                     |
| <u>FINISH</u>  | Tell server to exit                 |
| <u>GET</u>     | Receive files from server           |
| <u>HELP</u>    | Lists Kermit commands               |
| LOGOUT         | Tell server to logout               |
| <b>RECEIVE</b> | Non-server receive file             |

ELINICTION

SEND Sends file to remote Kermit

# <u>BYE</u>

BYE (no arguments)

Tells the remote server to logout, exits TELNETW, and terminates the host session.

# **CONNECT**

CONNECT (no arguments)

Exits from emulator Kermit mode and returns to host Kermit mode. Does not send any commands to the host Kermit. (Equivalent to pressing KERMIT or clicking *File - Kermit Cmd* while in host Kermit mode).

# DOS

DOS [DOS command string]

Displays an EM DOS Shell window.

If a DOS command string is not specified, an active EM DOS Shell window appears. Any valid DOS command can be entered at the DOS prompt. To exit from DOS, type EXIT.

If a DOS command is specified, an active EM DOS Shell window displays the result of the command. Click on the upper left corner of the window and select Close to return to emulation mode.

When a DOS command is issued by the host computer or from a command file, TELNETW automatically returns without waiting for keyboard input.

# <u>END</u>

### END (no arguments)

Tells the host server to exit and returns to Emulation mode. The host returns to the Kermit prompt or to the system prompt. The action taken depends on the host Kermit implementation.

# <u>EXIT</u>

EXIT (no arguments)

Exits to Windows without sending any commands to the host Kermit.

# <u>FINISH</u>

FINISH (no arguments)

Tells the host server to exit. TELNETW remains in Kermit mode. The host returns to the Kermit prompt or to the system prompt. The action taken depends on the host Kermit implementation.

### <u>GET</u>

GET [switches] s-file [d-file]

Sends a GET command to the server. The server then sends the file(s) matching the s-file (source) specification to the PC.

The optional d-file (destination) specification renames the source file to the d-filename on the PC.

To receive multiple files, separate the filenames with commas or use wildcards.

| Examples: | GET *.DAT | \DATA\*.* |
|-----------|-----------|-----------|
|           | GET *.DAT | \DATA\    |
|           | GET *.DAT | \DATA     |

Transfers all .DAT files from the host to the \DATA subdirectory.

Options:

/END Terminates server mode and returns to emulation mode after successful file transfer.

/EOF Stores a DOS End of File character (Ctrl Z) as the last character of the files transferred.

/LOGOUT Terminates the host session and returns to emulation mode after successful file transfer.

# <u>HELP</u>

HELP (no arguments)

Displays Help - Kermit.

# LOGOUT

LOGOUT (no arguments)

Same as the BYE command.

### **RECEIVE**

#### RECEIVE [switches] [d-file]

Receives files from a host running Kermit in non-server mode. Before a RECEIVE command can be issued, the SEND command must be given to the host Kermit. Wildcarding is supported. When using wildcards in the host SEND command, do not specify a destination filename. A destination filename is only required if you wish to rename the host file being sent.

Example: RECEIVE \DATA\

Transfers all files sent to the PC's \DATA subdirectory. When using the RECEIVE command, you must include the trailing backslash (\) on the path specification.

Options:

/EOF Store a DOS End of File Character (Ctrl Z) as the last character of the file.

### <u>SEND</u>

SEND [switches] s-file [d-file]

Sends the source files specified to the host Kermit. Works with server or non-server Kermit programs. If the host Kermit isn't in server mode, issue the RECEIVE command to the host Kermit before issuing the SEND command.

The file can be renamed or sent to a particular directory on the host by supplying the optional destination field.

Example: SEND \*.DAT [TEST]

Transfers all .DAT files to the [TEST] subdirectory on a VMS host.

If host directory strings are used in destination file specification, the host Kermit shouldn't translate filenames. To disable filename translation, issue the following command to the host Kermit:

SET FILE NAMING UNTRANSLATED

Note: The command's syntax may vary on other systems or it may not be supported.

Options:

/END Terminates server mode and returns to emulation mode after successful file transfer.

/LOGOUT Terminates the host session and returns to emulation mode after successful file transfer.

/NOEOF Do not send an EOF (Ctrl Z) character to the host even if the Ctrl Z is in the DOS file.

#### **COMMAND LINE EXAMPLES**

#### **GET Examples**

Example 1: \$KERMIT

Kermit>SERVER Click on *Execute - Command Line* CMD>KERMIT EM-Kermit>GET TEST.DAT EM-Kermit>END Kermit>EXIT

Receives the file TEST.DAT from the host, ends server mode and exits the host Kermit.

Example 2: \$KERMIT

Kermit>SERVER Click on *Execute - Command Line* CMD>KERMIT GET/END ABC.DAT,DEF.DAT Kermit>EXIT

Receives files ABC.DAT and DEF.DAT from the host, ends server mode and exits the host Kermit.

#### Example 3: \$KERMIT

Kermit>SERVER Click on *Execute - Command Line* CMD>KERMIT GET/END \*.\* Kermit>EXIT

Requests all the files in the host's default directory, ends server mode and exits the host Kermit.

Example 4: \$KERMIT

Kermit>SERVER Click on *File - Kermit Cmd Line* EM-Kermit>GET/END [VAXDIR]X.DAT Kermit>EXIT

Receives file X.DAT from the VAX directory [VAXDIR], ends server mode and exits the host Kermit.

Example 5: \$KERMIT

Kermit>RECEIVE Click on *File - Kermit Cmd Line* EM-Kermit>GET TEST.TXT EM-Kermit>CONNECT Kermit>EXIT

Receives file TEST.TXT from the current host directory and exits the host Kermit.

#### **SEND Examples**

Example 1: \$KERMIT

Kermit>SERVER Click *File - Kermit Cmd Line* EM-Kermit>SEND/END X.DAT [VAXDIR]X.DAT Kermit>EXIT Sends file X.DAT to the [VAXDIR] directory on the VAX, ends server mode and exits the host VAX Kermit.

Example 2: \$KERMIT

Kermit>RECEIVE Click *File - Kermit Cmd Line* EM-Kermit>SEND \FILES\\*.\* EM-Kermit>CONNECT Kermit>EXIT

Sends all the files in the \FILES directory to the host, ends server mode and exits the host Kermit.

Example 3: \$KERMIT

Kermit>SERVER Click *Execute - Command Line* CMD>KERMIT EM-Kermit>SEND TEST.DAT EM-Kermit>END Kermit>EXIT

Sends the file TEST.DAT to the host, ends server mode and exits the host Kermit.

Example 4: \$KERMIT

Kermit>SERVER Click *Execute - Command Line* CMD>KERMIT SEND/END ABC.DAT,DEF.DAT Kermit>EXIT

Sends files ABC.DAT and DEF.DAT to the host, ends server mode and exits the host Kermit.

#### Example 5: \$KERMIT

Kermit>SERVER Click *Execute - Command Line* CMD>KERMIT SEND/END \FILES\\*.\* Kermit>EXIT

Sends all the files in the \FILES directory to the host, ends server mode and exits the host Kermit.

### **FILE FORMATS**

The following information is taken from the VAX/VMS Kermit users guide and may not be accurate for your host system. Please check the Kermit User Manual for your host computer system.

VAX Kermit supports three types of file formats: text (ASCII), binary, and fixed length - 512 byte records. The default format is ASCII. If you are transferring files that are not text files, you must tell the VAX Kermit program.

Specify binary when sending non-ASCII files that move between systems. Use binary when backing up a PC directory to a VAX directory. WordPerfect document files also require binary format.

Use fixed format when moving VAX executable files between systems or when 512 fixed length files are required.

Use the following host Kermit commands to set the file format when inside VAX Kermit:

SET FILE TYPE ASCII SET FILE TYPE BINARY SET FILE TYPE FIXED

# **NETWORKS**

Normally Kermit sends binary files using 8-bit bytes. However, many PC and telephone networks do not support full 8-bit transmission. This limits file transfers to 7-bits of data per byte.

Kermit can still transfer binary files over these networks by using 8-bit prefixing. Eight bit prefixing encodes the status of the 8th bit into a separate 7-bit character. Eight bit prefixing is enabled in *Setup - File Transfer - Kermit*. If odd, even, mark, or space parity is selected, 8-bit prefixing is automatically requested.
### **OVERVIEW**

TELNETW Kermit supports the following features:

Long Packet Support Checksum 1, Checksum 2, and CRC error checking Repeat count prefixing (data compression) 8-bit prefixing Wildcarding Interruption Host server support Automatic file renaming Text and binary files

TELNETW supports the large packet size Kermit standard and allows a maximum packet size of 3000 bytes. The emulator default packet size is set in *Setup - File Transfer - Kermit*.

To transfer files with long packets, the host program must also support long packets. If the host does not, then Kermit negotiates the packet size to 94 bytes or less. The packet size negotiated for the transfer appears on the Kermit file transfer status screen.

File transfers with a packet size of 1000 are 60 percent faster than transfers with a packet size of 94 bytes.

### **RECEIVE FILES**

#### **Server Mode**

Before attempting to receive a file, be sure the Kermit Setup is properly configured.

To receive a file:

1) Put the host into Server mode.

Example: \$KERMIT Kermit-32>SERVER

Starts the Server on a VAX/VMS host.

- 2) Click on File Receive Kermit... to display the Receive File Selection dialog box.
- 3) Enter the filename(s) to receive into the From input box. A complete host directory and file specification can be entered. Wildcards are supported.
- 4) Enter the name of the host file to be created or overwritten on the PC into the To input box. If the host filename is left blank, the PC file is assigned the same name as the host file. If the host filename is an invalid PC filename, then a PC filename must be specified.
- 5) Receive the files. The following options can be enabled before receiving files.

End Automatically terminates Server mode when the transfer is complete.

Logout Automatically terminates Server mode and logs off the host.

To receive the selected files, click on *Get*. Once the transfer begins, the Receive File Status dialog box is displayed.

6) Select more files or terminate Server mode.

After the file transfer is complete, you may return to the File Selection dialog box by clicking on *Cancel*. You may then select additional files to transfer.

To terminate Server mode and end the transfer, click on End.

7) When the transfer is complete click on *Cancel* to return to the Receive File Selection dialog box.

#### **Non-Server Mode**

To receive a file:

1) Prepare the host Kermit to send files.

Example: \$KERMIT Kermit-32>SEND

- 2) Click on File Receive Kermit ... to display the Receive File Selection dialog box.
- 3) Enter the filename(s) to receive into the From input box. A complete host directory and file specification can be entered. Wildcards are supported.
- 4) Enter the name of the host file to be created or overwritten on the PC into the To input box. If the host filename is left blank, the PC file is assigned the same name as the host file. If the host filename is an invalid PC filename, then a PC filename must be specified.
- 5) To receive the selected files, click on *Receive*. Once the transfer begins, the Receive File Status dialog box is displayed.

### **RECEIVE FILE STATUS**

Whenever a transfer is in progress, the Receive File Status dialog box appears. The Receive File Status dialog box displays useful information and allows some additional control over the transfer.

The Receive File Status dialog box displays information about the file transfer:

The byte count (in K Bytes) of data transferred.

The current packet count and packet size.

The total time of the transfer.

The number of times Kermit has retransmitted or not acknowledged (NAKed) a packet.

The Status (i.e., transferred or not transferred) and the transfer time is displayed for each file. If more than fifty messages appear, the oldest lines are discarded to make room for more. The top line of the Status box displays the message "Note: Prior messages have been discarded..."

Error messages may also appear in this field.

These options are available during the transfer:

To skip a file (when multiple files are selected), click on Skip File.

Click on *Retry* to manually retransmit the packet. Normally this feature is not required since TELNETW Kermit includes automatic retry logic. However, a manual retransmit is useful for speeding up error recovery.

Click on End to send the END Server mode command.

To stop the transfer, click on *Abort* or press Alt A. The message "ABORT INTERRUPT" appears in the Status box.

### **SEND FILES**

#### **Server Mode**

Before attempting to send a file to the host computer system, be sure the Kermit Setup is properly configured.

To send a file:

1) Put the host into Server mode.

Example: \$KERMIT Kermit-32>SERVER

Starts the Server on a VAX/VMS host.

- Note: To send binary files, the host Server must be in binary mode. See your host Kermit documentation for detailed information.
- 2) Click on *File Send Kermit...* to display the Send File Selection dialog box.
- Enter the PC filename(s) to send into the From input box. Wildcards and path names can be used. If wildcards are used, pressing Return will update the PC Files list to display the selected files.

To select files using the mouse, click on the desired directory in the PC Directories list. Next, select a file from the PC Files list by clicking once on the name. Click on the name again to deselect the file.

Multiple files can be selected by clicking on more than one filename. As the files are selected, they are highlighted. When multiple files are selected, the message "<Multiple Files Selected>" is displayed in the From input box.

Note: If a filename is double-clicked, the file is selected and the transfer begins.

4) Enter the name of the file to be created on the host in the To [Host File] input box. If the host filename is left blank, the host file is assigned the same name as the PC file.

To send multiple files to a host directory that is not the default directory, enter the host directory specification into the To input box. Do not include a file specification.

5) Send the files. The following options can be enabled before sending files.

End Automatically terminates Server mode when the transfer is complete.

Logout Automatically terminates Server mode and logs off the host.

Click on *Send* to send the selected files. Once the transfer begins, the Send File Status dialog box is displayed.

6) Select more files or terminate Server mode.

After the file transfer is complete, you may return to the File Selection dialog box by clicking on *Cancel*. You may then select additional files to transfer.

To terminate Server mode and end the transfer, click on *End*.

7) When the transfer is complete, click on Cancel to return to the Send File Selection dialog box.

#### **Non-Server Mode**

To send a file:

1) Prepare the host Kermit.

Example: \$KERMIT Kermit-32>RECEIVE

Host Kermit is ready to receive files.

- 2) Click on File Send Kermit ... to display the Send File Selection dialog box.
- 3) Enter the PC filename(s) to send into the From input box. Wildcards and path names can be used. If wildcards are used, pressing Return will update the PC Files list to display the selected files.

To select files using the mouse, click on the desired directory in the PC Directories list. Next, select a file from the PC Files list by clicking once on the name. Click on the name again to deselect the file.

Multiple files can be selected by clicking on more than one filename. As the files are selected, they are highlighted. When multiple files are selected, the message <Multiple Files Selected> is displayed in the From input box.

Note: If a filename is double-clicked, the file is selected and the transfer begins.

4) Enter the name of the file to be created on the host in the To [Host File] input box. If the host filename is left blank, the host file is assigned the same name as the PC file.

To send multiple files to a host directory that is not the default directory, enter the host directory specification into the To input box. Do not include a file specification.

Send the selected files by clicking on *Send*. Once the transfer begins, the Send File Status dialog box is displayed.

### SEND FILE STATUS

Whenever a transfer is in progress, the Send File Status dialog box appears. The Send File Status dialog box displays useful information and allows some additional control over the transfer.

The Send File Status dialog box displays information about the file transfer:

The byte count (in K Bytes) of data transferred.

The current percentage of data transferred. When the box is filled, the transfer is complete.

The current packet count and packet size.

The estimated time of the transfer and the amount of time remaining in the transfer.

The number of times Kermit has retransmitted or not acknowledged (NAKed) a packet.

The Status (i.e., transferred or not transferred) and the transfer time is displayed for each file. Error messages may also appear in this field.

These options are available during the transfer:

To skip a file (when multiple files are selected), click on Skip File.

Click on *Retry* to manually retransmit the packet. Normally this feature is not required since TELNETW Kermit includes automatic retry logic. However, a manual retransmit is useful for speeding up error recovery.

Click on End to send the END Server mode command.

To stop the transfer, click on *Abort* or press Alt A. The message "ABORT INTERRUPT" appears in the Status box.

# **PROGRAMMING SEQUENCES**

ANSI Color Sequences DCS Private Sequences VT320 Sequences VT100 Sequences VT52 Sequences

# ANSI COLOR SEQUENCES

TELNETW supports ANSI color mode in addition to video attribute color mapping. Video attribute color mapping is mapping of colors to normal VT320 monochrome attributes such as bold, reverse video, and underline. Video attribute mapping is configured by clicking *Setup - Color Mapping*.

ANSI color support allows the character, character cell, and screen background colors to be selected directly by sending control sequences from the host.

ANSI colors are selected through extensions to the VT320 Set Character Attributes control sequence.

#### Set Character Attributes and ANSI Colors

<CSI> Ps;Ps...m

#### **Character Attributes**

- Ps = 0 Resets all colors and video attributes to defaults
- Ps = 1 Bold on.
- Ps = 4 Underscore on. Always uses the selected colors.
- Ps = 5 Blink on
- Ps = 7 Reverse video on. Always uses the selected colors.
- Ps = 22 Bold off, normal intensity
- Ps = 24 Underscore off
- Ps = 25 Blink off
- Ps = 27 Reverse video off, positive image

Character Colors (low intensity unless bolded)

- Ps = 30 Black
- Ps = 31 Red
- Ps = 32 Green
- Ps = 33 Yellow (displays as brown unless bolded)
- Ps = 34 Blue
- Ps = 35 Magenta
- Ps = 36 Cyan
- Ps = 37 White
- Ps = 39 White

Character Cell Color (always low intensity colors)

- Ps = 40 Sets the cell color to the current background color
- Ps = 41 Red
- Ps = 42 Green
- Ps = 43 Yellow (displays as brown)
- Ps = 44 Blue
- Ps = 45 Magenta
- Ps = 46 Cyan
- Ps = 47 White
- Ps = 49 Sets the cell color to the current background color

#### **Direct Index Control Using a Prefix**

- < index Specifies the character color index
- = index Specifies the character cell color index
- > index Specifies the screen background index

#### ANSI Color Indexes

- 0 = black
- 1 = red
- 2 = green
- 3 =yellow
- 4 = blue

5 = magenta

or

6 = cyan

7 = white

The following examples use the command DISPLAY to locally test the character attributes and colors.

Examples: CMD>DISPLAY "<CSI>1;35mBold magenta characters<CSI>0m"

CMD>DISPLAY "<CSI>1;<5mBold magenta characters<CSI>0m"

Displays the character string in bold magenta characters at the current cursor position.

CMD>DISPLAY "<CSI>5;7mReverse blinking characters<CSI>25m"

Displays the character string using the blink attribute, 5, and the reverse video attribute, 7. After the characters are displayed, the blink is turned off, 25. Subsequent characters display in reverse video.

CMD>DISPLAY "<CSI>1;33;43mYellow chars in brown cell<CSI>0m"

Displays the character string using the bold attribute and character color 33 to give yellow characters. The character cell color, 43, shows as brown directly around each character.

# **PRIVATE SEQUENCES**

### ESCAPE SEQUENCE

#### FUNCTION

CSI 0;0| CSI 0;1| CSI 0;2| CSI 0;3;Pc|..String..<ST> CSI 2;n| CSI 2;1;n| CSI 3;n| CSI 4;pl| CSI 5|..Cmd String..<ST> CSI 6| Enable Status Line Disable Status Line Erase Status Line Write Status Line Set/Reset Local Echo Enable/Disable Exit Set/Reset WP mode Set Printer Port Do Emulator Command Request Product ID

## VT320 PROGRAMMING SEQUENCES

C1 Control **Character Attributes Character Sets Compatibility Level Cursor Movement Editing** <u>Erase</u> <u>LEDs</u> Line Size <u>Modes</u> Printing <u>Reports</u> <u>Reset</u> Scrolling Region Tab Stops User-Defined Keys

## C1 CONTROL

ESCAPE SEQUENCE ESC space F ESC space G

#### FUNCTION

7-bit C1 control transmission 8-bit C1 control transmission

## **CHARACTER ATTRIBUTES**

| CSI Ps; m | Character attributes |
|-----------|----------------------|
| Ps = 0    | All attributes off   |
| Ps = 1    | Bold on              |
| Ps = 4    | Underscore on        |
| Ps = 5    | Blink on             |
| Ps = 7    | Reverse Video on     |
| Ps = 2 2  | Normal Intensity     |
| Ps = 2 4  | Not Underscored      |
| Ps = 2 5  | Not Blinking         |
| Ps = 2 7  | Positive Image       |
| CSI " q   | All Non-graphic off  |
| CSI 0 " q | All Non-graphic off  |
| CSI 1 " q | All Non-erasable on  |
| CSI 2 " q | All Non-erasable off |
|           |                      |

## CHARACTER SETS

ESC <Intermediate> <Final>

| Intermediate<br>TO SELECT | USE |
|---------------------------|-----|
| 94 Character Set          | _   |
| G0                        | (   |
| G1                        | )   |
| G2                        | *   |
| G3                        | +   |
| 96 Character Set          |     |
| G1                        | -   |
| G2                        |     |
| G3                        | 1   |
| Final                     |     |

| 1 111.01                          |     |
|-----------------------------------|-----|
| TO SELECT                         | USE |
| ASCII (94)                        | В   |
| DEC Supplemental Graphic (94)     | %5  |
| ISO Latin-1 Supplemental (96)     | Α   |
| User-preferred supplemental (94)  | <   |
| DEC Special Graphic               | 0   |
| British National Replacement (94) | Α   |
|                                   |     |

## COMPATIBILITY LEVEL

| CSI 61"p   | Level 1 (VT100)       |
|------------|-----------------------|
| CSI 62"p   | Level 3 (VT300 8-bit) |
| CSI 62;0"p | Level 3 (VT300 8-bit) |
| CSI 62;1"p | Level 3 (VT300 7-bit) |
| CSI 62;2"p | Level 3 (VT300 8-bit) |
| CSI 63"p   | Level 3 (VT300 8-bit) |
| CSI 63;0"p | Level 3 (VT300 8-bit) |
| CSI 63;1"p | Level 3 (VT300 7-bit) |
| CSI 63;2"p | Level 3 (VT300 8-bit) |
|            |                       |

## **CURSOR MOVEMENT**

| <b>ESCAPE SEQUENCE</b><br>CSI Pn A<br>CSI Pn B | <b>FUNCTION</b><br>Up<br>Down |
|------------------------------------------------|-------------------------------|
| CSI Pn C                                       | Right                         |
| CSI Pn D                                       | Left                          |
| CSI PI;Pc H                                    | Direct cursor addressing      |
| CSI PI;Pc f                                    | Direct cursor addressing      |
| CSI H                                          | Home                          |
| CSI f                                          | Home                          |
| IND                                            | Index                         |
| ESC D                                          | Index                         |
| NEL                                            | New Line                      |
| ESC E                                          | New Line                      |
| RI                                             | Reverse Index                 |
| ESC M                                          | Reverse Index                 |
| ESC 7                                          | Save cursor attributes        |
| ESC 8                                          | Restore cursor attributes     |

## **EDITING**

#### ESCAPE SEQUENCE FUNCTION

CSI Pn P CSI Pn @ CSI Pn L CSI Pn M Delete Pn characters Insert Pn characters Insert Pn lines Delete Pn lines

### <u>ERASE</u>

#### ESCAPE SEQUENCE FUNCTION CSI Pn X From cursor for the next Pn characters CSI K Cursor to end of line CSI 0 K Cursor to end of line CSI 1 K Beginning of line to cursor CSI 2 K Entire line CSI J Cursor to end of screen CSI 0 J Cursor to end of screen CSI 1 J Beginning screen to cursor CSI 2 J Erase entire screen CSI ? K Selective erase to end of line CSI ? 0 K Selective erase to end of line CSI?1K Selective erase from beginning of line CSI ? 2 K Selective erase entire line CSI?J Selective erase to end of screen CSI ? 0 J Selective erase to end of screen CSI?1J Selective erase from top of screen CSI?2J Selective erase entire screen

## <u>LEDS</u>

| Programmable LEDs |
|-------------------|
| All LEDs off      |
| L1 on             |
| L2 on             |
| L3 on             |
| L4 on             |
|                   |

## LINE SIZE

| ESC #3 | Double height - top half     |
|--------|------------------------------|
| ESC #4 | Double height - bottom half  |
| ESC #5 | Single width - single height |
| ESC #6 | Double width - single height |
| ESC #6 | Double width - single heig   |

## MODES

| ESCAPE SEQU | JENCE    | FUNCTION                |
|-------------|----------|-------------------------|
| SET         | RESET    | MODE NAME               |
| CSI 2h      | CSI 2I   | Keyboard Action         |
| CSI 4h      | CSI 4I   | Insert/Replace          |
| CSI 12h     | CSI 12I  | Send/Receive            |
| CSI 20h     | CSI 20I  | Line feed/new line      |
| CSI ?1h     | CSI ?1I  | Cursor key              |
|             | CSI ?2I  | VT52                    |
| CSI ?3h     | CSI ?3I  | Column                  |
| CSI ?4h     | CSI ?4I  | Scrolling               |
| CSI ?5h     | CSI ?5I  | Screen                  |
| CSI ?6h     | CSI ?6I  | Origin                  |
| CSI ?7h     | CSI ?7I  | Auto Wrap               |
| CSI ?8h     | CSI ?8I  | Auto repeat             |
| CSI ?9h     | CSI ?9I  | Interlace               |
| CSI ?18h    | CSI ?18I | Form Feed               |
| CSI ?19h    | CSI ?19I | Screen Print            |
| CSI ?25h    | CSI ?25I | Text cursor             |
| CSI ?42h    | CSI ?42I | Character Set           |
| CSI ?66h    | CSI ?66I | Numeric keypad          |
| CSI ?67h    | CSI ?67I | Backarrow key           |
| CSI Ps \$ } |          | Select status display   |
| Ps = 0      |          | main display            |
| Ps = 1      |          | status line             |
| CSI Ps \$ ~ |          | Select status line type |
| Ps = 0      |          | none                    |
| Ps = 1      |          | indicator               |
| Ps = 2      |          | host-writable           |
| ESC =       | ESC >    | Keypad                  |

## <u>PRINTING</u>

| CSI i   | Print Screen              |
|---------|---------------------------|
| CSI 0i  | Print Screen              |
| CSI 4i  | Print Controller mode off |
| CSI 5i  | Print Controller mode on  |
| CSI ?1i | Print Cursor Line         |
| CSI ?4i | Auto Print mode off       |
| CSI ?5i | Auto Print mode on        |
|         |                           |

## REPORTS

Reports are sent by the emulator in response to requests from the host computer.

| HOST DIRECTIVES<br>(host to EM)                                    | EM REPOR                                                                              | RTS<br>(st)                                                                                                    |
|--------------------------------------------------------------------|---------------------------------------------------------------------------------------|----------------------------------------------------------------------------------------------------|
| Primary Device Att<br>CSI c or<br>CSI 0 c                          | tributes<br>CSI ? Psc ; Ps1<br>Psc<br>1,6<br>62,63<br>Ps1Psn<br>1<br>2<br>6<br>7<br>8 | ;Psn c<br>Operating level<br>level 1 (VT100)<br>level 3 (VT300)<br>Extensions<br>132 columns<br>printer port<br>selective erase<br>soft character set<br>user-defined keys |
| Secondary Device<br>CSI > c or<br>CSI > 0 c                        | Attributes<br>CSI > Pp ; Pv ;<br>Pp<br>24<br>Pv<br>Po<br>0                            | Po c<br>Identification code<br>VT320<br>Firmware version<br>Hardware options<br>no options                                                                                 |
| <b>Operating Status</b><br>CSI 5 n                                 | CSI 0 n<br>CSI 3 n                                                                    | No malfunction<br>Malfunction                                                                                                    |
| Cursor Position<br>CSI 6 n                                         | CSI PI ; Pc R<br>PI<br>Pc                                                             | Line number<br>Column number                                                                                                    |
| Printer Status<br>CSI ? 15 n                                       | CSI ? 13 n<br>CSI ? 10 n<br>CSI ? 11 n                                                | No printer<br>Printer ready<br>Printer not ready                                                                                                    |
| UDK Status (VT300<br>CSI ? 25 n                                    | <b>) mode only)</b><br>CSI ? 20 n<br>CSI ? 21 n                                       | UDKs unlocked<br>UDKs locked                                                                                                    |
| Keyboard Dialect<br>CSI ? 26 n                                     | CSI ? 27 ; Pd n<br>Pd<br>1                                                            | Keyboard dialect<br>North American                                                                                                    |
| HOST DIRECTIVES<br>(host to EM)                                    | 3                                                                                     | EM REPORTS<br>(EM to host)                                                                                                    |
| Terminal State Rep<br>CSI Ps \$ u<br>Ps Report<br>0 igno<br>1 terr | oorts (VT300 mo<br>request<br>ored<br>ninal state report                              | ode only)<br>DCS 1\$s DD <checksums 1="" 2="" and=""> ST<br/>DD Report data</checksums>                                                                                    |

#### **Restore terminal state**

DCS Ps \$ p D..D ST

- Ps Data string format
  - 0 error
  - terminal state report 1
- D..D Restored data

#### Presentation State Reports (VT300 mode only)

CSI Ps \$ w DCS 1 \$ u D..D ST Cursor information report Ps

- Report request 0
- D..D Data string
- error
- cursor information report 1 2 tab stop report
  - DCS 2 \$ u D..D ST Tab stop report D..D
    - Tab stops

#### **Restore presentation state**

DCS Ps \$ t D...D ST

Ps Data string format

- 0 error
- cursor information report 1
- tab stop report 2
- D...D Data string

### Mode Settings (VT300 mode only)

CSI Pa \$ p Pa

Ps

CSI Pa ; Ps \$ y Ра ANSI mode

- ANSI mode Mode state
- 0 unknown state
- 1 set
- 2 reset
- 3 permanently set
- 4 permanently reset

#### CSI ? Pd \$ p Pd

### CSI ? Pd ; Ps \$ y

- DEC private mode Pd DEC private mode
- Ps Mode state
  - 0 unknown state
  - 1 set
  - 2 reset
  - 3 permanently set
  - 4 permanently reset

#### Set mode

- CSI Pa;...Pah
  - ANSI mode Ра
- CSI ?Pd ; ...Pd h
  - Pd DEC private mode

### Reset mode

- CSI Pa ; ...Pa I
  - Ра ANSI mode
- CSI ? Pd ;... Pd I
  - DEC private mode Pd

#### ANSI MODES Ра MODE

#### **DEC PRIVATE MODES** Pd MODE

- 2 Keyboard action 1 Cursor keys

- 3 Control representation 2 ANSI
- 4 Insert/replace 3 Column
- 10 Horizontal editing 4 Scrolling Screen
- Send/receive 5 12
- 20 Line feed/new line 6
  - 7 Autowrap
  - 8 Autorepeat

Origin

- Print form feed 18
- 19 Printer extent
- 25 Text cursor enable
- 42 NRC set
- 66 Numeric keypad
- 67 Backarrow key
- Keyboard usage 68

#### Control Function Settings (VT300 mode only)

| DCS \$ q D | DD ST               | DCS Ps \$ r E | DD ST                     |
|------------|---------------------|---------------|---------------------------|
| DD         | Intermediate and/or | Ps            | Request validity          |
|            | final characters of | 0             | invalid request           |
|            | function.           | 1             | valid request             |
|            |                     | DD            | Intermediate and/or final |

characters of function.

#### **Cursor Settings**

| ESC 7 | Save cursor    |
|-------|----------------|
| ESC 8 | Restore cursor |

#### User-preferred Supplemental Set (VT300 mode only)

| CSI & u        |  |
|----------------|--|
| DCS 1 ! u A ST |  |

DCS 0 ! u % 5 ST ISO Latin-1 supplemental DEC Supplemental Graphic

## <u>RESET</u>

ESCAPE SEQUENCEFUNCTIONESC cHard terminal resetCSI ! pSoft terminal reset

## SCROLLING REGION

ESCAPE SEQUENCEFUNCTIONCSI Pt; Pb rDefine scroll region

## TAB STOPS

| HTS     | Set tab at current column |
|---------|---------------------------|
| ESC H   | Set tab at current column |
| CSI g   | Clear at current column   |
| CSIÕg   | Clear at current column   |
| CSI 3 g | Clear all tabs            |
| -       |                           |

## **USER-DEFINED KEYS**

#### ESCAPE SEQUENCE

DCS Pc;PI | ky1/st1;ky2/st2;...kyn/stn ST

# VT100 PROGRAMMING SEQUENCES

Character Attributes Character Sets Cursor Movement Erase LEDs Line Size Modes Reports Reset Scrolling Region Tab Stops

## **CHARACTER ATTRIBUTES**

| ESC [ Ps; m | Character attributes |
|-------------|----------------------|
| Ps = 0      | All attributes off   |
| Ps = 1      | Bold on              |
| Ps = 4      | Underscore on        |
| Ps = 5      | Blink on             |
| Ps = 7      | Reverse video on     |

## CHARACTER SETS

| G0     | G1    |                                    |
|--------|-------|------------------------------------|
| ESC (A | ESC)A | UK set                             |
| ESC (B | ESC)B | US ASCII set                       |
| ESC(0  | ESC)0 | Special Graphics set               |
| ESC(1  | ESC)1 | Alternate ROM                      |
| ESC (2 | ESC)2 | Alternate ROM Special Graphics set |
|        |       |                                    |

## **CURSOR MOVEMENT**

## <u>ERASE</u>

| ESC [ K   | Cursor to end of line         |
|-----------|-------------------------------|
| ESC[0K    | Cursor to end of line         |
| ESC [1 K  | Beginning of line to cursor   |
| ESC [2K   | Entire line                   |
| ESC [ J   | Cursor to end of screen       |
| ESC [ 0 J | Cursor to end of screen       |
| ESC [1]   | Beginning of screen to cursor |
| ESC [ 2 J | Erase entire screen           |
|           |                               |

## <u>LEDS</u>

| ESC [ Ps;Ps q | Programmable LEDs |
|---------------|-------------------|
| Ps = 0        | All LEDs off      |
| Ps = 1        | L1 on             |
| Ps = 2        | L2 on             |
| Ps = 3        | L3 on             |
| Ps = 4        | L4 on             |
### LINE SIZE

### ESCAPE SEQUENCE FUNCTION

| ESC #3 | Double height - top half     |
|--------|------------------------------|
| ESC #4 | Double height - bottom half  |
| ESC #5 | Single width - single height |
| ESC #6 | Double width - single height |
| ESC #6 | Double width - single heig   |

# MODES

| ESCAPE SEQUENCE |         | FUNCTION               |
|-----------------|---------|------------------------|
| SET             | RESET   | MODE NAME              |
| ESC[20h         | ESC[20I | Line feed/new line     |
| ESC[?1h         | ESC[?1I | Cursor key             |
| ESC[?3h         | ESC[?3I | Column                 |
| ESC[?4h         | ESC[?4I | Scrolling              |
| ESC[?5h         | ESC[?5I | Screen                 |
| ESC[?6h         | ESC[?6I | Origin                 |
| ESC[?7h         | ESC[?7I | Wraparound             |
| ESC[?8h         | ESC[?8I | Auto repeat            |
| ESC[?9h         | ESC[?9I | Interlace              |
| ESC 1           | ESC 2   | Graphic process option |
| ESC =           | ESC >   | Keypad                 |
|                 |         |                        |

# <u>REPORTS</u>

### ESCAPE SEQUENCE FUNCTION

| ESC [ 6 n      | Invoke cursor position  |
|----------------|-------------------------|
| ESC [ PI;Pc R  | Respond cursor position |
| ESC [ c        | Invoke status report    |
| ESC[0c         | Invoke status report    |
| ESC [ ?1; Ps c | Respond status report   |
| ESC Z          | Invoke What are you     |
| ESC [ ?1; Ps c | Respond What are you    |
| Ps = 0         | Base VT100              |
| Ps = 1         | STP                     |
| Ps = 2         | AVO                     |
| Ps = 3         | AVO and STP             |
| Ps = 4         | GPO                     |
| Ps = 5         | GPO and STP             |
| Ps = 6         | GPO and AVO             |
| Ps = 7         | GPO, STP, and AVO       |
|                |                         |

### <u>RESET</u>

ESCAPE SEQUENCE FUNCTION ESC c Reset

# SCROLLING REGION

ESCAPE SEQUENCEFUNCTIONESC [ Pt; Pb rDefine scroll region

# TAB STOPS

#### ESCAPE SEQUENCE FUNCTION

| ESC H     | Set tab at current column |
|-----------|---------------------------|
| ESC [ g   | Clear at current column   |
| ESC [ 0 g | Clear at current column   |
| ESC [ 3 g | Clear all tabs            |

# VT52 PROGRAMMING SEQUENCES

| ESCAPE SEQUENCE | FUNCTION                      |
|-----------------|-------------------------------|
| ESC A           | Cursor up                     |
| ESC B           | Cursor down                   |
| ESC C           | Cursor right                  |
| ESC D           | Cursor left                   |
| ESC F           | Enter graphics mode           |
| ESC G           | Exit graphics mode            |
| ESC H           | Cursor to home position       |
| ESC I           | Reverse line feed             |
| ESC J           | Erase to end of screen        |
| ESC K           | Erase to end of line          |
| ESC Y           | Direct cursor address         |
| ESC Z           | Identify                      |
| ESC =           | Enter alternate keypad mode   |
| ESC >           | Exit alternate keypad mode    |
| ESC <           | Enter ANSI mode               |
| ESC ^           | Enter auto print mode         |
| ESC _           | Exit auto print mode          |
| ESC W           | Enter printer controller mode |
| ESC X           | Exit printer controller mode  |
| ESC]            | Print screen                  |
| ESC V           | Print cursor line             |
|                 |                               |

# **DROP DOWN MENUS**

<u>Edit</u>

Execute

<u>File</u>

<u>Help</u>

<u>Connect</u>

<u>Setup</u>

# EDIT

The *Edit* drop down menu lists the Windows Clipboard functions.

| <u>E</u> dit  |
|---------------|
| <u>С</u> ору  |
| <u>P</u> aste |
| <u>S</u> end  |

# <u>Copy</u>

Copies selected text to the Clipboard.

### <u>Paste</u>

Places a copy of the current Clipboard contents at the current cursor position.

### <u>Send</u>

Sends the contents of the clipboard to the host computer. Carriage returns are sent at the end of each line.

# **EXECUTE**

The *Execute* drop down menu lists different TELNETW commands and features.

#### Execute Abort Break (short) Break (long) Command Line DDE... Drop DTR Reset Send Answerback WordPerfect <u>4.2 Mode</u> WordPerfect <u>5.X Mode</u>

### <u>Abort</u>

Aborts file transfers, emulator commands and command file execution.

# Break (short)

Sends a 200 millisecond communications break to the communications port.

# Break (long)

Sends a 3.5 second break to the communications port.

### Command Line

Displays the TELNETW command line prompt (CMD>). Emulator commands and command files are executed at the CMD> prompt.

# Drop DTR

Drops the Data Terminal Ready (DTR) and Request to Send (RTS) modem control signals.

#### <u>Reset</u>

The following occurs during a reset:

The scrolling region is set to 24 lines.

The UDKs are cleared.

Down-line loaded characters are cleared.

The screen is erased and the cursor is set to [1,1].

Video attributes are set to normal.

All characters are set to erasable.

The default character set is selected.

### Send Answerback

Sends the Answerback message to the host. The Answerback message is specified in the *Setup* - *Terminal* menu.

#### WordPerfect 4.2 Mode

Toggles WordPerfect 4.2 mode on and off. A checkmark appears next to the option when it is enabled. In WP mode, the VAX/VMS WordPerfect version 4.2 can be operated using the PC keystrokes.

#### WordPerfect 5.x Mode

Toggles WordPerfect 5.x mode on and off. A checkmark appears next to the option when it is enabled. In WP5 mode, the VAX/VMS WordPerfect version 5.x can be operated using the PC keystrokes.

# <u>FILE</u>

The File drop down menu lists different features requiring filename input.

| CommandRecord Log FileReplay Log FileSetupSetupAcceiveSendKermit Cmd LinePrint ScreenPrint AutoPrint Controller ModePrint Using Windows DriverPrinter SetupWindows Printer SetupExit                                | <u>F</u> ile                     |
|----------------------------------------------------------------------------------------------------|----------------------------------|
| Record Log File   Replay Log File   Setup   Receive   Send   Kermit Cmd Line   Print Screen   Print Screen   Print Qontroller Mode   Print Using Windows Driver   Printer Setup   Windows Printer Setup   Exit      | <u>C</u> ommand                  |
| Replay Log File   Setup   Receive   Send   Kermit Cmd Line   Print Screen   Print Auto   Print Controller Mode   Print UsingWindows Driver   Printer Setup   Windows Printer Setup   Exit                           | Record <u>L</u> og File          |
| Setup   Receive   Send   Send   Kermit Cmd Line   Print Screen   Print Auto   Print Controller Mode   Print Using Windows Driver   Printer Setup   Windows Printer Setup   Exit                                     | Re <u>p</u> lay Log File         |
| ReceiveSendSendKermit Cmd LinePrint ScreenPrint AutoPrint Qontroller ModePrint Using Windows DriverPrinter SetupWindows Printer SetupExit                                                                           | Se <u>t</u> up                   |
| SendKermit Cmd LinePrint ScreenPrint AutoPrint Controller ModePrint Using Windows DriverPrinter SetupWindows Printer SetupExit                                                                                      | Receive                          |
| <u>K</u> ermit Cmd Line<br><u>Print Screen</u><br>Print <u>A</u> uto<br>Print <u>C</u> ontroller Mode<br>Print <u>U</u> singWindowsDriver<br>Printer <u>S</u> etup<br><u>W</u> indows Printer Setup<br><u>E</u> xit | <u>S</u> end ▶                   |
| Print Screen<br>Print <u>A</u> uto<br>Print <u>C</u> ontroller Mode<br>Print <u>U</u> singWindowsDriver<br>Printer <u>S</u> etup<br><u>W</u> indows Printer Setup<br>E <u>x</u> it                                  | <u>K</u> ermit Cmd Line          |
| Print <u>A</u> uto<br>Print <u>C</u> ontroller Mode<br>Print <u>U</u> singWindowsDriver<br>Printer <u>S</u> etup<br><u>W</u> indows Printer Setup<br>E <u>x</u> it                                                  | <u>P</u> rint Screen             |
| Print <u>C</u> ontroller Mode<br>Print <u>U</u> singWindowsDriver<br>Printer <u>S</u> etup<br><u>W</u> indows Printer Setup<br>E <u>x</u> it                                                                        | Print <u>A</u> uto               |
| Print UsingWindowsDriver<br>Printer <u>S</u> etup<br><u>W</u> indows Printer Setup<br>E <u>x</u> it                                                                                                    | Print <u>C</u> ontroller Mode    |
| Printer <u>S</u> etup<br><u>W</u> indows Printer Setup<br>E <u>x</u> it                                                                                                    | Print <u>U</u> singWindowsDriver |
| <u>W</u> indows Printer Setup<br>E <u>×</u> it                                                                                                    | Printer <u>S</u> etup            |
| E <u>x</u> it                                                                                                    | Windows Printer Setup            |
| —                                                                                                    | E <u>x</u> it                    |

### Receive

Click on *File - Receive*, then click on *ASCII, Kermit* or *XModem*. The Receive File Selection dialog box for the selected protocol displays.

### <u>Send</u>

Click on *File - Send*, then click on *ASCII, Kermit* or *XModem*. The Send File Selection dialog box for the selected protocol displays.

### Kermit Cmd Line

Displays the TELNETW Kermit command line.

### <u>Exit</u>

Exits TELNETW and closes the application window.

# <u>HELP</u>

The Help drop down menu lists the online help options.

| <u>H</u> elp        |
|---------------------|
| <u>I</u> ndex       |
| Ke <u>r</u> mit     |
| <u>K</u> eyboard    |
| <u>U</u> sing Help  |
| <u>A</u> bout VT320 |

### About VT320

Displays the TELNETW information dialog box. The version number and release date of the TELNETW that is installed on your PC is given.

# <u>Index</u>

Lists all TELNETW help topics. Cross-referencing and searching are supported.

# <u>Kermit</u>

Displays help for Kermit file transfer.

# <u>Keyboard</u>

Displays help for the various keyboard configurations.

# <u>Using Help</u>

Gives instructions on using the Microsoft Windows Help feature. See the Microsoft Windows documentation for detailed information on the Help feature.

# <u>SETUP</u>

The Setup menu contains different categories that customize TELNETW to your PC and host computer.

| <u>S</u> etup          |  |
|------------------------|--|
| C <u>o</u> lor Mapping |  |
| Comm <u>a</u> nd Files |  |
| <u>C</u> ommunications |  |
| DD <u>E</u>            |  |
| <u>D</u> isplay        |  |
| <u>F</u> ile Transfer  |  |
| <u>I</u> nternational  |  |
| <u>K</u> eyboard I     |  |
| <u>L</u> og Replay     |  |
| <u>M</u> odem          |  |
| Preferences            |  |
| <u>S</u> crollback     |  |
| <u>T</u> erminal       |  |
| Save                   |  |

# File Transfer

| Ī | Eile Transfer  | Þ |
|---|----------------|---|
|   | <u>A</u> SCII  |   |
|   | <u>K</u> ermit |   |
|   | <u>X</u> Modem |   |

# <u>Keyboard</u>

| K | eyboard 🕨            |
|---|----------------------|
|   | Key <u>B</u> ehavior |
|   | Margin/Warning Bells |
|   | <u>S</u> oftkeys     |
|   | <u>Т</u> уре         |
#### <u>Save</u>

Saves the setup configurations.

# <u>Connect</u>

| C <u>o</u> nnect     |  |
|----------------------|--|
| C <u>o</u> nn./Disc. |  |
| <u>D</u> ial         |  |
| <u>S</u> witch       |  |

# **COMMON PROBLEMS**

If you have been unable to communicate successfully with the host computer or with your modem, here are some of the common problems.

#### No response when any key is pressed

Incorrect COM (serial) port selected in Setup - Communications.

Incorrect baud rate selected in Setup - Communications - Port Setup.

Flow control is off on the Host system. Press Ctrl Q (Xon) to clear the flow control.

More than one serial communications interface is assigned the same COM port. Look at the jumpers on the serial board to make sure that each is set for a unique COM port. Consult the serial board documentation.

Incorrect RS232 cable. Try another cable, or try attaching a "null modem" cable.

#### Garbage characters appear on the screen

A DOS memory resident program or a Windows background program is causing a conflict. Or, there may be interrupt conflicts from a caching program, keyboard driver or screen saver. Try removing all TSRs and drivers from CONFIG.SYS and AUTOEXEC.BAT memory. Exit all other Windows programs. If this fixes the problem, reload each individually (or in small groups), until the conflicting program is discovered.

Incorrect baud rate selected Setup - Communications - Port Setup.

Incorrect parity selection. Most full screen editors require TELNETW to be set to 8-bits/ No parity, or 7-bits/Space parity. Be sure the host and TELNETW are set to the same combination.

Bad modem connection.

#### **Dropping characters**

The host system does not use Xon/Xoff flow control. Increase the receive buffer size or reduce the baud rate.

A DOS memory resident program or a Windows background program is causing a conflict. Or, there may be interrupt conflicts from a caching program, keyboard driver or screen saver. Try removing all TSRs and drivers from CONFIG.SYS and AUTOEXEC.BAT memory. Exit all other Windows programs. If this fixes the problem, reload each individually (or in small groups), until the conflicting program is discovered.

The PC has a hardware problem. If possible, try running the emulator on another PC.

More than one serial communications interface is assigned the same COM port. Look at the jumpers on the serial board to make sure that each is set for a unique COM port. Consult the serial board documentation.

#### **COMMON PROBLEMS WITH MODEMS**

Modem does not respond or "Modem not ready or did not respond correctly" appears dialing a number using the modem dialer

Modem is not connected properly.

Incorrect baud rate selected in Setup - Communications - Port Setup.

Modem requires uppercase commands.

Modem needs to be reset. Switch the modem off, then on. For internal modems, switch the PC off, wait a moment, then turn it back on.

Incorrect COM port selected in Setup - Communications - Port Setup.

Modem switches are set incorrectly.

#### Modem does not echo commands to the screen

The modem switches are set for No Echo or the modem is programmed for No Echo. Set the command echo switch on the modem to the echo position or send the modem the Echo On command. The Echo On command for most Hayes modems is ATE1.

The Modem Dialer program sets the modem to No Echo. Therefore, after using the Modem Dialer with a Hayes modem, an ATE1 command is required to enable command echo.

#### The status line indicates "ONLINE" when the modem is not connected to a host computer

Modem Control has not been enabled in Setup - Communications - Port Setup.

The Carrier Detect line from the modem is high (on). Often, if the modem is off or not connected to the PC, the Carrier Detect line will be detected as high. (The word 'high' refers to a voltage level: high = on, low = off).

The cable is wired incorrectly. Try another cable.

#### The modem will not hang up when I drop DTR by clicking Execute - Drop DTR

The modem switches are set to ignore the DTR signal - change the modem switches.

Some modems, such as the Anchor Signalman Mark XII, ignore the DTR lead. Be sure your modem is not one of these. This type of modem can be hung up by using the +++ Online command, waiting 1 second for the OK, and then issuing an ATZ command. The Modem Dialer hangs up these types of modems automatically.

DTR is not wired correctly in the RS232 cable. Try another cable.

#### "Already connect to host (modem's carrier detect is high)" appears when trying to dial

You already have an active modem connection.

The modem switches are set to force Carrier Detect on. Carrier Detect is the signal that indicates a connection. Check your modem manual for the switch that controls the Carrier Detect signal. Set the switch so the Carrier Detect signal follows the state of the connection (not forced high).

If connected to a network, phone system, or modem that always forces Carrier Detect on, turn Modem Control off to use the modem dialer. The Modem Control option is located in *Setup - Communications - Port Setup*.

Note: When Modem Control is off, the status of the connection is not monitored. If the connection is lost, you will not receive a message.

# **KEYBOARDS**

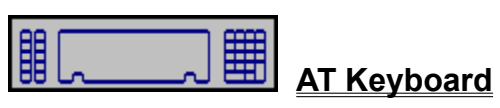

|--|

| ° | B        |   |
|---|----------|---|
|   | ⊞        |   |
|   | <b>H</b> | E |

DEC LK250/LK450 Keyboard

Enhanced Keyboard

<u>Token List</u>

# TOKEN LIST

| ABORTEmulator Abort KeyANSBKSend Answerback MessageASCRCVASCII Receive FileASCSENDASCII Send FileBREAKSends Short BreakCMDEmulator Command LineCOPYCopy selected text to ClipboardDEBUGDebug On/OffDROP_DTRDrops DTR for 2 SecondsHELPEmulator HelpHSLFHorizontal Scroll Left-FineHSLCHorizontal Scroll Right-FineHSRFHorizontal Scroll Right-CoarseMARGINSet Horizontal Scroll MarginMODEMModem DialerKERMITKermit ModeLBREAKSends a Long BreakLEDITLine Edit ModeLOGLog FilePASTEPaste information from ClipboardREPLog File ReplaySCRBCKScrollback DisplaySENDSend selected text to hostSKEY1-SKEY12Softkey 1-Softkey 12VSDVertical Scroll UpXMRCVXModem Receive FileXMSENDXModem Send FileVT320 TOKENVT320 KEYPF1PF1PF2PF3PF4PF4KPOMKeypad 0-9KPENTKeypad EnterKPMINKeypad MinusKPPERKeypad PeriodDODoFINDFindINSHERInsert HereNXTSCRNext ScreenREMOVERemoveSELECTSelectVTHELPHelpUPUp ArrowDOWN<                                                       | EM TOKEN       | EMULATOR FUNCTION                |
|----------------------------------------------------------------------------------------------------|----------------|----------------------------------|
| ANSBKSend Answerback MessageASCRCVASCII Receive FileASCSENDASCII Send FileBREAKSends Short BreakCMDEmulator Command LineCOPYCopy selected text to ClipboardDEBUGDebug On/OffDROP_DTRDrops DTR for 2 SecondsHELPEmulator HelpHSLFHorizontal Scroll Left-FineHSLCHorizontal Scroll Left-CoarseHSRFHorizontal Scroll MarginMODEMModem DialerKERMITKermit ModeLBREAKSends a Long BreakLEDITLine Edit ModeLOGLog FilePASTEPaste information from ClipboardREPLog File ReplaySCRBCKScrollback DisplaySENDSend selected text to hostSKEY1-SKEY12Softkey 1-Softkey 12VSDVertical Scroll UpXMRCVXModem Receive FileXMSENDXModem Send FileVT320 TOKENVT320 KEYPF1PF1PF2PF2PF3PF3PF4PF4KPOMKeypad 0-9KPPERKeypad PeriodDODoFINDFindINSHERInsert HereNXTSCRNext ScreenPRVSCRPrevious ScreenREMOVERemoveSELECTSelectVTHELPHelpUPUp ArrowDOWNDown Arrow                                                                                                    | ABORT          | Emulator Abort Key               |
| ASCRCVASCII Receive FileASCSENDASCII Send FileBREAKSends Short BreakCMDEmulator Command LineCOPYCopy selected text to ClipboardDEBUGDebug On/OffDROP_DTRDrops DTR for 2 SecondsHELPEmulator HelpHSLFHorizontal Scroll Left-FineHSLCHorizontal Scroll Left-CoarseHSRFHorizontal Scroll Right-FineHSRCHorizontal Scroll MarginMODEMModem DialerKERMITKermit ModeLBREAKSends a Long BreakLEDITLine Edit ModeLOGLog FilePASTEPaste information from ClipboardREPLog File ReplaySCRBCKScrollback DisplaySENDSend selected text to hostSKEY1-SKEY12Softkey 1-Softkey 12VSDVertical Scroll DownVSUVertical Scroll UpXMRCVXModem Receive FileXMSENDXModem Send FileVT320 TOKENVT320 KEYPF1PF2PF3PF3PF4PF4KPOMKeypad CommaKPENTKeypad CommaKPENTKeypad PeriodDODoFINDFindINSHERInsert HereNXTSCRNext ScreenREMOVERemoveSELECTSelectVTHELPHelpUPUp ArrowDOWNDown Arrow                                                                                                | ANSBK          | Send Answerback Message          |
| ASCSENDASCII Send FileBREAKSends Short BreakCMDEmulator Command LineCOPYCopy selected text to ClipboardDEBUGDebug On/OffDROP_DTRDrops DTR for 2 SecondsHELPEmulator HelpHSLFHorizontal Scroll Left-FineHSLCHorizontal Scroll Right-CoarseMARGINSet Horizontal Scroll Right-CoarseMARGINSet Horizontal Scroll MarginMODEMModem DialerKERMITKermit ModeLBREAKSends a Long BreakLEDITLine Edit ModeLOGLog FilePASTEPaste information from ClipboardREPLog File ReplaySCRBCKScrollback DisplaySENDSend selected text to hostSKEY1-SKEY12Softkey 1-Softkey 12VSDVertical Scroll UpXMRCVXModem Receive FileXMSENDXModem Send FileVT320 TOKENVT320 KEYPF1PF1PF2PF3PF3PF3PF4PF4KPOMKeypad CommaKPENTKeypad PeriodDODoFINDFindINSHERInsert HereNXTSCRNext ScreenPRVSCRPrevious ScreenREMOVERemoveSELECTSelectVTHELPHelpUPUp ArrowDOWNDown Arrow                                                                                                    | ASCRCV         | ASCII Receive File               |
| BREAKSends Short BreakCMDEmulator Command LineCOPYCopy selected text to ClipboardDEBUGDebug On/OffDROP_DTRDrops DTR for 2 SecondsHELPEmulator HelpHSLFHorizontal Scroll Left-FineHSLCHorizontal Scroll Right-FineHSRFHorizontal Scroll Right-CoarseMARGINSet Horizontal Scroll MarginMODEMModem DialerKERMITKermit ModeLBREAKSends a Long BreakLEDITLine Edit ModeLOGLog FilePASTEPaste information from ClipboardREPLog File ReplaySCRBCKScrollback DisplaySENDSend selected text to hostSKEY1-SKEY12Softkey 1-Softkey 12VSDVertical Scroll DownVSUVertical Scroll UpXMRCVXModem Receive FileXMSENDXModem Send FileVT320 TOKENVT320 KEYPF1PF1PF2PF2PF3PF3PF4PF4KP0-KP9Keypad 0-9KPCOMKeypad EnterKPMINKeypad MinusKPPERKeypad PeriodDODoFindFindINSHERInsert HereNXTSCRNext ScreenPRVSCRPrevious ScreenREMOVERemoveSELECTSelectVTHELPHelpUPUp ArrowDOWNDown Arrow                                                                                          | ASCSEND        | ASCII Send File                  |
| CMDEmulator Command LineCOPYCopy selected text to ClipboardDEBUGDebug On/OffDROP_DTRDrops DTR for 2 SecondsHELPEmulator HelpHSLFHorizontal Scroll Left-FineHSLCHorizontal Scroll Right-FineHSRCHorizontal Scroll MarginMODEMModem DialerKERMITKermit ModeLBREAKSends a Long BreakLEDITLine Edit ModeLOGLog FilePASTEPaste information from ClipboardREPLog File ReplaySCRBCKScrollback DisplaySENDSend selected text to hostSKEY1-SKEY12Softkey 1-Softkey 12VSDVertical Scroll DownVSUVertical Scroll DownVSUVertical Scroll PoPF1PF1PF2PF3PF4PF4KPCOMKeypad CommaKPENTKeypad DinusKPPERN          | BREAK          | Sends Short Break                |
| COPYCopy selected text to ClipboardDEBUGDebug On/OffDROP_DTRDrops DTR for 2 SecondsHELPEmulator HelpHSLFHorizontal Scroll Left-FineHSLCHorizontal Scroll Right-FineHSRCHorizontal Scroll Right-FineHSRCHorizontal Scroll Right-CoarseMARGINSet Horizontal Scroll MarginMODEMModem DialerKERMITKermit ModeLBREAKSends a Long BreakLEDITLine Edit ModeLOGLog FilePASTEPaste information from ClipboardREPLog File ReplaySCRBCKScrollback DisplaySENDSend selected text to hostSKEY1-SKEY12Softkey 1-Softkey 12VSDVertical Scroll DownVSUVertical Scroll DownVSUVertical Scroll UpXMRCVXModem Send FileVT320 TOKENVT320 KEYPF1PF1PF2PF2PF3PF3PF4PF4KPOMKeypad CommaKPENTKeypad MinusKPPERKeypad PeriodDODoFINDFindINSHERInsert HereNXTSCRNext ScreenPRVSCRPrevious ScreenREMOVERemoveSELECTSelectVTHELPHelpUPUp ArrowDOWNDown Arrow                                                                                                    | CMD            | Emulator Command Line            |
| DEBUGDebug On/OffDROP_DTRDrops DTR for 2 SecondsHELPEmulator HelpHSLFHorizontal Scroll Left-FineHSLFHorizontal Scroll Left-CoarseHSRFHorizontal Scroll Right-FineHSRCHorizontal Scroll MarginMODEMModem DialerKERMITKermit ModeLBREAKSends a Long BreakLEDITLine Edit ModeLOGLog FilePASTEPaste information from ClipboardREPLog File ReplaySCRBCKScrollback DisplaySENDSend selected text to hostSKEY1-SKEY12Softkey 1-Softkey 12VSDVertical Scroll UpXMRCVXModem Receive FileXMSENDXModem Send FileVT320 TOKENVT320 KEYPF1PF1PF2PF2PF3PF3PF4PF4KP0-KP9Keypad 0-9KPCOMKeypad MinusKPPERKeypad MinusKPPERKeypad PeriodDODoFINDFindINSHERInsert HereNXTSCRNext ScreenPRVSCRPrevious ScreenREMOVERemoveSELECTSelectVTHELPHelpUPUp ArrowDOWNDown Arrow                                                                                                    | COPY           | Copy selected text to Clipboard  |
| DROP_DTRDrops DTR for 2 SecondsHELPEmulator HelpHSLFHorizontal Scroll Left-FineHSLCHorizontal Scroll Right-FineHSRFHorizontal Scroll Right-CoarseMARGINSet Horizontal Scroll MarginMODEMModem DialerKERMITKermit ModeLBREAKSends a Long BreakLEDITLine Edit ModeLOGLog FilePASTEPaste information from ClipboardREPLog File ReplaySCRBCKScrollback DisplaySENDSend selected text to hostSKEY1-SKEY12Softkey 1-Softkey 12VSDVertical Scroll DownVSUVertical Scroll DownVSUVertical Scroll DownVSUVertical Scroll PownVSUVertical Scroll DownVSUVertical Scroll DownVSUVertical Scroll OpwnVSUVertical Scroll OpwnVSUVertical Scroll OpwnVSUVertical Scroll OpwnVSUVertical Scroll OpwnVSUVertical Scroll OpwnVSUVertical Scroll OpwnVSUVertical Scroll OpwnVSUVertical Scroll OpwnVSUVertical Scroll OpwnVSUVertical Scroll OpwnVSUVertical Scroll OpwnKPERKeypad 0-9KPCOMKeypad CommaKPPERKeypad PeriodDODoFindInsterINSHERInsert HereNXTSCRNext ScreenPRVS | DEBUG          | Debug On/Off                     |
| HELPEmulator HelpHSLFHorizontal Scroll Left-FineHSLCHorizontal Scroll Right-FineHSRFHorizontal Scroll Right-CoarseMARGINSet Horizontal Scroll MarginMODEMModem DialerKERMITKermit ModeLBREAKSends a Long BreakLEDITLine Edit ModeLOGLog FilePASTEPaste information from ClipboardREPLog File ReplaySCRBCKScrollback DisplaySENDSend selected text to hostSKEY1-SKEY12Softkey 1-Softkey 12VSDVertical Scroll UpXMRCVXModem Receive FileXMSENDXModem Send FileVT320 TOKENVT320 KEYPF1PF1PF2PF2PF3PF3PF4PF4KPO-KP9Keypad 0-9KPCOMKeypad CommaKPENTKeypad MinusKPPERKeypad PeriodDODoPINDFindINSHERInsert HereNXTSCRNext ScreenPRVSCRPrevious ScreenREMOVERemoveSELECTSelectVTHELPHelpUPUp ArrowDOWNDown Arrow                                                                                                    | DROP DTR       | Drops DTR for 2 Seconds          |
| HSLF Horizontal Scroll Left-Fine<br>HSLC Horizontal Scroll Left-Coarse<br>HSRF Horizontal Scroll Right-Fine<br>HSRC Horizontal Scroll Margin<br>MODEM Modem Dialer<br>KERMIT Kermit Mode<br>LBREAK Sends a Long Break<br>LEDIT Line Edit Mode<br>LOG Log File<br>PASTE Paste information from Clipboard<br>REP Log File Replay<br>SCRBCK Scrollback Display<br>SEND Send selected text to host<br>SKEY1-SKEY12 Softkey 1-Softkey 12<br>VSD Vertical Scroll Up<br>XMRCV XModem Receive File<br>XMSEND Xodem Receive File<br>XMSEND XModem Send File<br>VT320 TOKEN VT320 KEY<br>PF1 PF1<br>PF2 PF2<br>PF3 PF3<br>PF4 PF4<br>KP0-KP9 Keypad 0-9<br>KPCOM Keypad Comma<br>KPENT Keypad Enter<br>KPMIN Keypad Minus<br>KPPER Keypad Period<br>DO Do<br>FIND Find<br>INSHER Insert Here<br>NXTSCR Next Screen<br>PRVSCR Previous Screen<br>REMOVE Remove<br>SELECT Select<br>VTHELP Help<br>UP Up Arrow<br>DOWN Down Arrow                                       | HELP           | Emulator Help                    |
| HSLCHorizontal Scroll Left-CoarseHSRFHorizontal Scroll Right-FineHSRCHorizontal Scroll Right-CoarseMARGINSet Horizontal Scroll MarginMODEMModem DialerKERMITKermit ModeLBREAKSends a Long BreakLEDITLine Edit ModeLOGLog FilePASTEPaste information from ClipboardREPLog File ReplaySCRBCKScrollback DisplaySENDSend selected text to hostSKEY1-SKEY12Softkey 1-Softkey 12VSDVertical Scroll UpXMRCVXModem Receive FileXMSENDXModem Send FileVT320 TOKENVT320 KEYPF1PF1PF2PF2PF3PF3PF4PF4KP0-KP9Keypad 0-9KPCOMKeypad CommaKPENTKeypad EnterKPMINKeypad PeriodDODoFINDFindINSHERInsert HereNXTSCRNext ScreenPRVSCRPrevious ScreenREMOVERemoveSELECTSelectVTHELPHelpUPUp ArrowDOWNDown Arrow                                                                                                    | HSLE           | Horizontal Scroll Left-Fine      |
| HSRF Horizontal Scroll Right-Fine<br>HSRC Horizontal Scroll Right-Coarse<br>MARGIN Set Horizontal Scroll Margin<br>MODEM Modem Dialer<br>KERMIT Kermit Mode<br>LBREAK Sends a Long Break<br>LEDIT Line Edit Mode<br>LOG Log File<br>PASTE Paste information from Clipboard<br>REP Log File Replay<br>SCRBCK Scrollback Display<br>SEND Send selected text to host<br>SKEY1-SKEY12 Softkey 1-2<br>VSD Vertical Scroll Down<br>VSU Vertical Scroll Up<br>XMRCV XModem Receive File<br>XMSEND XModem Send File<br>VT320 TOKEN VT320 KEY<br>PF1 PF1<br>PF2 PF2<br>PF3 PF3<br>PF4 PF4<br>KP0-KP9 Keypad 0-9<br>KPCOM Keypad Comma<br>KPENT Keypad Enter<br>KPMIN Keypad Minus<br>KPPER Keypad Period<br>DO Do<br>FIND Find<br>INSHER Insert Here<br>NXTSCR Next Screen<br>PRVSCR Previous Screen<br>REMOVE Remove<br>SELECT Select<br>VTHELP Help<br>UP Up Arrow<br>DOWN Down Arrow                                                                              | HSLC           | Horizontal Scroll Left-Coarse    |
| Horizontal Scroll Right-CoarseMARGINSet Horizontal Scroll Right-CoarseMARGINSet Horizontal Scroll MarginMODEMModem DialerKERMITKermit ModeLBREAKSends a Long BreakLEDITLine Edit ModeLOGLog FilePASTEPaste information from ClipboardREPLog File ReplaySCRBCKScrollback DisplaySENDSend selected text to hostSKEY1-SKEY12Softkey 1-Softkey 12VSDVertical Scroll DownVSUVertical Scroll UpXMRCVXModem Receive FileXMSENDXModem Send FileVT320 TOKENVT320 KEYPF1PF1PF2PF2PF3PF3PF4PF4KP0-KP9Keypad 0-9KPCOMKeypad CommaKPENTKeypad PeriodDODoFINDFindINSHERInsert HereNXTSCRNext ScreenPRVSCRPrevious ScreenREMOVERemoveSELECTSelectVTHELPHelpUPUp ArrowDOWNDown Arrow                                                                                                    | HSRE           | Horizontal Scroll Right-Fine     |
| NoncolorNoncolorNoncolorMARGINSet Horizontal Scroll MarginMODEMModem DialerKERMITKermit ModeLBREAKSends a Long BreakLEDITLine Edit ModeLOGLog FilePASTEPaste information from ClipboardREPLog File ReplaySCRBCKScrollback DisplaySENDSend selected text to hostSKEY1-SKEY12Softkey 1-Softkey 12VSDVertical Scroll DownVSUVertical Scroll UpXMRCVXModem Receive FileXMSENDXModem Send FileVT320 TOKENVT320 KEYPF1PF1PF2PF2PF3PF3PF4PF4KP0-KP9Keypad 0-9KPCOMKeypad EnterKPPERKeypad PeriodDODoFindFindINSHERInsert HereNXTSCRNext ScreenPRVSCRPrevious ScreenREMOVERemoveSELECTSelectVTHELPHelpUPUp ArrowDOWNDown Arrow                                                                                                    | HSRC           | Horizontal Scroll Right-Coarse   |
| MARKONSect Holizontal Sciol MarginMODEMModem DialerKERMITKermit ModeLBREAKSends a Long BreakLEDITLine Edit ModeLOGLog FilePASTEPaste information from ClipboardREPLog File ReplaySCRBCKScrollback DisplaySENDSend selected text to hostSKEY1-SKEY12Softkey 1-Softkey 12VSDVertical Scroll DownVSUVertical Scroll UpXMRCVXModem Receive FileXMSENDXModem Send FileVT320 TOKENVT320 KEYPF1PF1PF2PF2PF3PF3PF4PF4KP0-KP9Keypad 0-9KPCOMKeypad CommaKPENTKeypad EnterKPMINKeypad PeriodDODoFINDFindINSHERInsert HereNXTSCRNext ScreenPRVSCRPrevious ScreenREMOVERemoveSELECTSelectVTHELPHelpUPUp ArrowDOWNDown Arrow                                                                                                    | MARGIN         | Set Horizontal Scroll Margin     |
| Noten DateKERMITKermit ModeLBREAKSends a Long BreakLEDITLine Edit ModeLOGLog FilePASTEPaste information from ClipboardREPLog File ReplaySCRBCKScrollback DisplaySENDSend selected text to hostSKEY1-SKEY12Softkey 1-Softkey 12VSDVertical Scroll DownVSUVertical Scroll UpXMRCVXModem Receive FileXMSENDXModem Send FileVT320 TOKENVT320 KEYPF1PF1PF2PF2PF3PF3PF4PF4KP0-KP9Keypad 0-9KPCOMKeypad CommaKPENTKeypad EnterKPMINKeypad PeriodDODoFINDFindINSHERInsert HereNXTSCRNext ScreenPRVSCRPrevious ScreenREMOVERemoveSELECTSelectVTHELPHelpUPUp ArrowDOWNDown Arrow                                                                                                    |                | Modem Dialer                     |
| NETRINIRefinit ModeLBREAKSends a Long BreakLEDITLine Edit ModeLOGLog FilePASTEPaste information from ClipboardREPLog File ReplaySCRBCKScrollback DisplaySENDSend selected text to hostSKEY1-SKEY12Softkey 1-Softkey 12VSDVertical Scroll DownVSUVertical Scroll UpXMRCVXModem Receive FileXMSENDXModem Send FileVT320 TOKENVT320 KEYPF1PF1PF2PF2PF3PF3PF4PF4KPO-KP9Keypad 0-9KPCOMKeypad EnterKPMINKeypad MinusKPPERKeypad PeriodDODoFINDFindINSHERInsert HereNXTSCRNext ScreenPRVSCRPrevious ScreenREMOVERemoveSELECTSelectVTHELPHelpUPUp ArrowDOWNDown Arrow                                                                                                    |                | Kermit Mode                      |
| LEDIT Line Edit Mode<br>LOG Log File<br>PASTE Paste information from Clipboard<br>REP Log File Replay<br>SCRBCK Scrollback Display<br>SEND Send selected text to host<br>SKEY1-SKEY12 Softkey 1-Softkey 12<br>VSD Vertical Scroll Down<br>VSU Vertical Scroll Up<br>XMRCV XModem Receive File<br>XMSEND XModem Send File<br>VT320 TOKEN VT320 KEY<br>PF1 PF1<br>PF2 PF2<br>PF3 PF3<br>PF4 PF4<br>KP0-KP9 Keypad 0-9<br>KPCOM Keypad Comma<br>KPENT Keypad Enter<br>KPMIN Keypad Minus<br>KPPER Keypad Period<br>DO Do<br>FIND Find<br>INSHER Insert Here<br>NXTSCR Next Screen<br>PRVSCR Previous Screen<br>REMOVE Remove<br>SELECT Select<br>VTHELP Help<br>UP Up Arrow<br>DOWN Down Arrow                                                                                                    |                | Sends a Long Break               |
| LEDIT Line Line Vode<br>LOG Log File<br>PASTE Paste information from Clipboard<br>REP Log File Replay<br>SCRBCK Scrollback Display<br>SEND Send selected text to host<br>SKEY1-SKEY12 Softkey 1-Softkey 12<br>VSD Vertical Scroll Down<br>VSU Vertical Scroll Up<br>XMRCV XModem Receive File<br>XMSEND XModem Send File<br>VT320 TOKEN VT320 KEY<br>PF1 PF1<br>PF2 PF2<br>PF3 PF3<br>PF4 PF4<br>KP0-KP9 Keypad 0-9<br>KPCOM Keypad Comma<br>KPENT Keypad Enter<br>KPMIN Keypad Minus<br>KPPER Keypad Period<br>DO Do<br>FIND Find<br>INSHER Insert Here<br>NXTSCR Next Screen<br>PRVSCR Previous Screen<br>REMOVE Remove<br>SELECT Select<br>VTHELP Help<br>UP Up Arrow<br>DOWN Down Arrow                                                                                                    |                | Line Edit Mede                   |
| LogLog FilePASTEPaste information from ClipboardREPLog File ReplaySCRBCKScrollback DisplaySENDSend selected text to hostSKEY1-SKEY12Softkey 1-Softkey 12VSDVertical Scroll DownVSUVertical Scroll UpXMRCVXModem Receive FileXMSENDXModem Send FileVT320 TOKENVT320 KEYPF1PF1PF2PF2PF3PF3PF4PF4KP0-KP9Keypad 0-9KPCOMKeypad EnterKPMINKeypad PeriodDODoFINDFindINSHERInsert HereNXTSCRNext ScreenPRVSCRPrevious ScreenREMOVERemoveSELECTSelectVTHELPHelpUPUp ArrowDOWNDown Arrow                                                                                                    |                |                                  |
| PASTEPaste information nom clipboardREPLog File ReplaySCRBCKScrollback DisplaySENDSend selected text to hostSKEY1-SKEY12Softkey 1-Softkey 12VSDVertical Scroll DownVSUVertical Scroll UpXMRCVXModem Receive FileXMSENDXModem Send FileVT320 TOKENVT320 KEYPF1PF1PF2PF2PF3PF3PF4PF4KPO-KP9Keypad 0-9KPCOMKeypad EnterKPMINKeypad PeriodDODoFINDFindINSHERInsert HereNXTSCRNext ScreenPRVSCRPrevious ScreenREMOVERemoveSELECTSelectVTHELPHelpUPUp ArrowDOWNDown Arrow                                                                                                    | DASTE          | Docto information from Clipboard |
| REPLog File ReplaySCRBCKScrollback DisplaySENDSend selected text to hostSKEY1-SKEY12Softkey 1-Softkey 12VSDVertical Scroll DownVSUVertical Scroll UpXMRCVXModem Receive FileXMSENDXModem Send FileVT320 TOKENVT320 KEYPF1PF1PF2PF2PF3PF3PF4PF4KP0-KP9Keypad 0-9KPCOMKeypad EnterKPMINKeypad PeriodDODoFINDFindINSHERInsert HereNXTSCRNext ScreenPRVSCRPrevious ScreenREMOVERemoveSELECTSelectVTHELPHelpUPUp ArrowDOWNDown Arrow                                                                                                    |                |                                  |
| SCRBCKScröllback DisplaySENDSend selected text to hostSKEY1-SKEY12Softkey 1-Softkey 12VSDVertical Scroll DownVSUVertical Scroll UpXMRCVXModem Receive FileXMSENDXModem Send FileVT320 TOKENVT320 KEYPF1PF1PF2PF2PF3PF3PF4PF4KPO-KP9Keypad 0-9KPCOMKeypad EnterKPMINKeypad PeriodDODoFINDFindINSHERInsert HereNXTSCRNext ScreenPRVSCRPrevious ScreenREMOVERemoveSELECTSelectVTHELPHelpUPUp ArrowDOWNDown Arrow                                                                                                    |                | Log File Replay                  |
| SENDSend selected text to hostSKEY1-SKEY12Softkey 1-Softkey 12VSDVertical Scroll DownVSUVertical Scroll UpXMRCVXModem Receive FileXMSENDXModem Send FileVT320 TOKENVT320 KEYPF1PF1PF2PF2PF3PF3PF4PF4KP0-KP9Keypad 0-9KPCOMKeypad EnterKPMINKeypad PeriodDODoFINDFindINSHERInsert HereNXTSCRNext ScreenPRVSCRPrevious ScreenREMOVERemoveSELECTSelectVTHELPHelpUPUp ArrowDOWNDown Arrow                                                                                                    |                | Sciuliback Display               |
| SKEY1-SKEY12Softkey 1-Softkey 12VSDVertical Scroll DownVSUVertical Scroll UpXMRCVXModem Receive FileXMSENDXModem Send FileVT320 TOKENVT320 KEYPF1PF1PF2PF2PF3PF3PF4PF4KP0-KP9Keypad 0-9KPCOMKeypad EnterKPMINKeypad MinusKPPERKeypad PeriodDODoFINDFindINSHERInsert HereNXTSCRNext ScreenPRVSCRPrevious ScreenREMOVERemoveSELECTSelectVTHELPHelpUPUp ArrowDOWNDown Arrow                                                                                                    |                |                                  |
| VSD Vertical Scroll Down<br>VSU Vertical Scroll Up<br>XMRCV XModem Receive File<br>XMSEND XModem Send File<br>VT320 TOKEN VT320 KEY<br>PF1 PF1 PF1<br>PF2 PF2<br>PF3 PF3 PF3<br>PF4 PF4<br>KP0-KP9 Keypad 0-9<br>KPCOM Keypad Comma<br>KPENT Keypad Enter<br>KPMIN Keypad Enter<br>KPMIN Keypad Minus<br>KPPER Keypad Period<br>DO Do<br>FIND Find<br>INSHER Insert Here<br>NXTSCR Next Screen<br>PRVSCR Previous Screen<br>REMOVE Remove<br>SELECT Select<br>VTHELP Help<br>UP Up Arrow<br>DOWN Down Arrow                                                                                                    | SKET I-SKET IZ | Solikey I-Solikey 12             |
| VSU Vertical Scroll Up<br>XMRCV XModem Receive File<br>XMSEND XModem Send File<br>VT320 TOKEN VT320 KEY<br>PF1 PF1 PF1<br>PF2 PF2<br>PF3 PF3 PF3<br>PF4 PF4<br>KP0-KP9 Keypad 0-9<br>KPCOM Keypad Comma<br>KPENT Keypad Enter<br>KPMIN Keypad Enter<br>KPMIN Keypad Minus<br>KPPER Keypad Period<br>DO Do<br>FIND Find<br>INSHER Insert Here<br>NXTSCR Next Screen<br>PRVSCR Previous Screen<br>REMOVE Remove<br>SELECT Select<br>VTHELP Help<br>UP Up Arrow<br>DOWN Down Arrow                                                                                                    | VSD            | Vertical Scroll Lin              |
| XMRCVXModem Receive FileXMSENDXModem Send FileVT320 TOKENVT320 KEYPF1PF1PF2PF2PF3PF3PF4PF4KP0-KP9Keypad 0-9KPCOMKeypad EnterKPMINKeypad EnterKPPERKeypad PeriodDODoFINDFindINSHERInsert HereNXTSCRNext ScreenPRVSCRPrevious ScreenREMOVERemoveSELECTSelectVTHELPHelpUPUp ArrowDOWNDown Arrow                                                                                                    | VSU            | Vertical Scroll Up               |
| XMSENDXModem Send FileVT320 TOKENVT320 KEYPF1PF1PF2PF2PF3PF3PF4PF4KP0-KP9Keypad 0-9KPCOMKeypad EnterKPENTKeypad EnterKPMINKeypad PeriodDODoFINDFindINSHERInsert HereNXTSCRNext ScreenPRVSCRPrevious ScreenREMOVERemoveSELECTSelectVTHELPHelpUPUp ArrowDOWNDown Arrow                                                                                                    | XMRCV          | XModem Receive File              |
| VT320 TOKENVT320 KEYPF1PF1PF2PF2PF3PF3PF4PF4KP0-KP9Keypad 0-9KPCOMKeypad EnterKPENTKeypad EnterKPMINKeypad PeriodDODoFINDFindINSHERInsert HereNXTSCRNext ScreenPRVSCRPrevious ScreenREMOVERemoveSELECTSelectVTHELPHelpUPUp ArrowDOWNDown Arrow                                                                                                    | XMSEND         | XModem Send File                 |
| PF1PF1PF1PF2PF2PF3PF3PF4PF4KP0-KP9Keypad 0-9KPCOMKeypad EnterKPENTKeypad EnterKPMINKeypad MinusKPPERKeypad PeriodDODoFINDFindINSHERInsert HereNXTSCRNext ScreenPRVSCRPrevious ScreenREMOVERemoveSELECTSelectVTHELPHelpUPUp ArrowDOWNDown Arrow                                                                                                    | VT320 TOKEN    | VT320 KEY                        |
| PF2PF2PF3PF3PF4PF4KP0-KP9Keypad 0-9KPCOMKeypad CommaKPENTKeypad EnterKPMINKeypad MinusKPPERKeypad PeriodDODoFINDFindINSHERInsert HereNXTSCRNext ScreenPRVSCRPrevious ScreenREMOVERemoveSELECTSelectVTHELPHelpUPUp ArrowDOWNDown Arrow                                                                                                    | PF1            | PF1                              |
| PF3PF3PF4PF4KP0-KP9Keypad 0-9KPCOMKeypad CommaKPENTKeypad EnterKPMINKeypad MinusKPPERKeypad PeriodDODoFINDFindINSHERInsert HereNXTSCRNext ScreenPRVSCRPrevious ScreenREMOVERemoveSELECTSelectVTHELPHelpUPUp ArrowDOWNDown Arrow                                                                                                    | PF2            | PF2                              |
| PF4PF4PF4KP0-KP9Keypad 0-9KPCOMKeypad CommaKPENTKeypad EnterKPMINKeypad MinusKPPERKeypad PeriodDODoFINDFindINSHERInsert HereNXTSCRNext ScreenPRVSCRPrevious ScreenREMOVERemoveSELECTSelectVTHELPHelpUPUp ArrowDOWNDown Arrow                                                                                                    | PF3            | PF3                              |
| KP0-KP9Keypad 0-9KPCOMKeypad CommaKPENTKeypad EnterKPMINKeypad MinusKPPERKeypad PeriodDODoFINDFindINSHERInsert HereNXTSCRNext ScreenPRVSCRPrevious ScreenREMOVERemoveSELECTSelectVTHELPHelpUPUp ArrowDOWNDown Arrow                                                                                                    | PF4            | PF4                              |
| KPCOMKeypad CommaKPENTKeypad EnterKPENTKeypad EnterKPMINKeypad MinusKPPERKeypad PeriodDODoFINDFindINSHERInsert HereNXTSCRNext ScreenPRVSCRPrevious ScreenREMOVERemoveSELECTSelectVTHELPHelpUPUp ArrowDOWNDown Arrow                                                                                                    | KP0-KP9        | Keypad 0-9                       |
| KPENTKeypad EnterKPENTKeypad EnterKPMINKeypad MinusKPPERKeypad PeriodDODoFINDFindINSHERInsert HereNXTSCRNext ScreenPRVSCRPrevious ScreenREMOVERemoveSELECTSelectVTHELPHelpUPUp ArrowDOWNDown Arrow                                                                                                    | KPCOM          | Keypad Comma                     |
| KPMINKeypad MinusKPPERKeypad PeriodDODoFINDFindINSHERInsert HereNXTSCRNext ScreenPRVSCRPrevious ScreenREMOVERemoveSELECTSelectVTHELPHelpUPUp ArrowDOWNDown Arrow                                                                                                    | KPENT          | Keypad Enter                     |
| KPPERKeypad PeriodDODoFINDFindINSHERInsert HereNXTSCRNext ScreenPRVSCRPrevious ScreenREMOVERemoveSELECTSelectVTHELPHelpUPUp ArrowDOWNDown Arrow                                                                                                    | KPMIN          | Keypad Minus                     |
| DODoFINDFindINSHERInsert HereNXTSCRNext ScreenPRVSCRPrevious ScreenREMOVERemoveSELECTSelectVTHELPHelpUPUp ArrowDOWNDown Arrow                                                                                                    | KPPER          | Keynad Period                    |
| DODoFINDFindINSHERInsert HereNXTSCRNext ScreenPRVSCRPrevious ScreenREMOVERemoveSELECTSelectVTHELPHelpUPUp ArrowDOWNDown Arrow                                                                                                    |                | Reypaul chou                     |
| FINDFindINSHERInsert HereNXTSCRNext ScreenPRVSCRPrevious ScreenREMOVERemoveSELECTSelectVTHELPHelpUPUp ArrowDOWNDown Arrow                                                                                                    | DO             | Do                               |
| INSHERInsert HereNXTSCRNext ScreenPRVSCRPrevious ScreenREMOVERemoveSELECTSelectVTHELPHelpUPUp ArrowDOWNDown Arrow                                                                                                    | FIND           | Find                             |
| NXTSCRNext ScreenPRVSCRPrevious ScreenREMOVERemoveSELECTSelectVTHELPHelpUPUp ArrowDOWNDown Arrow                                                                                                    | INSHER         | Insert Here                      |
| PRVSCRPrevious ScreenREMOVERemoveSELECTSelectVTHELPHelpUPUp ArrowDOWNDown Arrow                                                                                                    | NXTSCR         | Next Screen                      |
| REMOVERemoveSELECTSelectVTHELPHelpUPUp ArrowDOWNDown Arrow                                                                                                    | PRVSCR         | Previous Screen                  |
| SELECT Select<br>VTHELP Help<br>UP Up Arrow<br>DOWN Down Arrow                                                                                                    | REMOVE         | Remove                           |
| VTHELP Help<br>UP Up Arrow<br>DOWN Down Arrow                                                                                                    | SELECT         | Select                           |
| UP Up Arrow<br>DOWN Down Arrow                                                                                                    | VTHELP         | Help                             |
| DOWN Down Arrow                                                                                                    |                |                                  |
|                                                                                                    |                |                                  |

| LEFT       | Left Arrow            |
|------------|-----------------------|
| RIGHT      | Right Arrow           |
| BS         | Backspace             |
| COMPOSE    | Compose               |
| DEL        | Delete                |
| ESC        | Escape                |
| HOLD       | Hold Screen           |
| LF         | Line Feed             |
| PRTAUTO    | Auto Print Mode       |
| PRTCTL     | Controller Print Mode |
| PRTSCR     | Print Screen          |
| SETUP      | Setup Dialog Box      |
| UDK1-UDK20 | UDK 1-20              |
| VTF6-VTF20 | F6-F20                |

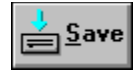

# AT KEYBOARD

To use the AT keyboard, select AT in Setup - Keyboard - Keyboard Type.

| VT FUNCTION                                                                                                    | KEY                                                                               | VT320 TOKEN                                                              |
|----------------------------------------------------------------------------------------------------|-----------------------------------------------------------------------------------|--------------------------------------------------------------------------|
| PF1                                                                                                    | Esc                                                                               | PF1                                                                      |
| PF2                                                                                                    | Num Lock                                                                          | PF2                                                                      |
| PF3                                                                                                    | Scroll Lock                                                                       | PF3                                                                      |
| PF4                                                                                                    | Sys Req                                                                           | PF4                                                                      |
| Keypad Numbers                                                                                                   | Keypad 0-9                                                                        | KP0-KP9                                                                  |
| Keypad Comma                                                                                                    | Keypad Minus                                                                      | KPCOM                                                                    |
| Keypad Enter                                                                                                    | Keypad Plus                                                                       | KPENT                                                                    |
| Keypad Minus                                                                                                    | Prtsc                                                                             | KPMIN                                                                    |
| Keypad Period                                                                                                    | Keypad Period                                                                     | KPPER                                                                    |
| Do                                                                                                    | Alt Scroll Lock                                                                   | DO                                                                       |
| Find                                                                                                    | Alt Keypad 7                                                                      | FIND                                                                     |
| Insert Here                                                                                                    | Alt Keypad 8                                                                      | INSHER                                                                   |
| Next Screen                                                                                                    | Alt Keypad 6                                                                      | NXTSCR                                                                   |
| Previous Screen                                                                                                  | Alt Keypad 5                                                                      | PRVSCR                                                                   |
| Remove                                                                                                    | Alt Keypad 9                                                                      | REMOVE                                                                   |
| Select                                                                                                    | Alt Keypad 4                                                                      | SELECT                                                                   |
| VT Help                                                                                                    | Alt Num Lock                                                                      | VTHELP                                                                   |
| Up Arrow                                                                                                    | Shift Keypad 8 or F5                                                              | UP                                                                       |
| Down Arrow                                                                                                    | Shift Keypad 2 or F6                                                              | DOWN                                                                     |
| Left Arrow                                                                                                    | Shift Keypad 4 or F7                                                              | LEFT                                                                     |
| Right Arrow                                                                                                    | Shift Keypad 6 or F8                                                              | RIGHT                                                                    |
| Backspace                                                                                                    | Shift Del                                                                         | BS                                                                       |
| Compose                                                                                                    | Alt F1                                                                            | COMPOSE                                                                  |
| Delete                                                                                                    | Del                                                                               | DEL                                                                      |
| Escape                                                                                                    | F2                                                                                | ESC                                                                      |
| Hold                                                                                                    | F1                                                                                | HOLD                                                                     |
| Line Feed                                                                                                    | Shift Return                                                                      | LF                                                                       |
| Print Auto                                                                                                    | Alt F4                                                                            | PRTAUTO                                                                  |
| Print Control Mode                                                                                               | (not assigned)                                                                    | PRTCTL                                                                   |
| Print Screen                                                                                                    | F4                                                                                | PRTSCR                                                                   |
| Setup                                                                                                    | F3                                                                                | SETUP                                                                    |
| User-defined Keys<br>VT Function Keys                                                                            | Alt Shift 6-Alt Shift 0<br>Alt Shift Q-Alt Shift P<br>Alt 6-Alt 0<br>Alt Q-Alt P  | UDK6-UDK10<br>UDK11-UDK20<br>VTF6-VTF10<br>VTF11-VTF20                   |
| EM FUNCTION<br>Abort<br>Break-Long<br>Break-Short<br>Command Mode<br>Debug On/Off<br>Drop DTR<br>Help (Emulator) | KEY<br>Alt A<br>Alt Shift B<br>Alt B<br>Alt C<br>Alt C<br>Alt `<br>Alt D<br>Alt H | EM TOKEN<br>ABORT<br>LBREAK<br>BREAK<br>CMD<br>DEBUG<br>DROP_DTR<br>HELP |

| Horizontal Scroll Left  | Ctrl F7 (Coarse)<br>Alt F7 (Fine) | HSLC<br>HSLF |
|-------------------------|-----------------------------------|--------------|
| Horizontal Scroll Right | Ctrl F8 (Coarse)<br>Alt F8 (Fine) | HSRC         |
| Kermit File Transfer    | Alt K                             | KERMIT       |
| Line Edit Mode          | Alt Return                        | LEDIT        |
| Log File On/Off         | Alt L                             | LOG          |
| Log File Replay         | Alt ;                             | REP          |
| Modem Dialer            | Alt M                             | MODEM        |
| Screen Scrollback       | Alt S                             | SCRBCK       |
| Softkeys                | Ctrl F1-F12                       | SKEY1-SKEY12 |
| Vertical Scroll Down    | Alt F6                            | VSD          |
| Vertical Scroll Up      | Alt F5                            | VSU          |
|                         |                                   |              |

| BBB              | B   | θ |
|------------------|-----|---|
| $\left( \right)$ | 里目  | ∎ |
|                  | - H | - |

### DEC LK250/LK450 KEYBOARD

The DEC LK250 and LK450 keyboards provide perfect DEC VT320 function key emulation.

Note: When either keyboard is used on an IBM AT or compatible, TELNETW automatically switches the keyboard between DEC and PC Mode. However, the PC or XT cannot send the mode switch command to the keyboard. If you are using the LK250 on a PC or XT, use Alt F17 to manually switch the keyboard between modes.

| VT FUNCTION        | KEY                | VT320 TOKEN     |
|--------------------|--------------------|-----------------|
| PF1                | PF1                | PF1             |
| PF2                | PF2                | PF2             |
| PF3                | PF3                | PF3             |
| PF4                | PF4                | PF4             |
| Keypad Numbers     | Keypad 0-9         | KP0-KP9         |
| Keypad Comma       | Keypad Comma       | KPCOM           |
| Keypad Enter       | Keypad Enter       | KPENT           |
| Keypad Minus       | Keypad Minus       | KPMIN           |
| Keypad Period      | Keypad Period      | KPPER           |
| Do                 | Do                 | DO              |
| Find               | Find               | FIND            |
| Insert Here        | Insert Here        | INSHER          |
| Next Screen        | Next               | NXTSCR          |
| Previous Screen    | Prev               | PRVSCR          |
| Remove             | Remove             | REMOVE          |
| Select             | Select             | SELECT          |
| VT Help            | Help               | VTHELP          |
| Up Arrow           | Up Arrow           | UP              |
| Down Arrow         | Down Arrow         | DOWN            |
| Left Arrow         | Left Arrow         | LEFT            |
| Right Arrow        | Right Arrow        | RIGHT           |
| Backspace          | Shift Backspace    | BS              |
| Compose            | Alt F1             | COMPOSE         |
| Delete             | Backspace          | DEL             |
| Escape             | Compose            | ESC             |
| Hold               | F1                 | HOLD            |
| Line Feed          | Shift Return       | LF              |
| Print Auto         | Alt F2             | PRTAUTO         |
| Print Screen       | F2                 | PRTSCR          |
| Setup              | F3                 | SETUP           |
| User-Defined Keys  | Shift F6-Shift F20 | UDK6-UDK20      |
| VT Function Keys   | F6-F20             | VTF6-VTF20      |
| <b>EM FUNCTION</b> | <b>KEY</b>         | <b>EM TOKEN</b> |
| Abort              | Alt A              | ABORT           |
| Break-Long         | Alt Shift B        | LBREAK          |
| Break-Short        | Alt B              | BREAK           |
| Command Mode       | Alt C              | CMD             |

| Alt `                     | DEBUG                                                                                                    |
|---------------------------|----------------------------------------------------------------------------------------------------|
| Alt D                     | DROP_DTR                                                                                                    |
| Alt H                     | HELP                                                                                                    |
| Ctrl Left Arrow (Coarse)  | HSLC                                                                                                    |
| Alt Left Arrow (Fine)     | HSLF                                                                                                    |
| Ctrl Right Arrow (Coarse) | HSRC                                                                                                    |
| Alt Right Arrow (Fine)    | HSRF                                                                                                    |
| Alt K                     | KERMIT                                                                                                    |
| Alt Return                | LEDIT                                                                                                    |
| Alt L                     | LOG                                                                                                    |
| Alt ;                     | REP                                                                                                    |
| Alt M                     | MODEM                                                                                                    |
| Alt S                     | SCRBCK                                                                                                    |
| Ctrl F1-F12               | SKEY1-SKEY12                                                                                                    |
| Alt Down Arrow            | VSD                                                                                                    |
| Alt Up Arrow              | VSU                                                                                                    |
|                           | Alt `<br>Alt D<br>Alt H<br>Ctrl Left Arrow (Coarse)<br>Alt Left Arrow (Fine)<br>Ctrl Right Arrow (Coarse)<br>Alt Right Arrow (Fine)<br>Alt Right Arrow (Fine)<br>Alt K<br>Alt Return<br>Alt Return<br>Alt L<br>Alt ;<br>Alt M<br>Alt S<br>Ctrl F1-F12<br>Alt Down Arrow<br>Alt Up Arrow |

| ° 88 88 88 | ĕ   |
|------------|-----|
|            |     |
|            | E E |

### ENHANCED KEYBOARD

The Enhanced keyboard closely resembles an actual VT320 keyboard. Therefore, TELNETW can provide near-perfect VT320 keyboard emulation.

| VT FUNCTION                           | KEY                                                                          | VT320 TOKEN                                            |
|---------------------------------------|------------------------------------------------------------------------------|--------------------------------------------------------|
| PF1                                   | Num Lock                                                                     | PF1                                                    |
| PF2                                   | Keypad Slash                                                                 | PF2                                                    |
| PF3                                   | Keypad Asterisk                                                              | PF3                                                    |
| PF4                                   | Keypad Minus                                                                 | PF4                                                    |
| Keypad Numbers                        | Keypad 0-9                                                                   | KP0-KP9                                                |
| Keypad Comma                          | Pause                                                                        | KPCOM                                                  |
| Keypad Enter                          | Keypad Enter                                                                 | KPENT                                                  |
| Keypad Minus                          | Keypad Plus                                                                  | KPMIN                                                  |
| Keypad Period                         | Keypad Period                                                                | KPPER                                                  |
| Do                                    | Scroll Lock                                                                  | DO                                                     |
| Find                                  | Insert                                                                       | FIND                                                   |
| Insert Here                           | Home                                                                         | INSHER                                                 |
| Next Screen                           | Page Down                                                                    | NXTSCR                                                 |
| Previous Screen                       | End                                                                          | PRVSCR                                                 |
| Remove                                | Page Up                                                                      | REMOVE                                                 |
| Select                                | Delete                                                                       | SELECT                                                 |
| VT Help                               | Print Screen                                                                 | VTHELP                                                 |
| Up Arrow                              | Up Arrow                                                                     | UP                                                     |
| Down Arrow                            | Down Arrow                                                                   | DOWN                                                   |
| Left Arrow                            | Left Arrow                                                                   | LEFT                                                   |
| Right Arrow                           | Right Arrow                                                                  | RIGHT                                                  |
| Backspace                             | Shift Backspace                                                              | BS                                                     |
| Compose                               | Alt F1                                                                       | COMPOSE                                                |
| Delete                                | Backspace                                                                    | DEL                                                    |
| Escape                                | Esc                                                                          | ESC                                                    |
| Hold                                  | F1                                                                           | HOLD                                                   |
| Line Feed                             | Shift Return                                                                 | LF                                                     |
| Print Auto                            | Alt F2                                                                       | PRTAUTO                                                |
| Print Screen                          | F2                                                                           | PRTSCR                                                 |
| Setup                                 | F3                                                                           | SETUP                                                  |
| User-Defined Keys<br>VT Function Keys | Shift F6-Shift F12<br>Alt Shift F3-Alt Shift F10<br>F6-F12<br>Alt F3-Alt F10 | UDK6-UDK12<br>UDK13-UDK20<br>VTF6-VTF12<br>VTF13-VTF20 |
| EM FUNCTION                           | KEY                                                                          | <b>EM TOKEN</b>                                        |
| Abort                                 | Alt A                                                                        | ABORT                                                  |
| Break-Long                            | Alt Shift B                                                                  | LBREAK                                                 |
| Break-Short                           | Alt B                                                                        | BREAK                                                  |
| Command Mode                          | Alt C                                                                        | CMD                                                    |
| Debug On/Off                          | Alt `                                                                        | DEBUG                                                  |
| Drop DTR                              | Alt D                                                                        | DROP_DTR                                               |

| Help (Emulator)         | Alt H                     | HELP         |
|-------------------------|---------------------------|--------------|
| Horizontal Scroll Left  | Ctrl Left Arrow (Coarse)  | HSLC         |
|                         | Alt Left Arrow (Fine)     | HSLF         |
| Horizontal Scroll Right | Ctrl Right Arrow (Coarse) | HSRC         |
|                         | Alt Right Arrow (Fine)    | HSRF         |
| Kermit File Transfer    | Alt K                     | KERMIT       |
| Line Edit Mode          | Alt Return                | LEDIT        |
| Log File On/Off         | Alt L                     | LOG          |
| Log File Replay         | Alt ;                     | REP          |
| Modem Dialer            | Alt M                     | MODEM        |
| Screen Scrollback       | Alt S                     | SCRBCK       |
| Softkeys                | Ctrl F1-F12               | SKEY1-SKEY12 |
| Vertical Scroll Down    | Alt Down Arrow            | VSD          |
| Vertical Scroll Up      | Alt Up Arrow              | VSU          |
|                         |                           |              |

# <u>Glossary</u>

<u>ANSI</u> ASCII **Asynchronous** Baud **Binary** <u>Bit</u> <u>Byte</u> **Character Attributes Character Sets** Cursor <u>Default</u> **Default Directory** Dialog Box **DEC Multinational Character Set DEC Special Graphics Character Set DEC Supplemental Graphics Character Set Download** Echo **Full-Duplex** Half-Duplex **Hardcopy** Host System **ISO Latin-1 Supplemental Set** K-Byte (KB) Kermit Local Echo Mode <u>Modem</u> National Replacement Character Sets (NRC) **Online** Packet Parity Bit Port

Protocol Remote Host Remote Server Root Directory Scrollback Server Mode Session Softkey Strapable Options Transparent Mode Upload XModem

#### ANSI

American National Standards Institution. The standard command codes for color and character attributes.

### <u>ASCII</u>

American Standard Code for Information Interchange. ASCII is the character set used by most computers.

# <u>Asynchronous</u>

A communications mode that uses variable time intervals between characters in a message.

#### <u>Baud</u>

A unit of data communications rate that signifies the speed of the transmitted data bits. One bit of data per second equals one baud. 1200 bits of data per second equals 1200 baud.

# <u>Binary</u>

The method of representing numbers in base two.

### <u>Bit</u>

Bit is short for binary digit. A bit is the smallest information unit in a computer system. The value of a bit is either 0 or 1. Eight bits equals one byte.

# <u>Byte</u>

A sequence of eight adjacent bits operated upon as a unit.

### Character Attribute

Display features that affect the appearance of characters on the screen, (i.e., bold, blink, underline,...)

### Character Set

A group of graphics characters stored as a unit in the terminal.

### <u>Cursor</u>

A bar of light indicating where the next character is going to appear on the screen.

### <u>Default</u>

The standard setting used if no options are chosen or if a necessary parameter is omitted.

# **Default Directory**

The current DOS directory. It is the directory used for file operations if no other directory path is specified.

# <u>Dialog Box</u>

A box that either requests or provides information. Some present warnings or explain why a command can't be completed. Dialog box is used synonymously with menu.

#### **DEC Multinational Character Set**

The emulator's default character set. The DEC Multinational set consists of the ASCII and DEC Supplemental sets.

### **DEC Special Graphics Character Set**

The DEC Special Graphics set is comprised of ASCII characters and special symbols. It is also referred to as the VT100 Line Drawing Character set.

### **DEC Supplemental Graphics Character Set**

One of two character sets that comprise the DEC Multinational set. The DEC Supplemental set contains foreign characters and special symbols.

### **Download**

The movement of files from the host to the emulator.

### <u>Echo</u>

The character that appears on the screen in response to a typed character indicating that the computer has received and processed the data sent to it.

# Full-Duplex

A data link capable of carrying data in both directions simultaneously.

# Half-Duplex

A data link capable of carrying data in only one direction at a time.

# <u>Hardcopy</u>

A permanent copy of the displayed data. Hardcopy usually refers to a print or plot.
# <u>Host System</u>

A computer or terminal server that is connected to the emulator.

# ISO Latin-1 Supplemental Character Set

An eight-bit multinational character set. The ISO Latin-1 set consists of 96 graphics characters, most of which are similar to the DEC Supplemental Graphics set. This set can only be used in VT300 mode.

# <u>K-Byte (KB)</u>

Kilobyte. A kilobyte is equal to 1024 bytes of information.

## <u>Kermit</u>

A file transfer protocol, developed by Columbia University. Kermit is designed to support file transfer between nearly

all types of computer systems.

Kermit ensures reliable, error-free transmissions, despite telephone and data line noise.

## Local Echo

Online response of a character within the terminal that is indicated on the display. Local Echo is required in lieu of computer response echo.

# <u>Mode</u>

The operating state of the terminal.

## <u>Modem</u>

A contraction of the words modulator-demodulator. A modem modulates and demodulates signals transmitted and received over a phone line. A modem is used at the host and terminal end of a connecting telephone line.

## National Replacement Character Set (NRC)

TELNETW supports twelve NRC sets. Each 7-bit character set contains 94 graphic characters. The NRC sets resemble the ASCII character set. However, some ASCII characters are replaced for a particular European language or dialect,

# <u>Online</u>

The state of operation in which the emulator can communicate with the host system.

## <u>Packet</u>

A Kermit file transfer term defined as a piece of file or document. Kermit breaks a file into groups of information, called packets, before transmission. When all the packets are received, the file transfer is complete.

# Parity Bit

In 7-bit data communications, the eighth bit in a byte used for error detection. A parity bit is added to the end of a byte so the total number of 1s is either always even (even parity), or odd (odd parity); and the total number of bits is eight.

# <u>Port</u>

The portion of the computer used for transmission or reception of data.

# Protocol

A set of rules governing orderly communications between devices.

# Remote Host

The terminal or mainframe that the emulator is talking to.

# Remote Server

A remote host in server mode.

# Root Directory

The directory that the PC starts in immediately after booting.

Example: C:\

# Scrollback

A feature that allows a user to view text that has scrolled off the screen.

## Server Mode

A state of readiness for unlimited file transfer. Without server mode, only one file transaction can take place. Server mode must be exited when file transfer is complete.

# <u>Session</u>

An active connection between the emulator and a host.

## <u>Softkey</u>

A softkey is a function key that can be loaded with ASCII text strings. Each string can contain control characters, delays, programming commands or references to command files.

When a softkey is pressed, the softkey string is transmitted to the communications port and any softkey commands encountered are executed.

# Strapable Options

Strapable options are standard options that involve a simple wired plug that can be easily changed.

## Transparent Mode

An operating mode that displays control codes as graphic characters, in order to debug applications. Transparent

mode is also known as Displays Control mode.

# <u>Upload</u>

The movement of files from the emulator to the host.

# <u>XModem</u>

A communications protocol used for file transfer. XModem is a public domain protocol that was written by Ward Christiansen.

# LOGGING AND REPLAY

## Logging

The LOG function writes all data that appears on the screen into a log file on the disk. The log file contains all screen data and control sequences received by TELNETW.

To record a log file:

- 1) Click File Record Log File.
- 2) Enter a filename. The log filename can include a complete DOS path specification. If a filename extension is not specified, TELNETW assigns .LOG.
- 3) Click on *Append* to add new log information to the end of an existing log file.
- 4) Click on Overwrite Protection to be notified if the file already exists.
- 5) Click the OK button.
- 6) To end the log file, click on *File Record Log File*. To stop recording, click on *Stop*.

## Replay

The Replay function allows a previously recorded log file to be played back offline from the host computer system.

The log file can be replayed at six different rates. It can also be programmed to stop on every page, new screen, or user defined string. The replay can also be paused at anytime using HOLD.

To start the replay operation:

- 1) Click File Replay Log File.
- 2) Enter the name of the log file in the *Filename* field. The log filename can include a complete DOS path name.
- 3) Click the OK button.
- 4) Terminate replay by clicking on *Stop*, or answering Q to the replay Pause prompt.

## Options

Setup - Log File Replay includes several options that control the operation of the Replay function.

RATE

Selects the replay speed.

### KEY RATE

- 1 300 baud
- 2 1200 baud
- 3 2400 baud
- 4 4800 baud
- 5 9600 baud
- 6 Maximum

## PAUSE ON CLEAR SCREEN

Pauses the replay prior to executing any control sequence that causes an erase from the first column

of the top margin to the last column of the bottom margin.

#### PAUSE ON EVERY PAGE

Pauses the replay each time a new page of text is scrolled. This option may not work correctly with log files that display text using direct cursor positioning.

#### PAUSE ON USER DEFINED STRING

The replay pauses when the data in the log file matches the user-defined string. The user-defined string can be 25 characters in length and include any control character.

To disable, clear the user-defined string.

## **Pause Actions**

When a replay pause occurs, the following message appears:

Replay Pause (CR = Continue, Q = Quit, P = Print Screen)

Press carriage return to continue, Q to terminate the replay operation, or P to print the screen. The following function keys can also be pressed during a pause.

| FUNCTION                      |
|-------------------------------|
| Setup                         |
| Auto Print On/Off             |
| Print Screen                  |
| Control Sequence Debug On/Off |
| Scroll Left (Fine)            |
| Scroll Left (Coarse)          |
| Scroll Right (Fine)           |
| Scroll Right (Coarse)         |
| Set Horizontal Scroll Margin  |
|                               |

Consult the Keyboard section for the token key assignments of a particular keyboard.

## Programming

Some experimentation with the replay programming may be necessary to achieve the desired results. The following are guidelines for setting programming options:

Select the desired replay rate and use HOLD to stop the replay at the desired places.

Selecting *Pause on Every Page* in *Setup - Log File Replay* causes a replay pause after each page of text.

#### MENU DRIVEN APPLICATIONS

Pauses for menu driven applications require some consideration. The display techniques vary widely between programs. One or more options may be required simultaneously to program the desired pauses.

Selecting *Pause on Clear Screen* in *Setup - Log File Replay* works for many menu driven applications by causing an automatic pause before clearing each screen.

Many menu programs clear the screen one line at a time. These programs will not pause when the screen is cleared.

If the replay does not pause when the screen is cleared, examine the application screens for a string that appears near the bottom of every screen. Enter the string in the *Pause on* \_\_\_\_\_\_ field in *Setup - Log File Replay*.

# SCREEN SCROLLBACK

All lines that scroll off the screen are kept in a scrollback buffer. To view this text, click on the vertical scroll bar. The scrollbar is made visible in the Preferences dialog box.

# **SOFTKEYS**

The twelve available softkeys are represented by the token names SKEY1 - SKEY12. Softkeys are functions keys that can be loaded with ASCII text strings. Each string can contain control characters, delays, programming commands, or references to command files. A maximum of 62 characters can be entered as a softkey string.

When a softkey is pressed, the string is transmitted to the COM port and any softkey commands encountered are executed. Softkey Pauses and Waits display a message on the status line of the screen whenever they are executed.

To abort the execution of a Softkey at any time, click on Execute - Abort.

Softkeys are defined in Setup - Keyboard - Softkeys.

## **Softkey Programming Commands**

| Command               | Action                                                                                                    |  |
|-----------------------|----------------------------------------------------------------------------------------------------|--|
| <p:n></p:n>           | Pause n seconds.                                                                                                    |  |
| <b:></b:>             | Short break (200 milliseconds).                                                                                                    |  |
| <b:l></b:l>           | Long break (2 seconds).                                                                                                    |  |
| <k:></k:>             | Invoke Kermit. The Kermit prompt appears immediately after the K command is executed.                                                                                             |  |
| <w:ssssss></w:ssssss> | Wait for string ssssss. Causes TELNETW to wait until the specified string occurs in the receive data. The string can be 25 characters long. The comparison is not case sensitive. |  |
| <s:c></s:c>           | Sends character c out the communications port. Used to send < or > characters since they normally cannot be sent.                                                                 |  |
| <@command file>       | Executes the command file specified. The filename can include a DOS path specification.                                                                                           |  |
|                       |                                                                                                    |  |

## **Examples**

Example 1: <CR><W:Username:>NAME<CR>PASSWORD<CR>

Automatically logs onto the host.

- Where: <CR> is the character sent when the carriage return is pressed. <W:Username:> is the Softkey Wait command. This command causes TELNETW to wait until the string "USERNAME:" (not case sensitive) occurs in the receive data. NAME is the name sent to the host after the string "USERNAME:" has been received. PASSWORD is a password.
- Example 2: ATDT4441234<CR><P:10><CR>NAME<CR>PASSWORD<CR>

Automatically dials a modem and logs onto the host.

Where: ATDT4441234 gives the autodial command. <CR> is the character sent when the carriage return is pressed. <P:10> gives a 10 second pause. NAME is the username. PASSWORD is a password.

Example 3: KERMIT<CR>SET FILE TYPE BIN<CR>SERVER<CR><K:>

Sets up a Kermit transfer for a binary SEND or RECEIVE command.

## Softkeys and the Modem Dialer

Softkeys can be executed automatically by the Modem Dialer. To execute a softkey when connecting to a host computer, enter the softkey number in the command file field in the Modem Dialer. The format for a softkey number is:

<S:n>

Where: n is the number of the softkey.

Softkeys can also be inserted as part of a phone number in a phone book entry. When the Modem Dialer is dialing the number, it expands the Softkey and sends the contents to the modem. Softkeys are useful for storing phone card number and other dialing information.

# WORDPERFECT

TELNETW includes a WordPerfect (WP) mode that can be utilized when running VAX/VMS WordPerfect versions 4.2 or 5.x.

When WP mode is activated, the VAX version of WordPerfect can be operated using the same keystrokes as the PC version of WordPerfect. The emulation is so exact that you can use your PC WordPerfect template when operating with the VAX version.

Note: Key remapping is enabled while in WP mode. Key definitions created with the DEFINE KEY command override WordPerfect key assignments.

To disable defined keys, issue the UNDEFINE KEY/ALL command before entering WP mode. This command can be sent by the host.

After exiting WP mode, the command file containing the key definitions must be read again to restore the previous key definitions.

## **Entering WordPerfect Mode**

To enter WP mode:

```
Click Execute - WordPerfect 4.2 or WordPerfect 5.x.
or
Type WP ON or WP5 ON at the CMD> prompt.
```

When WP mode is enabled, WP appears on the status line.

WP mode can be invoked from the host computer by sending one of the following commands:

```
CSI 3 ; 1 | WordPerfect Version 4.2 mode
or
ESC [ 3 ; 1 |
CSI 5 | WP5 ON ST WordPerfect Version 5.x mode
or
ESC [ 5 | WP5 ON ESC \
```

## **Terminating WordPerfect Mode**

To terminate WP mode:

Click Execute - WordPerfect 4.2 or WordPerfect 5.x. or Type WP OFF at the CMD> prompt.

WP mode can be terminated from the host computer by sending:

CSI 3;0| or ESC[3;0|

## **Operation of WordPerfect Mode**

To simulate the PC version of WordPerfect, TELNETW sends the appropriate VT320 keystrokes to the VAX for each WP key pressed.

Since many of the WP assignments overlap normal TELNETW assignments, several TELNETW keys do not operate in WP mode. If an TELNETW key is not assigned to a WP function it works normally.

Since the TELNETW default key assignments for Auto Print, and Print Screen are overridden in WP mode, use the menu bar options instead.

# **USING THE COMMAND LANGUAGE**

The Emulation Command Language (ECL) is a command/script language similar to DCL, Digital's Command Language for VAX/VMS.

The Command Language can be used to automate both simple and complex tasks by creating files that contain ECL scripts. These files are called command files.

Some tasks that can be automated with command files include:

Dialing and login File transfer Management of host programs Data logging and analysis

**Command Syntax** 

**Command Execution** 

# **COMMAND SYNTAX**

Emulator commands appear in uppercase letters (e.g., WRITE HOST). The standard syntax for emulator commands is:

COMMAND /OPTIONS(s) argument(s)

Note: Arguments shown in brackets, [], are optional.

A command can be abbreviated to the minimum number of characters required to make it nonambiguous.

Multiple command arguments are separated by spaces.

Options begin with a slash (/) and can be used anywhere in the command.

Examples: UNDEFINE/ALL KEY SEND DATA.TXT /FILTER

The UNDEFINE example shows the option directly following the command. The SEND example places the option at the end of the entire command. Both are valid.

If the argument is a string of characters, the options must immediately follow the command. Character string arguments (referred to as strings) must be enclosed in quotation marks.

Example: DISPLAY/NOCR "Hello there"

Shows an option with a string argument. The option directly follows the command, and the string (Hello there) is enclosed in quotes.

# **COMMAND EXECUTION**

Emulator commands can be executed from the following:

Command line prompt Key definition Host computer Command file

## **Command Line Execution**

To execute a command from the command line:

- 1) Click on *Execute Command Line* or press CMD (default is Alt C). The CMD> prompt displays on the status line.
- 2) Enter the command or command file specification at the command prompt.

Example 1: CMD>HANGUP

Hangs up a modem connection.

#### Example 2: CMD>DEFINE KEY F1 = KERMIT

Temporarily defines key F1 to display the EM-Kermit> prompt. This key definition is deleted upon exit.

### **Entering Multiple Commands**

A series of commands can be given by entering interactive command mode. In interactive mode, the command prompt reappears after each command is executed. The INTERACTIVE command enters interactive mode.

To terminate interactive mode, use the ENDINTERACTIVE command.

### **Key Definition Execution**

Individual commands can be defined to keys.

Example: CMD>DEFINE KEY C^C = CMD "ERASE SCREEN<CR>"

Defines Ctrl C to give the ERASE SCREEN command.

If this is key is used often, you can enter the DEFINE KEY command into the default command file. Unless otherwise specified in *Setup - Command Files*, this file is TNWINIT.ECF.

### **Executing from the Host**

Emulator commands can be executed under host control using a DCS private control sequence.

CSI 5 | .. Command String.. ST

Note: CSI and ST are 8-bit characters that can only be used on systems that support full 8-bit characters.
 ESC [ is the 7-bit equivalent of CSI.
 ESC \ is the 7-bit equivalent of ST.

Example: CSI 5 | HANGUP ST or

ESC [ 5 | HANGUP ESC \

The host uses these commands in programs, script or command files to hang up a modem connection.

### **Command Files**

Command files are text files containing emulator commands. Command files are useful for automating tasks such as file transfers, logins, and defining keyboard configurations.

Command files can be executed from the following:

Command line prompt Key definition Host computer Modem dialer Command file Softkey

## **Specifying a Command File**

Prefixing a filename with an at symbol (@) tells TELNETW to expect a command file. TELNETW automatically appends the default extension of .ECF to the filename if one is not specified. The file name can also include a path specification.

Command files are assigned to a default directory by equating the TNW\_DIR symbol to the desired path specification. Insert the symbol assignment into AUTOEXEC.BAT.

Example: SET TNW\_DIR=C:\CMDFILES

Specifies the C:\CMDFILES directory as the default location for command files.

Specifying a path name in the command file specification overrides the default path name.

### **Default Command File**

Enter the name of the command file in the *Default Command File* field. This file executes whenever the emulator is loaded. Do not enter the @ symbol, or a filename extension. The default extension, .ECF, is appended.

The Default Command File is TNWINIT.ECF. Enter any commands to be executed every time the emulator is started, such as key remapping into this file.

### **Command Line Execution**

A command file can be executed at the CMD> prompt.

- 1) Click on *Execute Command Line*. The CMD> prompt displays.
- 2) Type the @ followed by the name of the command file.
- 3) Press Return.

Example: CMD>@LOGIN

Executes a command file named LOGIN.ECF.

### **Key Definition Execution**

A key can be defined to execute the command file using the DEFINE KEY command.

Example: DEFINE KEY F1 = CMD "@LOGIN<CR>" or

DEFINE KEY F1 = CMD "@LOGIN" /TERM

Defines F1 to execute the command file LOGIN.ECF.

### **Executing from the Host**

An emulator command file can be executed from the host computer system through a DCS private control sequence.

CSI 5 | @command file specification ST

Note: CSI and ST are 8-bit characters. They can only be used on systems that support full 8-bit characters. ESC [ is the 7-bit equivalent of CSI.

ESC \ is the 7-bit equivalent of ST.

Example: CSI 5 | @MODEM ST

or ESC [ 5 | @MODEM ESC \

The host uses the above commands in programs, script or command files to run the MODEM.ECF file.

## Modem Dialer Execution

Each entry in the Modem Dialer Phone Book can have an associated command file. Once a modem connection is made, the command file executes automatically.

- 1) Click on Connect Dial to display the Modem Dialer.
- 2) Click on the *Edit Phone Book...* button to display the Phone Book.
- 3) Select a phone book entry. This becomes the current entry.
- 4) Enter the name of the Command File. Note that a path specification cannot be given.
- 5) Click the Accept Changes button.
- 6) Save the Phone Book and you return to the modem dialer. The next time this phone book entry is dialed, the command file executes after the connection is made.

### **Nested Command Files**

To specify a command file from within a command file, precede the command file name with the @ symbol. After a nested command file is completed, it returns to the next line of the calling command file.

### **Softkey Execution**

To execute a command file from within a softkey, enter the command:

### <@filename>

The command file executes when the softkey is pressed. The softkey definition can include other softkey characters or commands before and after the command file specification.

### Comments

Comments are used to document and clearly state the purpose of the file and each line of the emulator command. They are prefixed with the exclamation point (!). Any data to the right of the exclamation point is ignored.

| Example: | ! This command file logs onto a VAX/VMS system ar |                            |  |
|----------|---------------------------------------------------|----------------------------|--|
| •        | ! changes to the TEST directory.                  |                            |  |
|          | WAIT "Username:"                                  | ! wait for host prompt     |  |
|          | WRITE HOST "USER"                                 | ! send username to host    |  |
|          | WAIT "Password:"                                  | ! wait for host prompt     |  |
|          | WRITE HOST "USER_TEST"                            | ! send password to host    |  |
|          | _                                                 | ! change to test directory |  |
|          | WRITE HOST "SET DEF [.TEST]"                      |                            |  |
|          | EXIT                                              | exit command file          |  |

## **Aborting Commands**
Emulator commands and command file execution are aborted by clicking *Execute - Abort*.

# MODEM DIALER

TELNETW includes a Modem Dialer for all Hayes and Hayes compatible modems, as well as all internal or external modems. Modems incompatible with the Hayes dialing protocol are programmed by typing the modem commands on the keyboard or storing them in emulator command files.

Click on Connect - Dial to display the Modem Dialer dialog box.

The Modem Dialer can store up to 15 numbers in a phone directory, dial a number, answer an incoming call, and hang up a connection.

## Dialing

You can dial your modem by selecting an existing phone book entry, or entering a number in the Alternate Dial option.

Once a connection is established, TELNETW automatically returns to Emulation mode. If the phone book entry includes a setup file, the setup file loads before dialing. If the entry includes a command file or softkey reference, it executes as soon as Emulation mode is entered.

If a connection is made, the following messages appears:

Connected to "name" Connection successful (then) Returning to emulation mode

If a connection cannot be made, the following message appears:

No connection - call failed

The Modem Dialer sends several commands to the modem when dialing a number to insure that the modem is in the correct programming state. As a result, once the Modem Dialer is used, the modem does not echo modem commands and reports status as numeric digits.

To restore the modem to its default state, send the modem a reset command from the keyboard by typing ATZ while in Emulation mode.

## SELECTING A PHONE BOOK ENTRY

To select an entry from the phone book:

- 1) Click on Select Phone Entry... to display the Phone Book Entry Selection dialog box displays.
- 2) Click on the desired entry.
- 3) Click the OK button. The selected entry displays in the Modem Dialer.
- 4) Click the Dial button. The following Status box messages appear:

Calling "name" Dialing "number"

#### ALTERNATE DIAL

The *Alternate Dial* option is used for entering a modem phone number directly into the Modem Dialer dialog box.

For example, you always try dialing phone book entry 1 first. If it is busy, you choose a second number. Entering an *Alternate Dial* number gives immediate access to both modem numbers at once.

1) Position the typing cursor at the Alternate Dial Number option and enter the phone number.

2) Click the <<*Dial* button.

Note: There are two Dial buttons. The << Dial button is used only for the Alternate Dial number.

# Aborting a Call

Click the Abort button to cancel a call in progress.

A call CANNOT be aborted after the following message appears:

Connection successful

## Hanging up a Connection

To hang up (terminate) a connection from the Modem Dialer:

1) Click the *Hang Up* button. The following message appears:

Hanging up connection

The program attempts to hang up the modem by dropping DTR. If this is unsuccessful, the program sends a series of disconnect commands to the modem. This insures that the Modem Dialer can hang up all Hayes compatible or nearly Hayes compatible modems.

If the hang up is successful, the following message appears:

Call terminated

If the program senses that the Carrier Detect line from the modem is still on after performing the hang up sequence, the following message appears:

Hang up failed

# Answering an Incoming Call

The Modem Dialer can wait for an incoming call from another computer (i.e., PC to PC communications) and answer it automatically.

To wait for an incoming call:

1) Click the Answer button. The following message appears:

Waiting for incoming call - (press ABORT to cancel)

2) When the program detects connect status from the modem, the following message appears:

Call answered - returning to emulation mode

## **Phone Book**

Click the Edit Phone Book ... button in the Modem Dialer to display the Phone Book dialog box.

The phone book has room for 15 entries. The only required entry is a phone number. Name, command file and setup file specifications are optional.

There is only one phone book for TELNETW. There is not a separate phone book for each setup file.

## ADDING A PHONE BOOK ENTRY

To add an entry to the phone book.

- 1) Click on an *<unspecified>* entry to select the current entry.
- 2) An optional name can be entered in the Name field as part of the entry. The name must start with an alphabetical character but can include any non-control character. The maximum length is 15

characters.

3) Enter a phone number. The phone number can include spaces or dashes for readability. A comma can be entered to specify a delay. The maximum length is 35 characters.

Softkey references can be included to insert a phone card number or other information into a dialing sequence. These are discussed in detail later in this section.

Phone numbers are normally dialed using tone dialing. For pulse dialing, enter a P as the first digit of the phone number.

 An optional command file specification can be entered as part of the entry. If a command file is entered it will be executed automatically.

Command filenames can be up to eight characters long. Do not enter a filename extension: the default .ECF extension is assumed.

- 5) An optional setup file specification can also be entered as part of the entry. If a setup file is entered, it will be loaded before dialing the number.
- 6) Click the *Save* button. Phone book entries are saved into a file called TNWDIR.DAT. Saving a phone book does not save any other setup information.

#### EDITING A PHONE BOOK ENTRY

To edit a phone book entry:

- 1) Click on the listed entry to be edited. Then, enter the new information.
- 2) Click the *Accept Changes* button if the information is satisfactory. Otherwise, click the *Discard Changes* button to return to the original entry information.
- 3) Click the *Save* button to modify the phone book.

#### DELETING A PHONE BOOK ENTRY

To delete a phone book entry:

- 1) Click on the listed entry to be deleted, then click the *Delete* button.
- 2) Click the Save button to modify the phone book file.

#### CLEARING THE PHONE BOOK

To clear the entire phone book:

1) Click the Clear All Phone Book Entries button. A box appears with the following notice:

Are you sure you want to erase all your phone book entries?

2) Click on Yes to confirm the clear operation or No to abort it.

#### SAVING THE PHONE BOOK

Once you have entered one or more phone numbers, save the directory:

1) Click the *Save* button in the Phone Book dialog box. The entire phone directory is saved in the TNWDIR.DAT file.

Clicking the Modem Dialer Save button also saves the phone book.

Note: The save operation does not save the contents of any of the setup menus.

#### USING SOFTKEYS IN PHONE BOOK ENTRIES

Softkeys can be used inside phone book entries to insert telephone access codes and credit card

dialing information into the Number option.

To place a Softkey reference into a number, use the following syntax:

<S:n>

Where: n is the number of the Softkey string.

Example: Current Softkey: 1 \*70

Softkey #1 is defined, in Setup - Keyboard - Softkeys, to disable call waiting.

Number: <S:1>1709-444-9999

When the entry containing this number is dialed, Softkey 1 is expanded and the command to disable call waiting is sent to the telephone system before dialing the number.

## **Other Considerations**

## MODEM SWITCHES

When using a modem, enable the Modem Control option in Setup - Communications - Port Setup.

Note: If Modem Control is disabled, the Modem Dialer does not monitor the Carrier Detect line from the modem. This allows dialing on communications systems or modems that force Carrier Detect on.

The following are the recommended settings for Hayes compatible modems:

Select DTR support Select English result codes (vs. Numeric) Enable result codes Enable answering incoming calls Enable Carrier Detect to reflect the connection status (vs. Forced high)

#### USING THE KEYBOARD TO DIAL

All modems can be programmed directly from Emulation mode by typing the modem commands on the keyboard.

For example, typing ATDT1112222 followed by a carriage return instructs a Hayes compatible modem to tone dial the number 111-2222.

Note: As some modems require uppercase letters, set Caps Lock on before dialing from the keyboard.